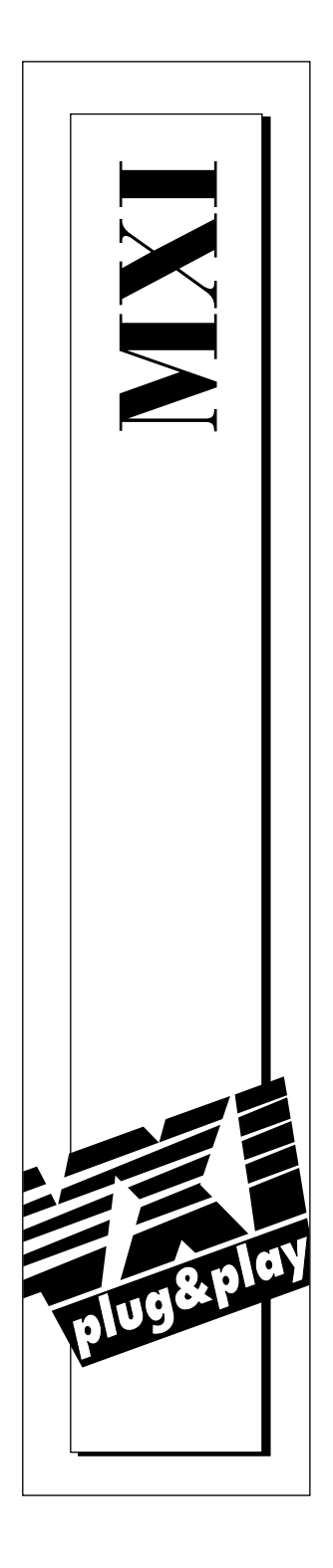

## Getting Started with Your VXI/VME-PCI8022 and the NI-VXI<sup>™</sup> Software for Solaris

June 1997 Edition Part Number 321413A-01

© Copyright 1997 National Instruments Corporation. All rights reserved.

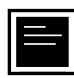

#### Internet Support

support@natinst.com
E-mail: info@natinst.com
FTP Site: ftp.natinst.com
Web Address: http://www.natinst.com

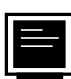

#### **Bulletin Board Support**

BBS United States: (512) 794-5422 BBS United Kingdom: 01635 551422 BBS France: 01 48 65 15 59

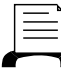

🚽 Fax-on-Demand Support

(512) 418-1111

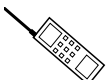

Telephone Support (U.S.)

Tel: (512) 795-8248 Fax: (512) 794-5678

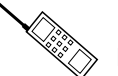

#### International Offices

Australia 03 9879 5166, Austria 0662 45 79 90 0, Belgium 02 757 00 20, Canada (Ontario) 905 785 0085, Canada (Québec) 514 694 8521, Denmark 45 76 26 00, Finland 09 725 725 11, France 01 48 14 24 24, Germany 089 741 31 30, Hong Kong 2645 3186, Israel 03 5734815, Italy 02 413091, Japan 03 5472 2970, Korea 02 596 7456, Mexico 5 520 2635, Netherlands 0348 433466, Norway 32 84 84 00, Singapore 2265886, Spain 91 640 0085, Sweden 08 730 49 70, Switzerland 056 200 51 51, Taiwan 02 377 1200, U.K. 01635 523545

#### National Instruments Corporate Headquarters

6504 Bridge Point Parkway Austin, TX 78730-5039 Tel: (512) 794-0100

# **Important Information**

#### Warranty

The National Instruments MXIbus boards and accessories are warranted against defects in materials and workmanship for a period of one year from the date of shipment, as evidenced by receipts or other documentation. National Instruments will, at its option, repair or replace equipment that proves to be defective during the warranty period. This warranty includes parts and labor.

The media on which you receive National Instruments software are warranted not to fail to execute programming instructions, due to defects in materials and workmanship, for a period of 90 days from date of shipment, as evidenced by receipts or other documentation. National Instruments will, at its option, repair or replace software media that do not execute programming instructions if National Instruments receives notice of such defects during the warranty period. National Instruments does not warrant that the operation of the software shall be uninterrupted or error free.

A Return Material Authorization (RMA) number must be obtained from the factory and clearly marked on the outside of the package before any equipment will be accepted for warranty work. National Instruments will pay the shipping costs of returning to the owner parts which are covered by warranty.

National Instruments believes that the information in this manual is accurate. The document has been carefully reviewed for technical accuracy. In the event that technical or typographical errors exist, National Instruments reserves the right to make changes to subsequent editions of this document without prior notice to holders of this edition. The reader should consult National Instruments if errors are suspected. In no event shall National Instruments be liable for any damages arising out of or related to this document or the information contained in it.

EXCEPT AS SPECIFIED HEREIN, NATIONAL INSTRUMENTS MAKES NO WARRANTIES, EXPRESS OR IMPLIED, AND SPECIFICALLY DISCLAIMS ANY WARRANTY OF MERCHANTABILITY OR FITNESS FOR A PARTICULAR PURPOSE. CUSTOMER'S RIGHT TO RECOVER DAMAGES CAUSED BY FAULT OR NEGLIGENCE ON THE PART OF NATIONAL INSTRUMENTS SHALL BE LIMITED TO THE AMOUNT THERETOFORE PAID BY THE CUSTOMER. NATIONAL INSTRUMENTS WILL NOT BE LIABLE FOR DAMAGES RESULTING FROM LOSS OF DATA, PROFITS, USE OF PRODUCTS, OR INCIDENTAL OR CONSEQUENTIAL DAMAGES, EVEN IF ADVISED OF THE POSSIBILITY THEREOF. This limitation of the liability of National Instruments will apply regardless of the form of action, whether in contract or tort, including negligence. Any action against National Instruments must be brought within one year after the cause of action accrues. National Instruments shall not be liable for any delay in performance due to causes beyond its reasonable control. The warranty provided herein does not cover damages, defects, malfunctions, or service failures caused by owner's failure to follow the National Instruments instillation, operation, or maintenance instructions; owner's modification of the product; owner's abuse, misuse, or negligent acts; and power failure or surges, fire, flood, accident, actions of third parties, or other events outside reasonable control.

#### Copyright

Under the copyright laws, this publication may not be reproduced or transmitted in any form, electronic or mechanical, including photocopying, recording, storing in an information retrieval system, or translating, in whole or in part, without the prior written consent of National Instruments Corporation.

#### Trademarks

LabVIEW<sup>®</sup>, MANTIS<sup>TM</sup>, MITE<sup>TM</sup>, NI-VXI<sup>TM</sup>, TIC<sup>TM</sup>, and VXIpc<sup>TM</sup> are trademarks of National Instruments Corporation.

Product and company names listed are trademarks or trade names of their respective companies.

#### WARNING REGARDING MEDICAL AND CLINICAL USE OF NATIONAL INSTRUMENTS PRODUCTS

National Instruments products are not designed with components and testing intended to ensure a level of reliability suitable for use in treatment and diagnosis of humans. Applications of National Instruments products involving medical or clinical treatment can create a potential for accidental injury caused by product failure, or by errors on the part of the user or application designer. Any use or application of National Instruments products for or involving medical or clinical treatment must be performed by properly trained and qualified medical personnel, and all traditional medical safeguards, equipment, and procedures that are appropriate in the particular situation to prevent serious injury or death should always continue to be used when National Instruments products are being used. National Instruments products are NOT intended to be a substitute for any form of established process, procedure, or equipment used to monitor or safeguard human health and safety in medical or clinical treatment.

## FCC/DOC Radio Frequency Interference Class A Compliance

This equipment generates and uses radio frequency energy and, if not installed and used in strict accordance with the instructions in this manual, may cause interference to radio and television reception. Classification requirements are the same for the Federal Communications Commission (FCC) and the Canadian Department of Communications (DOC). This equipment has been tested and found to comply with the following two regulatory agencies:

#### Federal Communications Commission

This equipment has been tested and found to comply with the limits for a Class A digital device, pursuant to part 15 of the FCC Rules. These limits are designed to provide reasonable protection against harmful interference when the equipment is operated in a commercial environment. This equipment generates, uses, and can radiate radio frequency energy and, if not installed and used in accordance with the instruction manual, may cause harmful interference to radio communications. Operation of this equipment in a residential area is likely to cause harmful interference in which case the user will be required to correct the interference at his own expense.

Notices to User: Changes or modifications not expressly approved by National Instruments could void the user's authority to operate the equipment under the FCC Rules.

This device complies with the FCC rules only if used with shielded interface cables of suitable quality and construction. National Instruments used such cables to test this device and provides them for sale to the user. The use of inferior or nonshielded interface cables could void the user's authority to operate the equipment under the FCC rules.

If necessary, consult National Instruments or an experienced radio/television technician for additional suggestions. The following booklet prepared by the FCC may also be helpful: *Interference to Home Electronic Entertainment Equipment Handbook*. This booklet is available from the U.S. Government Printing Office, Washington, DC 20402.

#### **Canadian Department of Communications**

This Class A digital apparatus meets all requirements of the Canadian Interference-Causing Equipment Regulations.

Cet appareil numérique de la classe A respecte toutes les exigences du Règlement sur le matériel brouilleur du Canada.

## **About This Manual**

| Organization of This Manual       | xi   |
|-----------------------------------|------|
| Conventions Used in This Manual   | xiii |
| How to Use This Documentation Set | xiv  |
| Related Documentation             | xv   |
| Customer Communication            | XV   |

## Chapter 1 Introduction and Quick Start

| How to Use This Manual                                     | 1-2  |
|------------------------------------------------------------|------|
| VXI/VME-PCI8022 Kit Overview                               | 1-3  |
| What You Need to Get Started                               | 1-3  |
| MXI-2 Description                                          | 1-3  |
| Hardware Description                                       | 1-4  |
| Software Description                                       | 1-5  |
| Optional Software                                          | 1-6  |
| Quick Start                                                | 1-6  |
| Hardware Installation                                      | 1-7  |
| Installing and Loading the NI-VXI Software for Solaris 2.x | 1-8  |
| VME Users                                                  | 1-9  |
| Device Interaction                                         | 1-9  |
| Default Settings                                           | 1-10 |
| PCI-MXI-2                                                  | 1-11 |
| VXI/VME-MXI-2                                              | 1-13 |
|                                                            |      |

## Chapter 2 PCI-MXI-2 Configuration and Installation

| Configure the PCI-MXI-2 | 2-1 |
|-------------------------|-----|
| Configuration EEPROM    | 2-3 |
| Onboard DRAM            | 2-3 |
| Install the PCI-MXI-2   | 2-4 |

## Chapter 3 VXI-MXI-2 Configuration and Installation

| Configure the VXI-MXI-2      | 3-1  |
|------------------------------|------|
| Front Panel Features         | 3-3  |
| Removing the Metal Enclosure | 3-3  |
| VXIbus Logical Address       | 3-4  |
| VXIbus Slot 0/Non-Slot 0     | 3-5  |
| VXIbus Local Bus             | 3-7  |
| VXIbus CLK10 Routing         | 3-8  |
| Trigger Input Termination    | 3-12 |
| MXIbus Termination           | 3-13 |
| Configuration EEPROM         | 3-15 |
| Onboard DRAM                 | 3-17 |
| Install the VXI-MXI-2        | 3-19 |
| Connect the MXIbus Cable     | 3-20 |

## Chapter 4 VME-MXI-2 Configuration and Installation

| Configure the VME-MXI-2         | 4-1  |
|---------------------------------|------|
| Front Panel Features            |      |
| VMEbus A16 Base Address         | 4-3  |
| VME-MXI-2 Intermodule Signaling |      |
| MXIbus Termination              |      |
| Configuration EEPROM            | 4-7  |
| Onboard DRAM                    | 4-8  |
| Install the VME-MXI-2           |      |
| Connect the MXIbus Cable        | 4-11 |
|                                 |      |

## Chapter 5 NI-VXI Software Installation

| Installing and Loading the NI-VXI Software for Solaris 2.x | . 5-1 |
|------------------------------------------------------------|-------|
| Installing NI-VXI for Solaris 2.x                          | . 5-1 |
| Loading the NI-VXI Driver for Solaris 2.x                  | . 5-2 |
| Unloading the NI-VXI Driver for Solaris 2.x                | . 5-2 |
| Using the NI-VXI Software                                  | . 5-3 |
| Completing the Software Installation                       | 5-3   |

## Chapter 6 NI-VXI Configuration Utility

| Running the VXIedit Configuration Utility | 6-1  |
|-------------------------------------------|------|
| PCI-MXI-2 Configuration Editor            | 6-3  |
| Update Current Configuration              | 6-4  |
| Record Configuration to File              | 6-4  |
| Load Configuration from File              | 6-4  |
| Revert to Current Configuration           | 6-4  |
| Logical Address Configuration Editor      | 6-5  |
| Device Settings                           | 6-5  |
| Logical Address                           | 6-5  |
| Device Type                               | 6-6  |
| Address Space                             | 6-6  |
| VXI/VME Shared Memory                     | 6-7  |
| VXI/VME Shared RAM Size                   | 6-7  |
| Shared RAM Pool                           | 6-7  |
| Advanced Shared RAM Settings              | 6-8  |
| Resource Manager Delay                    | 6-10 |
| Resource Manager Delay                    | 6-10 |
| Device Configuration Editor               | 6-11 |
| Default Controller (LA -1)                | 6-11 |
| System IRQ Level                          | 6-12 |
| Servant Area Size                         | 6-12 |
| Number of Handlers                        | 6-12 |
| Number of Interrupters                    | 6-13 |
| Protocol Register                         | 6-13 |
| Read Protocol Response                    | 6-13 |
| Bus Configuration Editor                  | 6-14 |
| MXI Bus                                   | 6-14 |
| MXI System Controller                     | 6-14 |
| MXI Bus Timeout                           | 6-15 |
| MXI CLK10                                 | 6-15 |
| MXI Transfer Limit                        | 6-16 |
| Synchronous MXI                           | 6-16 |
| MXI-2 Auto Retry                          | 6-16 |
| A24/A32 Write Posting                     | 6-17 |
| PCI Bus                                   | 6-17 |
| User Window and Driver Window             | 6-17 |
| Expansion ROM                             | 6-18 |
| VXI/VME-MXI-2 Configuration Editor        | 6-19 |
| LA Selection and Logical Address          | 6-20 |
| Address Space and Requested Memory        | 6-21 |

| A16 and A24/A32 Write Posting |  |
|-------------------------------|--|
| Interlocked Mode              |  |
| VXI/VME Bus Options           |  |
| VMEbus System Controller      |  |
| VXI/VME Bus Timeout Value     |  |
| Advanced VXI Settings         |  |
| VXI/VME Auto Retry            |  |
| Transfer Limit                |  |
| Arbiter Type                  |  |
| Request Level                 |  |
| VXI/VME Fair Requester        |  |
| Arbiter Timeout               |  |
| MXI Bus Options               |  |
| MXI Bus System Controller     |  |
| MXI Bus Timeout Value         |  |
| Advanced MXI Settings         |  |
| MXI Auto Retry                |  |
| Transfer Limit                |  |
| Parity Checking               |  |
| MXI Fair Requester            |  |
| MXI CLK10 Signal              |  |
|                               |  |

## Chapter 7 Using the NI-VXI Software

| Interactive Control of NI-VXI                  | 7-1   |
|------------------------------------------------|-------|
| Example Programs                               | 7-2   |
| Programming Considerations                     | 7-2   |
| Multiple Applications Using the NI-VXI Library | . 7-2 |
| Low-Level Access Functions                     | 7-2   |
| Local Resource Access Functions                | 7-3   |
| System Configuration Functions                 | 7-4   |
| Compiling Your C Program                       | 7-4   |
| Symbols                                        | 7-4   |

Appendix A Specifications

Appendix B NI-VXI Software Overview

Appendix C EEPROM Configuration

Appendix D Common Questions

### Appendix E Customer Communication

## Glossary

## Index

## Figures

| Figure 2-1.  | PCI-MXI-2 Parts Locator Diagram             |  |
|--------------|---------------------------------------------|--|
| Figure 2-2.  | PCI-MXI-2 Installed in a Computer           |  |
|              |                                             |  |
| Figure 3-1.  | VXI-MXI-2 Right-Side Cover                  |  |
| Figure 3-2.  | Logical Address Selection                   |  |
| Figure 3-3.  | VXIbus Slot Configuration                   |  |
| Figure 3-4.  | VXIbus Local Bus Configuration              |  |
| Figure 3-5.  | VXIbus CLK10 Routing                        |  |
| Figure 3-6.  | SMB CLK10 Settings                          |  |
| Figure 3-7.  | Receiving or Driving MXIbus CLK10           |  |
| Figure 3-8.  | SMB Trigger Input Termination               |  |
| Figure 3-9.  | MXIbus Termination                          |  |
| Figure 3-10. | EEPROM Operation                            |  |
| Figure 3-11. | SIMM Size Configuration                     |  |
| Figure 3-12. | MXI-2 Cable Configuration Using a PCI-MXI-2 |  |
| -            | and a VXI-MXI-2                             |  |

| Figure 4-1.             | VME-MXI-2 Parts Locator Diagram                | 4-2      |
|-------------------------|------------------------------------------------|----------|
| Figure 4-2.             | Base Address Selection                         | 4-4      |
| Figure 4-3.             | VME-MXI-2 Intermodule Signaling Settings       | 4-5      |
| Figure 4-4.             | MXIbus Termination                             | 4-6      |
| Figure 4-5.             | EEPROM Operation                               | 4-8      |
| Figure 4-6.             | SIMM Size Configuration                        | 4-9      |
| Figure 4-7.             | MXI-2 Cable Configuration Using a PCI-MXI-2    |          |
|                         | and a VME-MXI-2                                | 4-12     |
|                         |                                                |          |
| Figure 6-1.             | VXIedit Main Screen                            | 6-2      |
| Figure 6-2.             | PCI-MXI-2 Configuration Editor                 | 6-3      |
| Figure 6-3.             | PCI-MXI-2 Logical Address Configuration Editor | 6-5      |
| Figure 6-4.             | Advanced Shared RAM Settings                   | 6-8      |
| Figure 6-5.             | PCI-MXI-2 Device Configuration Editor          | 6-11     |
| Figure 6-6.             | PCI-MXI-2 Bus Configuration Editor             | 6-14     |
| Figure 6-7.             | VXI/VME-MXI-2 Selection Dialog Box             | 6-19     |
| Figure 6-8.             | VXI/VME-MXI-2 Configuration Editor             | 6-20     |
| Figure 6-9.             | Advanced VXI Settings                          | 6-25     |
| Figure 6-10.            | Advanced MXI Settings                          | 6-28     |
| Figure C-1              | FEPROM Operation                               | C-2      |
| Figure C <sub>-</sub> ? | Restoring the Factory Configuration            | $C_{-2}$ |
| 1 iguit C-2.            | Restoring the ractory configuration            | U-7      |

### Tables

| Table 1-1. | PCI-MXI-2 Hardware Default Settings                             | 1-11   |
|------------|-----------------------------------------------------------------|--------|
| Table 1-2. | PCI-MXI-2 Logical Address Configuration Editor Default Settings | 1-11   |
| Table 1-3. | PCI-MXI-2 Device Configuration Editor Default Settings          | 1-12   |
| Table 1-4. | PCI-MXI-2 Bus Configuration Editor Default Settings             | 1-12   |
| Table 1-5. | VXI-MXI-2 Hardware Default Settings                             | 1-13   |
| Table 1-6. | VME-MXI-2 Hardware Default Settings                             | 1-14   |
| Table 1-7. | VXI/VME-MXI-2 Configuration Editor Default Settings             | . 1-14 |
| Table 2-1. | PCI-MXI-2 DRAM Configurations                                   | 2-3    |
| Table 3-1. | VXI-MXI-2 DRAM Configurations                                   | 3-18   |
| Table 4-1. | VME-MXI-2 DRAM Configurations                                   | 4-9    |

About This Manual

This manual contains instructions for installing and configuring the National Instruments VXI-PCI8022 or VME-PCI8022 Series interface kit for Solaris. The VXI-PCI8022 kit includes a VXI-MXI-2 module, which plugs into a VXI mainframe and links your PCI-based computer to the VXIbus. The VME-PCI8022 kit comes with a VME-MXI-2 that plugs into a VME chassis and links your PCI-based computer to the VMEbus. Both kits include the PCI-MXI-2 interface board, which links your computer to the MXIbus, and the NI-VXI bus interface software. The VXI-PCI8022 and VME-PCI8022 kits are fully VXI*plug&play* compliant.

This manual uses the term *VXI/VME-PCI8022* when information applies to either kit and the term *VXI/VME-MXI-2* when information applies to either the VXI-MXI-2 or the VME-MXI-2.

## **Organization of This Manual**

This manual is organized as follows:

- Chapter 1, *Introduction and Quick Start*, describes the VXI/VME-PCI8022 interface kits, lists what you need to get started, introduces the concepts of MXI-2, and includes a brief description of the hardware and software. This chapter also contains a *Quick Start* section, which has the basic information you need to install the VXI/VME-PCI8022 interface kit with a simple configuration, along with a *Default Settings* section, which lists the hardware and software default settings for easy reference.
- Chapter 2, *PCI-MXI-2 Configuration and Installation*, contains the instructions to configure and install the PCI-MXI-2 module.
- Chapter 3, *VXI-MXI-2 Configuration and Installation*, contains the instructions to configure and install the VXI-MXI-2 module. This chapter applies only if you ordered the VXI-PCI8022 interface kit.
- Chapter 4, *VME-MXI-2 Configuration and Installation*, contains the instructions to configure and install the VME-MXI-2 module.

This chapter applies only if you ordered the VME-PCI8022 interface kit.

- Chapter 5, *NI-VXI Software Installation*, contains the instructions to install the NI-VXI software.
- Chapter 6, *NI-VXI Configuration Utility*, contains instructions for using the VXI Resource Editor utility of the NI-VXI software to configure the PCI-MXI-2 and the VXI-MXI-2 or VME-MXI-2.
- Chapter 7, *Using the NI-VXI Software*, discusses programming information for you to consider when developing applications that use the NI-VXI driver.
- Appendix A, *Specifications*, lists various module specifications of the PCI-MXI-2, VXI-MXI-2, and VME-MXI-2 such as physical dimensions and power requirements.
- Appendix B, *NI-VXI Software Overview*, lists and describes the main programs and files that make up the NI-VXI software.
- Appendix C, *EEPROM Configuration*, describes how to control the operation of the PCI-MXI-2 onboard EEPROM and how to fix an invalid EEPROM setting.
- Appendix D, *Common Questions*, addresses common questions you may have about using the NI-VXI bus interface software on the PCI-MXI-2 platform.
- Appendix E, *Customer Communication*, contains forms you can use to request help from National Instruments or to comment on our products and manuals.
- The *Glossary* contains an alphabetical list and description of terms used in this manual, including abbreviations, acronyms, metric prefixes, mnemonics, and symbols.
- The *Index* contains an alphabetical list of key terms and topics in this manual, including the page where you can find each one.

## **Conventions Used in This Manual**

|                | The following conventions are used in this manual:                                                                                                    |
|----------------|----------------------------------------------------------------------------------------------------|
| bold           | Bold text denotes parameter names, menus, menu items, or dialog box buttons or options.                                                                                                    |
| bold italic    | Bold italic text denotes a note, caution, or warning.                                                                                                    |
| bold monospace | Bold text in this font denotes the messages and responses that the computer automatically prints to the screen.                                                                                                    |
| italic         | Italic text denotes emphasis, a cross reference, or an introduction to a key concept.                                                                                                    |
| monospace      | Text in this font denotes text or characters that are to be literally input<br>from the keyboard, sections of code, programming examples, and<br>syntax examples. This font is also used for the proper names of disk<br>drives, paths, directories, programs, subprograms, subroutines, device<br>names, functions, variables, filenames, and extensions, and for<br>statements and comments taken from program code. |
| •              | A diamond is used to denote operating system-dependent material.                                                                                                    |
| <>             | Angle brackets enclose the name of a key on the keyboard–for example, <pagedown>.</pagedown>                                                                                                    |
| Ē              | This icon to the left of bold italicized text denotes a note, which alerts you to important information.                                                                                                    |
| $\triangle$    | This icon to the left of bold italicized text denotes a caution, which advises you of precautions to take to avoid injury, data loss, or a system crash.                                                                                                    |
| À              | This icon to the left of bold italicized text denotes a warning, which advises you of precautions to take to avoid being electrically shocked.                                                                                                    |
|                | Abbreviations, acronyms, metric prefixes, mnemonics, symbols, and terms are listed in the <i>Glossary</i> .                                                                                                    |

## How to Use This Documentation Set

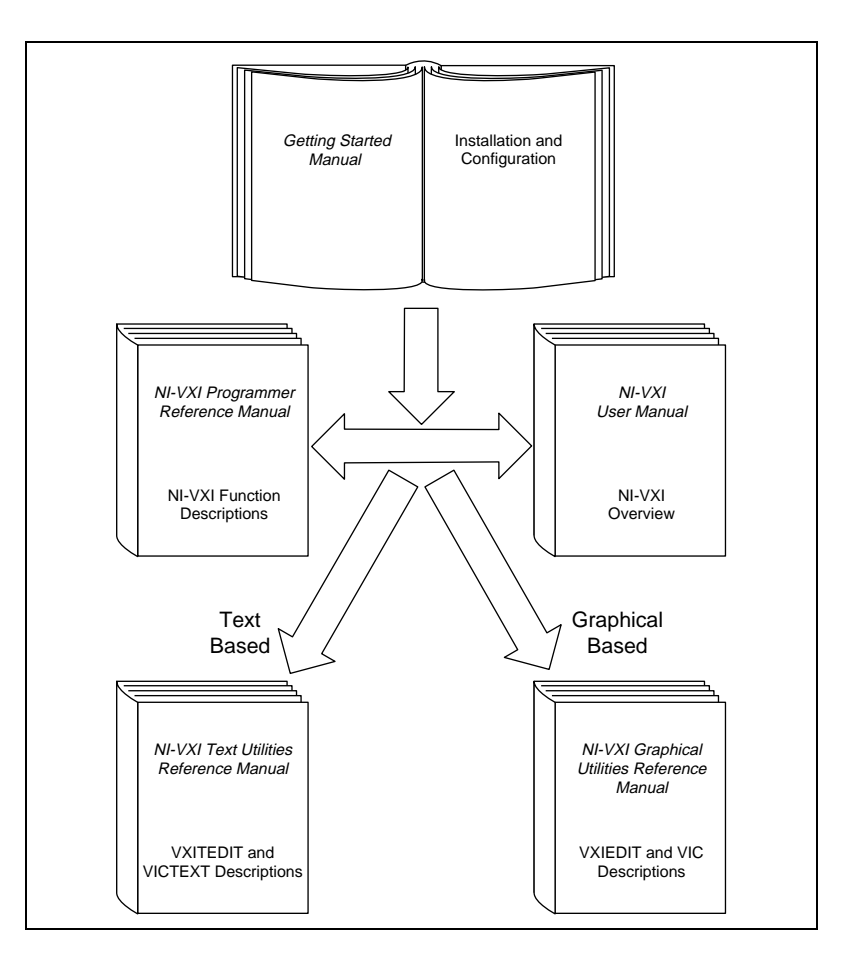

Begin by reading this getting started manual to guide you through the installation and configuration of the hardware and software. You should install and configure the components of the VXI/VME-PCI8022 kit in the order in which this manual describes them. Be sure to review the *Quick Start* and *Default Settings* sections in Chapter 1. The material in those sections may be all you need to get up and running with your VXI/VME-PCI8022 kit.

When you are familiar with the material in this getting started manual, you can begin to use the *NI-VXI User Manual*. This manual presents the concepts of VXI and prepares you for detailed explanations of the

NI-VXI functions. Study the descriptions of each function given in the *NI-VXI Programmer Reference Manual* to fully understand the purpose and syntax of each function.

Refer to the *NI-VXI Graphical Utilities Reference Manual* and the *NI-VXI Text Utilities Reference Manual* to learn more about the NI-VXI utilities.

## **Related Documentation**

The following documents contain information that you may find helpful as you read this manual:

- ANSI/IEEE Standard 1014-1987, IEEE Standard for a Versatile Backplane Bus: VMEbus
- ANSI/IEEE Standard 1155-1993, IEEE VMEbus Extensions for Instrumentation: VXIbus
- ANSI/VITA 1-1994, VME64
- *Multisystem Extension Interface Bus Specification*, Version 2.0, National Instruments Corporation
- *PCI Local Bus Specification*, Revision 2.0, PCI Special Interest Group
- VXI-MXI-2 User Manual, National Instruments Corporation
- VME-MXI-2 User Manual, National Instruments Corporation
- VXI-6, *VXIbus Mainframe Extender Specification*, Rev. 1.0, VXIbus Consortium

## **Customer Communication**

National Instruments wants to receive your comments on our products and manuals. We are interested in the applications you develop with our products, and we want to help if you have problems with them. To make it easy for you to contact us, this manual contains comment and configuration forms for you to complete. These forms are in Appendix E, *Customer Communication*, at the end of this manual.

# **Introduction and Quick Start**

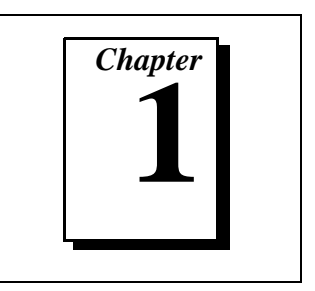

This chapter describes the VXI/VME-PCI8022 interface kits, lists what you need to get started, introduces the concepts of MXI-2, and includes a brief description of the hardware and software.

This chapter also contains a *Quick Start* section, which has the basic information you need to install the VXI/VME-PCI8022 interface kit with a simple configuration, along with a *Default Settings* section, which lists the hardware and software default settings for easy reference. You may find that these sections contain as much information as you need to get started with your VXI/VME-PCI8022 interface kit.

This manual uses the term *VXI/VME-PCI8022* when information applies to either the VXI-PCI8022 kit, which contains a VXI-MXI-2 module, or the VME-PCI8022 kit, which contains a VME-MXI-2 module. Similarly, the term *VXI/VME-MXI-2* means that information applies to either the VXI-MXI-2 or the VME-MXI-2.

The following flowchart shows where to turn in this manual for more details on configuring and using the hardware and software.

## How to Use This Manual

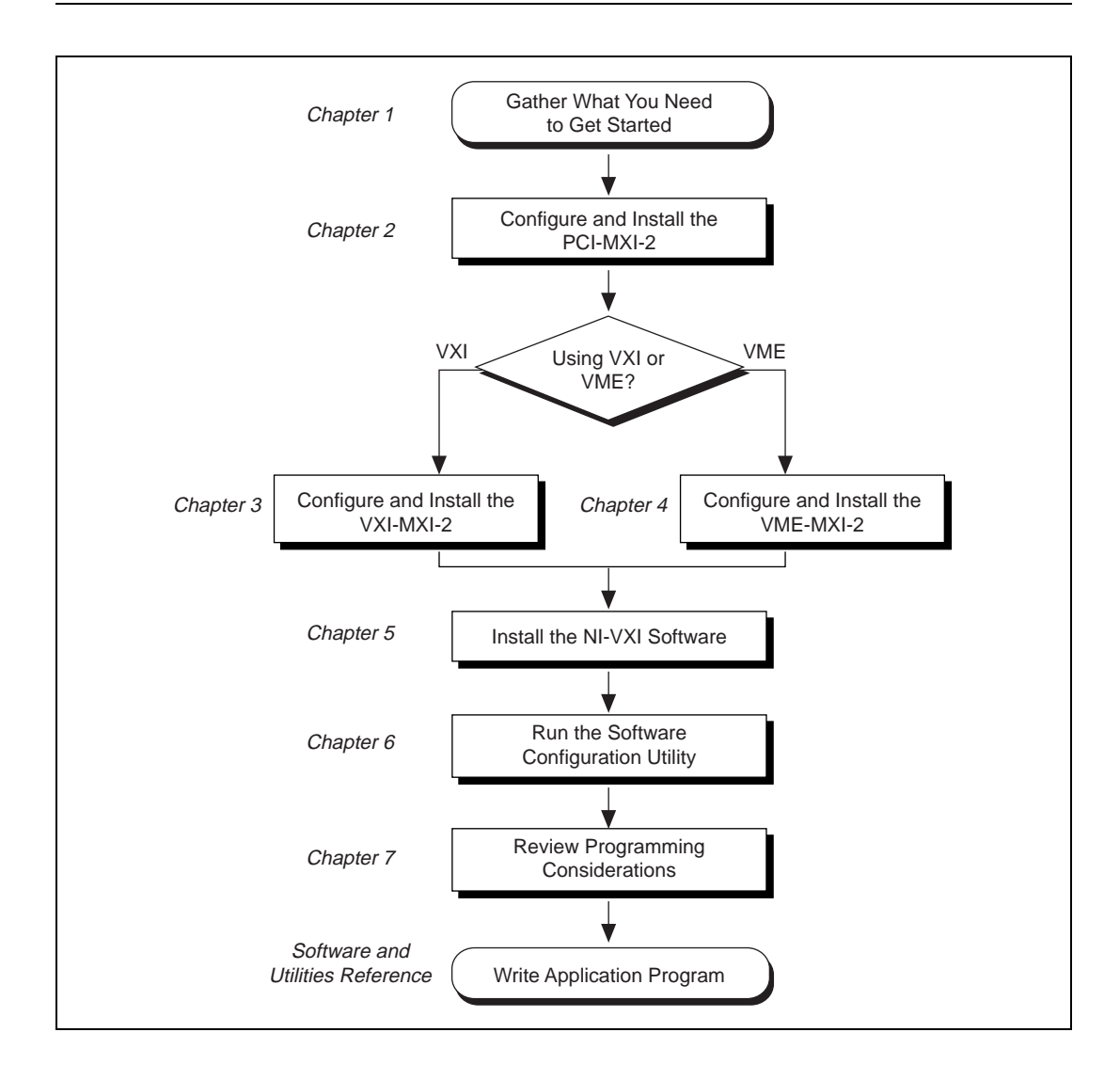

## VXI/VME-PCI8022 Kit Overview

The VXI/VME-PCI8022 interface kits link any computer with a PCI bus (hereafter referred to as a PCI-based computer) directly to the VXIbus or VMEbus using the high-speed Multisystem eXtension Interface bus (MXI-2).

A PCI-based computer equipped with a VXI-PCI8022 interface can function as a VXI Commander and Resource Manager. A PCI-based computer equipped with a VME-PCI8022 can function as a VMEbus master and/or slave device. The VXI/VME-PCI8022 makes your PCI-based computer behave as though it were plugged directly into the VXI/VME backplane as an embedded CPU VXI/VME module.

The software included with the kits is for Sparc-based computers.

## What You Need to Get Started

- □ A PCI-based computer
- □ VXIbus or VMEbus mainframe
- □ PCI-MXI-2 interface board
- □ VXI-MXI-2 or VME-MXI-2 interface module
- □ MXI-2 cable
- □ NI-VXI software media for the PCI-MXI-2

## **MXI-2 Description**

MXI-2 is the second generation of the National Instruments MXIbus product line. The MXIbus is a general-purpose, 32-bit, multimaster system bus on a cable. MXI-2 expands the number of signals on a standard MXI cable by including VXI triggers, all VXI interrupts, CLK10, and all of the utility bus signals (SYSFAIL\*, SYSRESET\*, and ACFAIL\*).

Because MXI-2 incorporates all of these new signals into a single connector, the triggers, interrupts, and utility signals can be extended not only to other mainframes but also to the local CPU in all MXI-2

products using a single cable. Thus, MXI-2 lets CPU interface boards such as the PCI-MXI-2 perform as though they were plugged directly into the VXI/VME backplane.

In addition, MXI-2 boosts data throughput performance past previousgeneration MXIbus products by defining new high-performance protocols. MXI-2 is a superset of MXI. All accesses initiated by MXI devices will work with MXI-2 devices. However, MXI-2 defines synchronous MXI block data transfers which surpass previous block data throughput benchmarks. The new synchronous MXI block protocol increases MXI-2 throughput to a maximum of 33 MB/s between two MXI-2 devices. All National Instruments MXI-2 boards are capable of initiating and responding to synchronous MXI block cycles.

**I** Note: In the remainder of this manual, the term MXIbus refers to MXI-2.

## **Hardware Description**

The PCI-MXI-2 is a half-size, PCI-compatible plug-in circuit board that plugs into one of the expansion slots in your PCI-based computer. It links your PCI-based computer directly to the MXIbus and vice versa. Because the PCI-MXI-2 uses the same communication register set that other VXIbus message-based devices use, other MXIbus devices view the PCI-MXI-2 as a VXIbus device. The PCI-MXI-2 can also function as the MXIbus System Controller and can terminate the MXIbus signals directly on the PCI-MXI-2. In addition, you can have up to 16 MB of onboard DRAM on the PCI-MXI-2 that can be shared with the MXIbus and VXI/VMEbus and used as a dedicated data buffer.

The VXI-MXI-2 module is an extended-class, register-based VXIbus device with optional VXIbus Slot 0 capability so that it can reside in any slot in a C-size or D-size chassis.

■ Note: D-size VXI mainframes have connections for a P3 connector. The VXI-MXI-2, however, does not have this connector and, if configured as a Slot 0 controller, cannot provide the necessary control for VXI devices that need P3 support.

The VXI-MXI-2 uses address mapping to convert MXIbus cycles into VXIbus cycles and vice versa. By connecting to the PCI-MXI-2 board, the VXI-MXI-2 links the PCI bus to the VXIbus. The VXI-MXI-2 can automatically determine whether it is located in VXI Slot 0 and/or if it is the MXIbus System Controller.

The VME-MXI-2 module is a single-slot, double-height VMEbus device with optional VMEbus System Controller functions. It uses address mapping to convert MXIbus cycles into VMEbus cycles and vice versa, just like the VXI-MXI-2. By connecting to the PCI-MXI-2 board, it links the PCI bus to the VMEbus. The VME-MXI-2 can automatically determine if it is located in the first slot of a VMEbus chassis and if it is the MXIbus System Controller.

Also, the VXI-MXI-2 and VME-MXI-2 automatically terminate the MXIbus if installed as the first or last device in the MXIbus. If installed in the middle of the MXIbus, both the VXI-MXI-2 and VME-MXI-2 automatically disable MXIbus termination. In addition, you can have up to 64 MB of onboard DRAM on the VXI-MXI-2 and VME-MXI-2 modules that can either be shared with the VXI/VMEbus and MXIbus or used as a dedicated data buffer.

The PCI-MXI-2, VXI-MXI-2, and VME-MXI-2 products achieve high-performance block transfer rates by integrating the MITE custom ASIC, a sophisticated dual-channel DMA controller with standard interfaces for VXI, VME, MXI, and PCI. By using MITE DMA to transfer data and commands to and from devices, the MITE frees up a computer's microprocessor to perform other tasks such as data analysis and presentation. In addition to DMA, the MITE incorporates both the new Synchronous MXI protocol and VME64 MBLT (8-byte block transfers in which both the address bus and data bus are used to transfer data) directly into the ASIC to perform the fastest transfer operation to instruments.

## **Software Description**

The NI-VXI bus interface software for the PCI-MXI-2 and Solaris 2.*x* includes a Resource Manager, graphical and text-based versions of an interactive VXI resource editor program, a comprehensive library of software routines for VXI/VME programming, and graphical and text-based versions of an interactive control program for interacting with VXI/VME. You can use this software to seamlessly program multiple-mainframe configurations and have software compatibility across a variety of VXI/VME controller platforms.

The NI-VXI software is a 32-bit driver designed for Solaris 2.5.1 or higher compatible operating systems.

## **Optional Software**

Your VXI/VME-PCI8022 kit includes the NI-VXI bus interface software. In addition, you can use the National Instruments LabVIEW and LabWindows<sup>®</sup>/CVI application programs and instrument drivers to ease your programming task. These standardized programs match the modular virtual instrument capability of VXI and can reduce your VXI/ VMEbus software development time. These programs are fully VXI*plug&play* compliant and feature extensive libraries of VXI instrument drivers written to take full advantage of direct VXI control.

LabVIEW is a complete programming environment that departs from the sequential nature of traditional programming languages and features a graphical programming environment.

LabWindows/CVI is an interactive C development environment for building test and measurement and instrument control systems. It includes interactive code-generation tools and a graphical editor for building custom user interfaces.

LabVIEW and LabWindows/CVI include all the tools needed for instrument control, data acquisition, analysis, and presentation. When you order the LabVIEW VXI Development System for Sun or the LabWindows/CVI VXI Development System for Sun, you also get more than 500 complete instrument drivers, which are modular, source-code programs that handle the communication with your instrument to speed your application development.

## **Quick Start**

You can use this *Quick Start* section as a guide to quickly configure and operate your VXI or VME system using the PCI-MXI-2 and the VXI-MXI-2 or VME-MXI-2.

The *Quick Start* summary assumes that you intend to perform a basic configuration as follows:

- You have one PCI-MXI-2 interface module, which you will install in your PCI-based computer as the Resource Manager (logical address 0).
- You have either one C-size VXI-MXI-2 or one 6U, B-size VME-MXI-2, which you will install in a VXI or VME chassis, respectively, and connect to the PCI-MXI-2.

- You will be using the NI-VXI software for initialization, configuration, and device interaction.
- You will use the default hardware and software settings.
  - The PCI-MXI-2 is the main controller, the VXI/VME Resource Manager, and a message-based device.
  - Your system contains only one VXI or VME chassis.
  - There is no shared memory used on the PCI-based computer, the PCI-MXI-2, or the VXI/VME-MXI-2.

Refer to the end of this chapter for a complete listing of the hardware and software default settings. If you need more information, or if you want to try a different configuration, please refer to the appropriate hardware or software chapters in this manual, which describe the installation and configuration steps in greater detail.

#### **Hardware Installation**

To guard against electrostatic discharge, touch the antistatic plastic package to a metal part of your computer before removing the PCI-MXI-2 from the package. Install the PCI-MXI-2 in an available PCI slot in your PCI-based computer.

By default, the PCI-MXI-2 automatically detects whether it should be the system controller on the MXIbus. Verify that the correct cable end labeled *Connect This End To Device Closest To MXIbus Controller In This Daisy Chain* is attached securely to the PCI-MXI-2. The cable must be connected in this manner so that the PCI-MXI-2 can correctly detect whether it should be the system controller on the MXIbus. For more information, refer to Chapter 2, *PCI-MXI-2 Configuration and Installation*.

You received either a VXI-MXI-2 or a VME-MXI-2 in your VXI/ VME-PCI8022 kit. To guard against electrostatic discharge, touch the antistatic plastic package to a metal part of your computer before removing the VXI-MXI-2 or VME-MXI-2 from the package. Install the VXI-MXI-2 in the first slot of a VXI chassis, or install the VME-MXI-2 in the first slot of a VME chassis.

The VXI/VME-MXI-2 default configuration automatically detects whether it should be the VXI/VMEbus system controller. The VXI/ VMEbus system controllers operate certain VXI/VMEbus lines as required for VXI/VME systems. Verify that any other VXI/VME devices with system controller capability that are located in the same chassis are not configured as system controller. Having more than one device configured as system controller will damage the VXI/VME system.

For VXI systems that include VME devices, ensure that the VME devices are not configured in the upper 16 KB (starting from 0xC000) of the A16 address space. This region is reserved for VXI device configuration registers, which are used for initializing, configuring, and interacting with VXI devices. The PCI-MXI-2 and VME-MXI-2 also use this region for this purpose.

Also ensure that no VXI devices in your system are configured for either logical addresses 0 or 1. These are the default configurations for the PCI-MXI-2 and the VXI-MXI-2, respectively.

For more details on the VXI-MXI-2 or VME-MXI-2 hardware, refer to either Chapter 3, *VXI-MXI-2 Configuration and Installation*, or Chapter 4, *VME-MXI-2 Configuration and Installation*.

#### Installing and Loading the NI-VXI Software for Solaris 2.x

The instructions in this section are specific to users of the Solaris 2.x platform.

- Type the following command to change to a temporary directory: cd /tmp
- 2. Type one of the following commands to copy and install script from the NI-VXI diskette:
  - If you are *not* running volume management:

tar xvf /dev/diskette INSTALL

• If you *are* running volume management:

tar xvf /vol/dev/rdiskette0/unlabeled INSTALL

**Note:** The device name shown in this code example may be different for your system. Please refer to your system's user guide or system administrator for the correct device name. If it is different, modify the INSTALL script to reflect the correct device name.

3. Type the following command to execute the install script: . / INSTALL

Follow the instructions as prompted.

4. Type the following command to remove the install script: rm INSTALL

The NI-VXI driver for Solaris 2.x is added to the driver list automatically during installation. It is loaded the first time you open the driver (for example, running resman).

#### **VME Users**

When used with a VXI-MXI-2, resman identifies and configures the VXI devices, including the VXI-MXI-2. When used with a VME-MXI-2, resman configures the VME-MXI-2 to allow the PCI-MXI-2 to access devices in the VME chassis. resman does not configure VME devices. The VME specification does not specify the initialization and configuration procedures that the VXI specification requires.

However, it is recommended that you enter the information about your VME devices into the vxiedit or vxitedit utility. resman can then properly configure the various device-specific VME address spaces and VME interrupt lines. For more information on configuring non-VXI devices in your VXI system, refer to the description of the **Non-VXI Device Configuration Editor** in Chapter 3, *VXI Resource Editor: VXIedit*, in the *NI-VXI Graphical Utilities Reference Manual*. For more details about installing the NI-VXI software, refer to Chapter 5, *NI-VXI Software Installation*, in this manual.

#### **Device Interaction**

After resman has detected and configured all VXI/VME devices, you can view specific information on each device in your system by using the vxiedit or vxitedit utilities. These utilities include a **Resource Manager Display**, which contains a description for each device, including each VXI device's logical address.

You can interact with your VXI/VME devices by using the vic or victext utilities. These utilities let you interactively control your VXI/VME devices without having to use a conventional programming language, LabVIEW, or LabWindows/CVI.

Try the following in vic or victext:

At the prompt, type: help vxiinreg This help file shows you the syntax for this command, which reads VXI device configuration registers. The first argument is a logical address, and the second is the offset of the VXI device configuration register to be read.

Now type: vxiinreg 1,0

This should return a value, such as:

Return Status (0): SUCCESS.

value = 0x4ff6

If the value ends with ff6, you have successfully read the National Instruments manufacturer ID from the ID register for the VXI/VME-MXI-2.

You may now want to read the configuration registers from other VXI devices in your system using the command vxiinreg. This command accesses only the upper 16 KB of A16 space. Try reading the registers from one of the devices listed in the **Resource Manager Display** of either vxiedit or vxitedit. In this way, you can verify that your PCI-MXI-2 can access each of the devices in your VXI system successfully.

You can also access VXI and VME devices that are configured in A16, A24, and A32 address space by using the vxiin or vxiout commands. For more information regarding vic operation and commands, refer to the *NI-VXI Graphical Utilities Reference Manual*. For more information regarding victext operation and commands, refer to the *NI-VXI Text Utilities Reference Manual*.

## **Default Settings**

This section summarizes the hardware and software default settings for the VXI/VME-PCI8022 kit. If you need more information about a particular setting, or if you want to try a different configuration, please refer to the appropriate hardware or software chapters in this manual. The manual flowchart at the beginning of this chapter directs you to where to find the information you need.

## PCI-MXI-2

This section summarizes the hardware and software default settings for the PCI-MXI-2.

| Hardware Component  | Default Setting                                                      |
|---------------------|----------------------------------------------------------------------|
| U17 Switch 1 (FOV)  | OFF: PCI-MXI-2 boots off the user-<br>configured half of the EEPROM. |
| U17 Switch 2 (TST)  | OFF: Factory configuration of the EEPROM is protected.               |
| U17 Switch 3 (POS)  | OFF: Do not alter this setting.                                      |
| U17 Switch 4 (CT)   | ON: Do not alter this setting.                                       |
| DRAM SIMM Installed | Per customer order                                                   |

 Table 1-1.
 PCI-MXI-2 Hardware Default Settings

Table 1-2. PCI-MXI-2 Logical Address Configuration Editor Default Settings

| Editor Field                    | Default Setting        |  |  |
|---------------------------------|------------------------|--|--|
| Logical Address                 | 0                      |  |  |
| Device Type                     | MBD                    |  |  |
| Address Space                   | A16                    |  |  |
| VXI Shared RAM Size             | 0 KB                   |  |  |
| Shared RAM Pool                 | 0 KB                   |  |  |
| Lower Half Window Byte Swapping | Disabled (non-swapped) |  |  |
| Lower Half Window Memory Select | System Memory          |  |  |
| Upper Half Window Byte Swapping | Disabled (non-swapped) |  |  |
| Upper Half Window Memory Select | System Memory          |  |  |

| Editor Field                              | Default Setting |  |  |
|-------------------------------------------|-----------------|--|--|
| Resource Manager Delay                    | 5 s             |  |  |
| Map Upper/Lower Halves to Same<br>Address | Disabled        |  |  |

 Table 1-2.
 PCI-MXI-2 Logical Address Configuration Editor Default Settings

 Table 1-3.
 PCI-MXI-2
 Device Configuration Editor Default Settings

| Editor Field              | Default Setting         |  |  |
|---------------------------|-------------------------|--|--|
| Default Controller (LA-1) | First Remote Controller |  |  |
| System IRQ Level          | 1                       |  |  |
| Servant Area Size         | 0                       |  |  |
| Number of Handlers        | 1                       |  |  |
| Number of Interrupters    | 0                       |  |  |
| Protocol Register         | 0xFF0                   |  |  |
| Read Protocol Response    | 0x8448                  |  |  |

Table 1-4. PCI-MXI-2 Bus Configuration Editor Default Settings

| Editor Field                 | Default Setting |  |  |
|------------------------------|-----------------|--|--|
| MXI System Controller        | Auto            |  |  |
| MXI Bus Timeout Value        | 1 ms            |  |  |
| MXI CLK10                    | Receive         |  |  |
| MXI Transfer Limit           | Unlimited       |  |  |
| VXImove uses Synchronous MXI | Enabled         |  |  |
| MXI-2 Auto Retry             | Enabled         |  |  |
| A24/A32 Write Posting        | Disabled        |  |  |

| Editor Field       | Default Setting |  |  |
|--------------------|-----------------|--|--|
| User Window Size   | 64 KB           |  |  |
| Driver Window Size | 32 KB           |  |  |
| Expansion ROM      | Enabled         |  |  |

Table 1-4. PCI-MXI-2 Bus Configuration Editor Default Settings (Continued)

### VXI/VME-MXI-2

This section summarizes the hardware and software default settings for the VXI-MXI-2 and VME-MXI-2.

| igs |
|-----|
|     |

| Hardware Component                           | Default Setting                                                           |  |  |
|----------------------------------------------|---------------------------------------------------------------------------|--|--|
| Logical Address (U43)                        | 1                                                                         |  |  |
| VXIbus Slot 0/Non-Slot 0 (W2)                | Automatic detection                                                       |  |  |
| VXIbus Local Bus (S8, S9)                    | Both OFF: Single VXI-MXI-2                                                |  |  |
| VXIbus CLK10 Routing (W3)                    | From onboard oscillator                                                   |  |  |
| External Trigger Termination (S2)            | OFF: Unterminated                                                         |  |  |
| SMB CLK10 Direction (S3)                     | OUT: Drive CLK10 signal                                                   |  |  |
| SMB CLK10 Termination (S4)                   | Ignored; effective only when S3 is set to IN.                             |  |  |
| Polarity of External SMB CLK10<br>(S5)       | Inverted                                                                  |  |  |
| MXIbus CLK10 Signal (S7)                     | Receive CLK10 from MXIbus                                                 |  |  |
| MXIbus Termination<br>(U35 switches 1 and 2) | Automatic MXIbus termination:<br>switch 2 set to NO; switch 1<br>ignored. |  |  |

| Hardware Component                             | Default Setting                                                         |  |
|------------------------------------------------|-------------------------------------------------------------------------|--|
| Configuration EEPROM<br>(U35 switches 3 and 4) | User-modifiable; factory settings protected: both switches set to NO.   |  |
| DRAM SIMMs Installed                           | Per customer order                                                      |  |
| SIMM Size Configuration (S6)                   | OFF if SIMMS are 4 M x 32<br>or larger; ON if smaller than<br>4 M x 32. |  |

| Table 1-5. | VXI-MXI-2 | Hardware                                 | Default | Settinas | (Continued) |
|------------|-----------|------------------------------------------|---------|----------|-------------|
| 14810 1 01 | .,        | i la la la la la la la la la la la la la | Donaun  | oottingo | (continuou) |

| Hardware Component                             | Default Setting                                                   |
|------------------------------------------------|-------------------------------------------------------------------|
| A16 Base Address (U20)                         | Hex C040                                                          |
| VME-MXI-2 Intermodule<br>Signaling (W2)        | No user-defined pin selected                                      |
| MXIbus Termination<br>(U21 switches 3 and 4)   | Automatic MXIbus termination: switch 3 OFF; switch 4 ignored.     |
| Configuration EEPROM<br>(U21 switches 1 and 2) | User-modifiable; factory settings protected: both switches OFF.   |
| DRAM SIMMs Installed                           | Per customer order                                                |
| SIMM Size Configuration (S2)                   | OFF if SIMMS are 4 M x 32 or larger; ON if smaller than 4 M x 32. |

Table 1-7. VXI/VME-MXI-2 Configuration Editor Default Settings

| Editor Field    | Default Setting            |
|-----------------|----------------------------|
| Logical Address | 1 (set by hardware switch) |
| LA Selection    | Set by hardware switch     |
| Address Space   | A24 *                      |

| Editor Field              | Default Setting                            |  |
|---------------------------|--------------------------------------------|--|
| Requested Memory          | 16 KB *                                    |  |
| A16 Write Posting         | Disabled                                   |  |
| A24/A32 Write Posting     | Disabled                                   |  |
| Interlocked Mode          | Disabled                                   |  |
| VXI/VME System Controller | Auto                                       |  |
| VXI/VME Bus Timeout Value | 125 µs                                     |  |
| VXI/VME Auto Retry        | Disabled                                   |  |
| VXI/VME Transfer Limit    | 256                                        |  |
| VXI/VME Arbiter Type      | Priority                                   |  |
| VXI/VME Request Level     | 3                                          |  |
| VXI/VME Fair Request      | Enabled                                    |  |
| VXI/VME Arbiter Timeout   | Enabled                                    |  |
| MXI System Controller     | Auto                                       |  |
| MXI Bus Timeout Value     | 1 ms                                       |  |
| MXI Auto Retry            | Disabled                                   |  |
| MXI Transfer Limit        | Unlimited                                  |  |
| MXI Parity Checking       | Enabled                                    |  |
| MXI Fair Requester        | Disabled                                   |  |
| MXI CLK10                 | Set by hardware switch<br>(VXI-MXI-2 only) |  |
|                           |                                            |  |

 Table 1-7.
 VXI/VME-MXI-2 Configuration Editor Default Settings (Continued)

\* Assumes no DRAM is installed. If DRAM is installed, the Address Space would be A32, and Requested Memory would match the amount of DRAM.

# PCI-MXI-2 Configuration and Installation

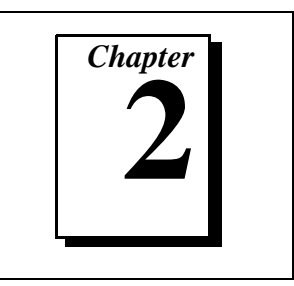

This chapter contains the instructions to configure and install the PCI-MXI-2 module.

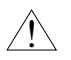

**Caution:** Electrostatic discharge can damage several components on your PCI-MXI-2 module. To avoid such damage in handling the module, touch the antistatic plastic package to a metal part of your computer chassis before removing the PCI-MXI-2 from the package.

## **Configure the PCI-MXI-2**

This section describes how to configure the following options on the PCI-MXI-2.

- Configuration EEPROM
- Onboard DRAM

Figure 2-1 shows the PCI-MXI-2. The drawing shows the location and factory-default settings on the module.

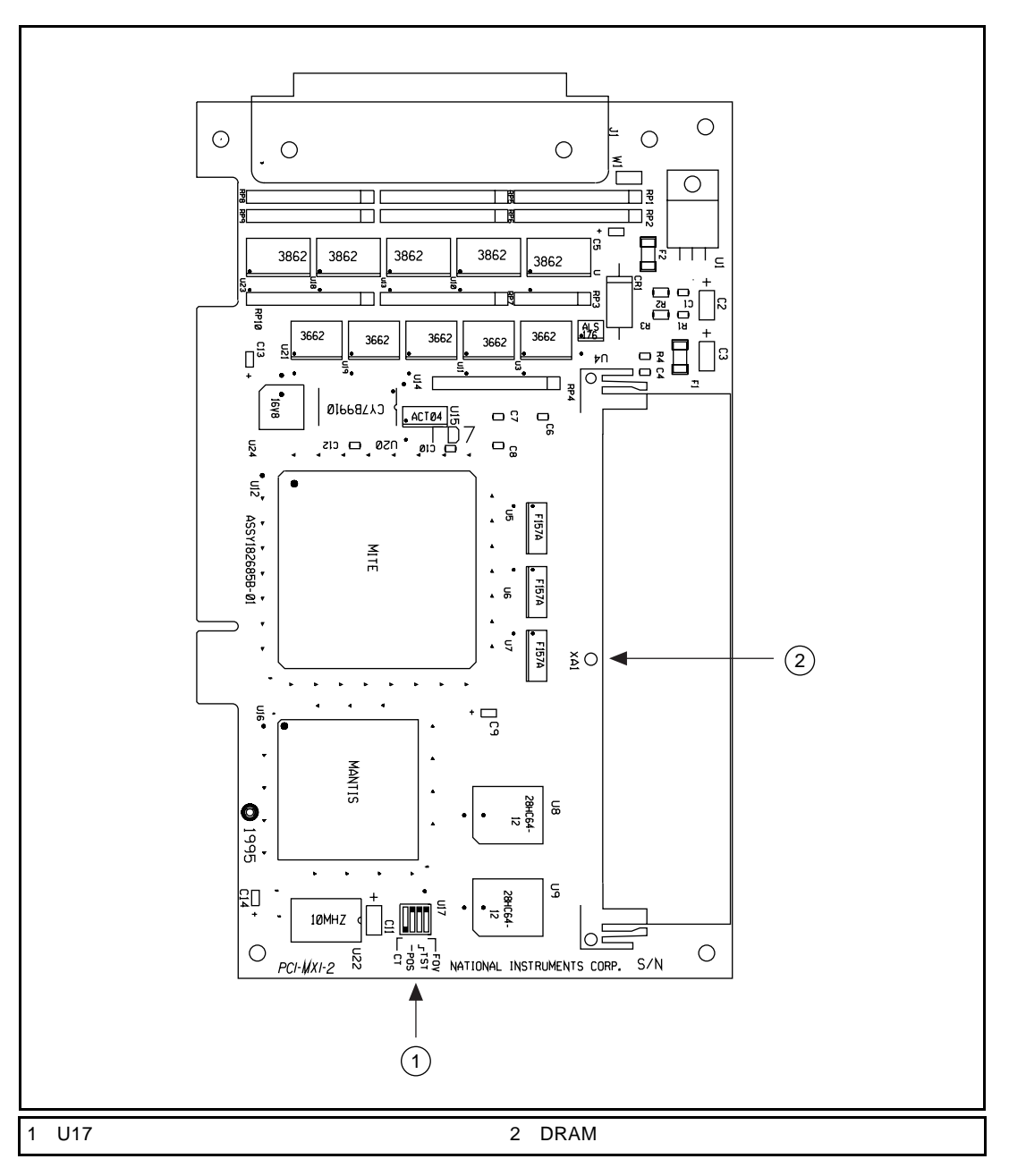

Figure 2-1. PCI-MXI-2 Parts Locator Diagram

### **Configuration EEPROM**

The PCI-MXI-2 has an onboard EEPROM, which stores default register values that are loaded at power-on. The EEPROM is divided into two halves—a factory-configuration half, and a user-configuration half—so you can modify the user-configurable half, while the factory-configured half stores a back-up of the default user settings. The factory configuration is a minimal configuration that allows you to boot your PCI-MXI-2 regardless of the changes made to the user configuration.

For information on configuring the onboard EEPROM, refer to Appendix C, *EEPROM Configuration*.

## **Onboard DRAM**

The PCI-MXI-2 can accommodate one DRAM SIMM. Table 2-1 lists the SIMMS you can use. You can use 32-bit or 36-bit SIMMS since DRAM parity is not required. The PCI-MXI-2 can hold up to 16 MB of onboard memory. The PCI-MXI-2 supports DRAM speeds of 80 ns or faster. The maximum size for the DRAM SIMMs is 1 in.

| SIMMs                     | Total DRAM | National Instruments<br>Option? |
|---------------------------|------------|---------------------------------|
|                           | 0          | _                               |
| 256K x 32 or<br>256K x 36 | 1 MB       |                                 |
| 1M x 32 or<br>1M x 36     | 4 MB       | YES                             |
| 4M x 32 or<br>4M x 36     | 16 MB      | YES                             |

Table 2-1. PCI-MXI-2 DRAM Configurations

## Install the PCI-MXI-2

This section contains general installation instructions for the PCI-MXI-2. Consult your computer user manual or technical reference manual for specific instructions and warnings.

1. Plug in your PCI-based computer before installing the PCI-MXI-2. The power cord grounds the computer and protects it from electrical damage while you are installing the module.

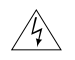

# Warning: To protect both yourself and the computer from electrical hazards, the computer should remain off until you are finished installing the PCI-MXI-2 module.

- 2. Remove the top cover or access port to the PCI bus.
- 3. Select any available PCI expansion slot.
- 4. Touch the metal part of the power supply case inside the computer to discharge any static electricity that might be on your clothes or body.
- 5. Line up the PCI-MXI-2 with the MXI-2 connector near the cut-out on the back panel. Slowly push down on the top of the PCI-MXI-2 until its card-edge connector is resting on the expansion slot receptacle. Using slow, evenly distributed pressure, press the PCI-MXI-2 straight down until it seats in the expansion slot.
- 6. Check the installation. Ensure that the PCI-MXI-2 is secure in its slot.
- 7. Replace the computer cover.

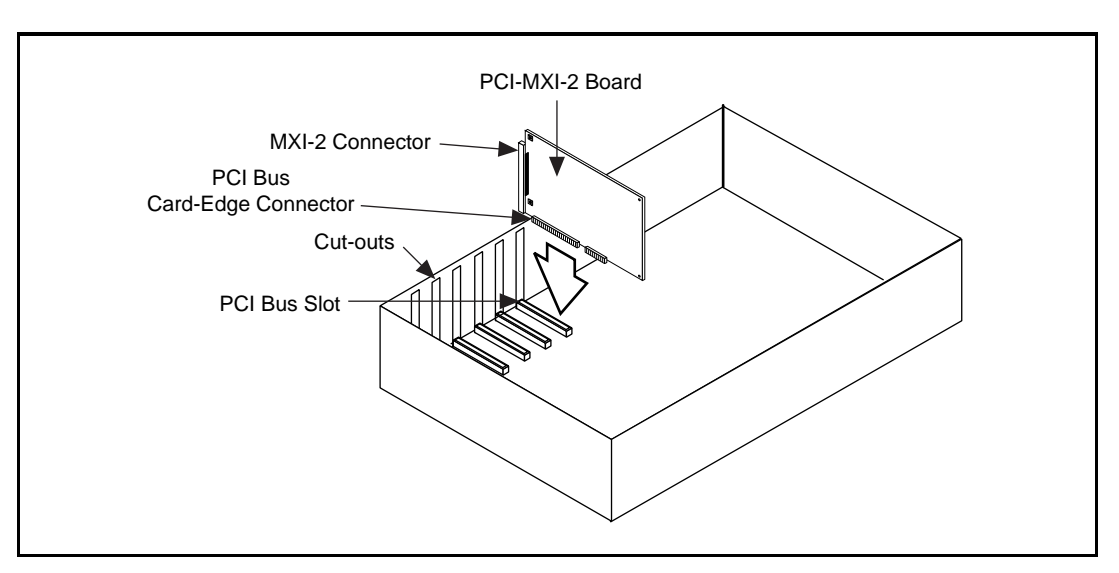

Figure 2-2 shows how to install the PCI-MXI-2.

Figure 2-2. PCI-MXI-2 Installed in a Computer

# VXI-MXI-2 Configuration and Installation

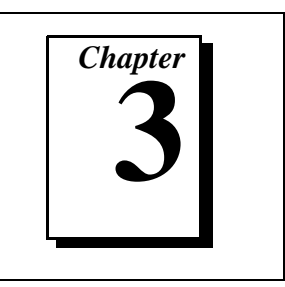

This chapter contains the instructions to configure and install the VXI-MXI-2 module. This chapter applies only if you ordered the VXI-PCI8022 interface kit. If you ordered the VME-PCI8022 kit, skip this chapter and refer to Chapter 4, *VME-MXI-2 Configuration and Installation*.

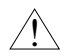

Caution: Electrostatic discharge can damage several components on your VXI-MXI-2 module. To avoid such damage in handling the module, touch the antistatic plastic package to a metal part of your VXI chassis before removing the VXI-MXI-2 from the package.

## **Configure the VXI-MXI-2**

This section describes how to configure the following options on the VXI-MXI-2.

- VXIbus logical address
- VXIbus Slot 0/Non-Slot 0
- VXIbus local bus
- VXIbus CLK10 routing
- Trigger input termination
- MXIbus termination
- Configuration EEPROM
- Onboard DRAM

Figure 3-1 shows the VXI-MXI-2 as it would appear when facing the right side cover. The drawing shows the location and factory-default settings of most of the configuration switches and jumpers on the module. Notice that switch S6 (called out as number 8 in the figure) is accessible only by removing the front cover.
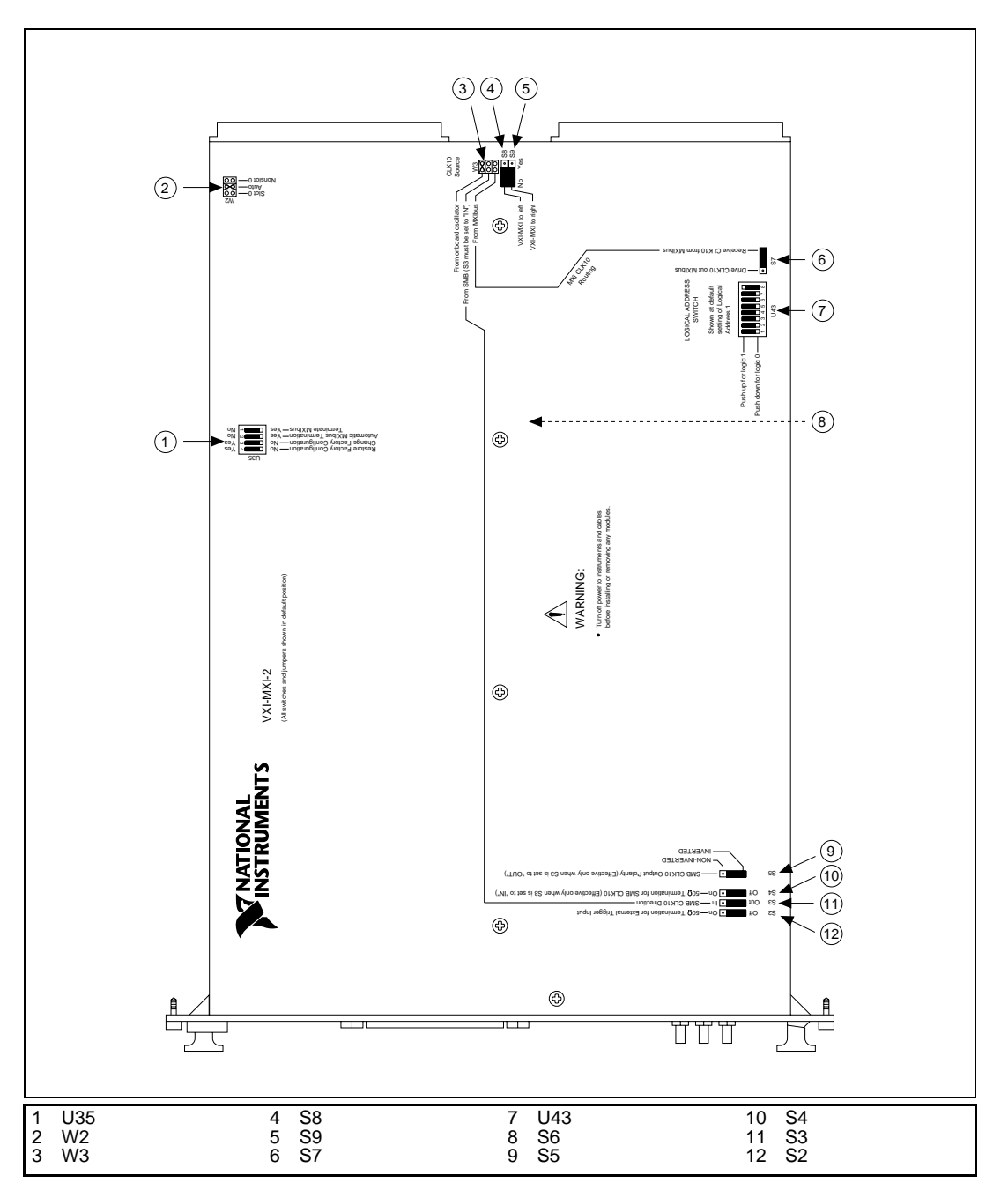

Figure 3-1. VXI-MXI-2 Right-Side Cover

#### **Front Panel Features**

The VXI-MXI-2 has the following front panel features.

- Three front panel LEDs
  - SYSFAIL LED indicates that the VMEbus SYSFAIL line is asserted.
  - MXI LED indicates when the VXI-MXI-2 is accessed from the MXIbus.
  - VXI LED indicates when the VXI-MXI-2 is accessed from the VXIbus.
- MXIbus connector
- Three SMB connectors
  - External clock
  - Trigger output
  - Trigger input
- System reset push-button

#### **Removing the Metal Enclosure**

The VXI-MXI-2 is housed in a metal enclosure to improve EMC performance and to provide easy handling. Because the enclosure includes cutouts to facilitate changes to the switch and jumper settings, it should not be necessary to remove it under normal circumstances.

However, it is necessary to remove the enclosure if you want to change the amount of DRAM installed on the VXI-MXI-2. Switch S6, which is directly related to the amount of DRAM you want to install, is also accessible only by removing the enclosure. If you will be making this change, remove the four screws on the top, the four screws on the bottom, and the five screws on the right side cover of the enclosure. Refer to the *Onboard DRAM* section later in this chapter for details about changing DRAM.

#### **VXIbus Logical Address**

Each device in a VXIbus/MXIbus system is assigned a unique number between 0 and 254. This 8-bit number, called the *logical address*, defines the base address for the VXI configuration registers located on the device. With unique logical addresses, each VXIbus device in the system is assigned 64 bytes of configuration space in the upper 16 KB of A16 space.

Logical address 0 is reserved for the Resource Manager in the VXIbus system. Because the VXI-MXI-2 cannot act as a Resource Manager, do not configure the VXI-MXI-2 with a logical address of 0.

Some VXIbus devices have *dynamically configurable* logical addresses. These devices have an initial logical address of hex FF or 255, which indicates that they can be dynamically configured. While the VXI-MXI-2 does support dynamic configuration of VXI devices within its mainframe, it is itself a *statically configured* device and is preset at the factory with a VXI logical address of 1.

Ensure that no other statically configurable VXIbus devices have a logical address of 1. If they do, change the logical address setting of either the VXI-MXI-2 or the other device so that every device in the system has a unique associated logical address.

You can change the logical address of the VXI-MXI-2 by changing the setting of the 8-bit DIP switch labeled *LOGICAL ADDRESS SWITCH* (location designator U43) on the panel. The down position of the DIP switch corresponds to a logic value of 0 and the up position corresponds to a logic value of 1. Verify that the VXI-MXI-2 does not have the same logical address as any other statically configured VXIbus device in your system. Remember that logical addresses hex 0 and FF are not allowed for the VXI-MXI-2. Also, when setting logical addresses, keep in mind the grouping requirements set by the system hierarchy. See VXI-6, *VXIbus Mainframe Extender Specification*, for more information on setting logical addresses on a multimainframe hierarchy.

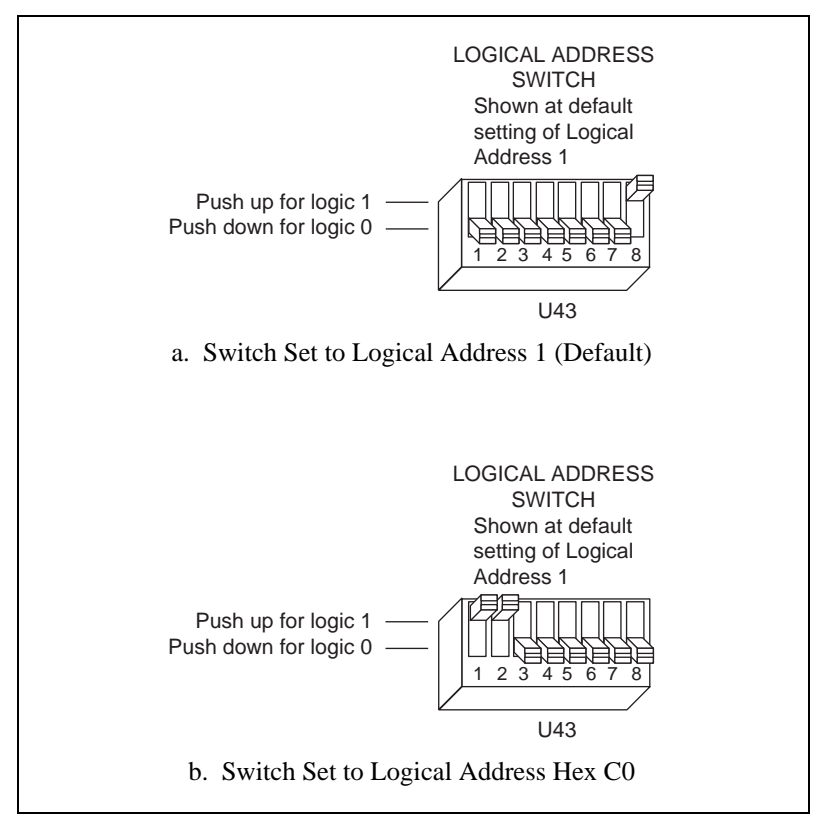

Figure 3-2 shows switch settings for logical address hex 1 and C0.

Figure 3-2. Logical Address Selection

#### VXIbus Slot O/Non-Slot O

The VXI-MXI-2 is configured at the factory to automatically detect if it is installed in Slot 0 of a VXIbus mainframe. With automatic Slot 0 detection, you can install the VXI-MXI-2 into any VXIbus slot.

You can manually configure the VXI-MXI-2 for either Slot 0 or Non-Slot 0 operation by defeating the automatic-detection circuitry. Use the three-position jumper W2 to select automatic Slot 0 detection, Slot 0, or Non-Slot 0 operation. Figure 3-3 shows these three settings.

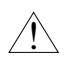

Caution: Do not install a device configured for Slot 0 into another slot without first reconfiguring it to either Non-Slot 0 or automatic configuration. Neglecting to do this could damage the device, the VXIbus backplane, or both.

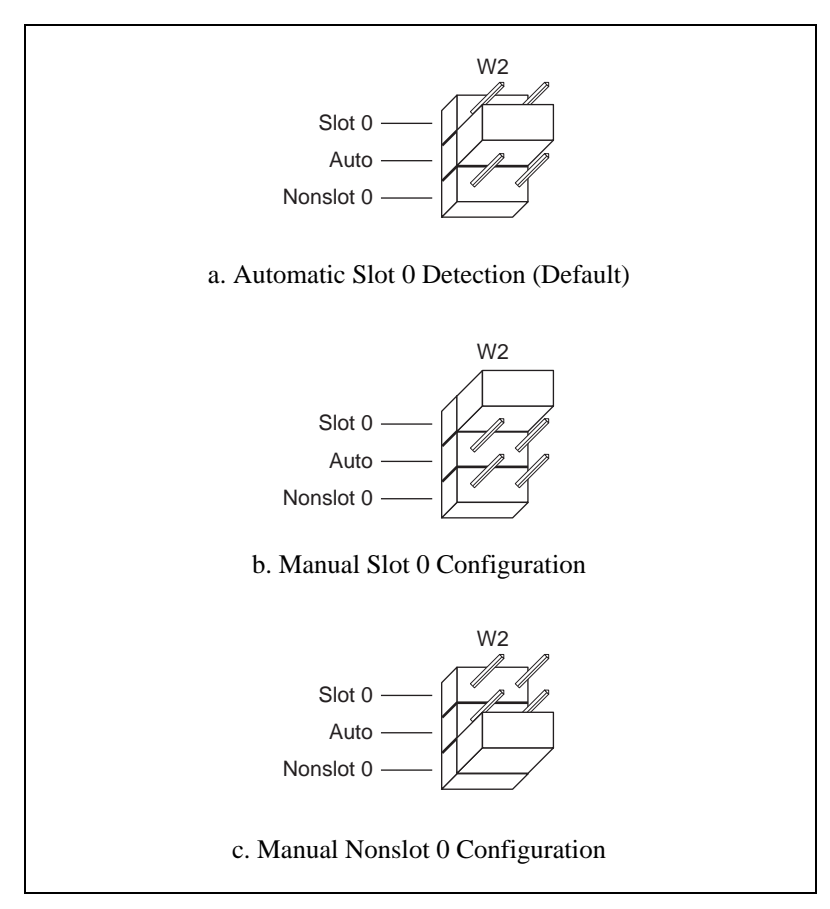

Figure 3-3. VXIbus Slot Configuration

When the VXI-MXI-2 is installed in Slot 0, it becomes the VMEbus System Controller. In this role, it has VMEbus Data Transfer Bus Arbiter circuitry that accepts bus requests on all four VMEbus request levels, prioritizes the requests, and grants the bus to the highest priority requester. As VMEbus System Controller, the VXI-MXI-2 also drives the 16 MHz VMEbus system clock by an onboard 16 MHz oscillator. As required by the VXIbus specification, the VXI-MXI-2 drives the 10 MHz signal CLK10 on a differential ECL output when installed in Slot 0. When not installed in Slot 0, the VXI-MXI-2 only receives the CLK10 signal.

#### **VXIbus Local Bus**

If you will be installing more than one VXI-MXI-2 in a single VXIbus mainframe, you must configure the boards to use the local bus. The VXI-MXI-2 uses the local bus to pass a signal to the other VXI-MXI-2 modules in the mainframe to disable the VMEbus bus timeout unit (BTO) during cycles that map to the MXIbus. Because the local bus is used, you need to install all VXI-MXI-2 modules for a single mainframe in adjacent slots.

You will use two switches on the VXI-MXI-2 to select its position in relation to any other VXI-MXI-2 module in the mainframe. Use switch S9 when there is a VXI-MXI-2 to the right (higher numbered slot). Use S8 when there is a VXI-MXI-2 to the left (lower numbered slot).

Figure 3-4 shows four configuration settings for a VXI-MXI-2. Figure 3-4a illustrates the default setting, which is for a single VXI-MXI-2 in a mainframe. Use the setting in Figure 3-4b for the VXI-MXI-2 located to the left of all others. Figure 3-4c shows the setting to use if the VXI-MXI-2 is between two others. Use the setting of Figure 3-4d for the VXI-MXI-2 located to the right of all others.

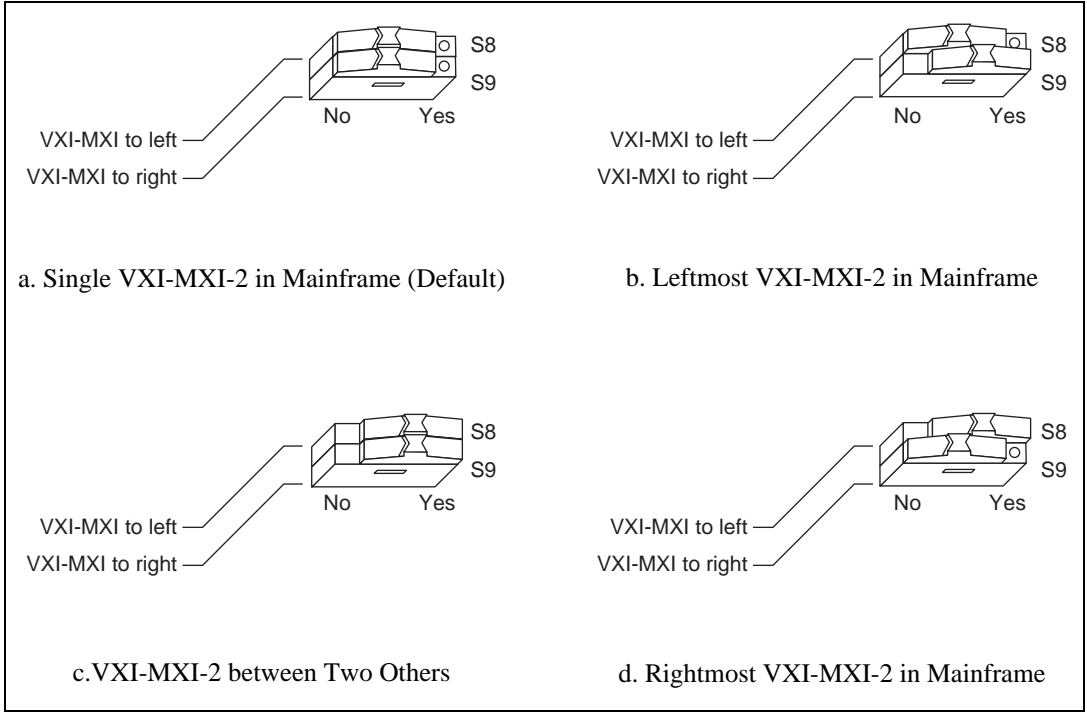

Figure 3-4. VXIbus Local Bus Configuration

#### **VXIbus CLK10 Routing**

When the VXI-MXI-2 is installed in Slot 0 of your mainframe, it supplies the VXIbus CLK10 signal. The VXI-MXI-2 can use three different sources to generate this signal: an onboard oscillator, the external CLK SMB connector, and the MXIbus CLK10 signal. Use the three-position jumper W3 to select these options, as shown in Figure 3-5.

Notice that Figure 3-5b and Figure 3-5c also show switches S3 and S7, respectively. You must configure these switches as shown when using the corresponding CLK10 source setting of W3.

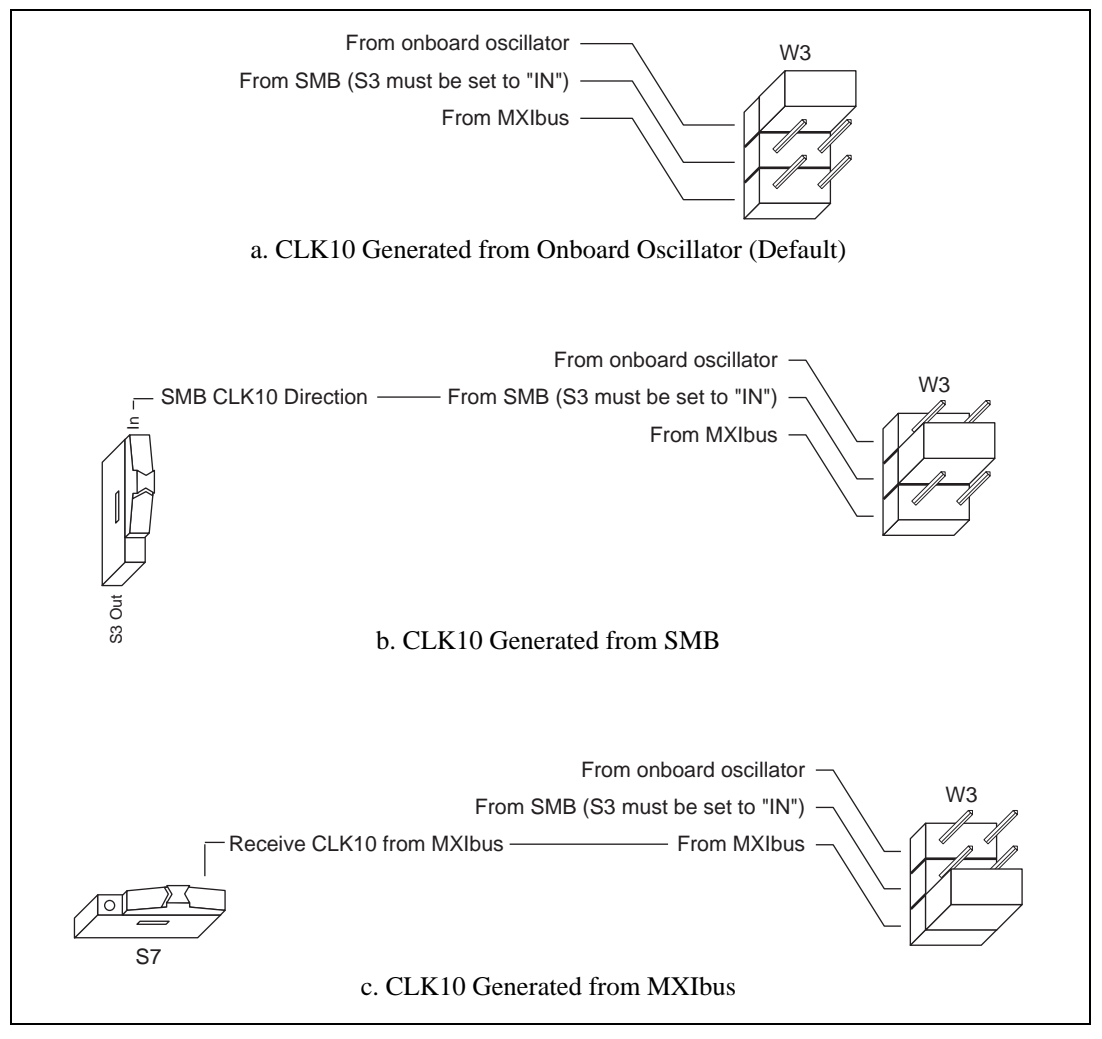

Figure 3-5. VXIbus CLK10 Routing

The VXI-MXI-2 can also be configured to drive the external CLK SMB signal from the VXIbus CLK10 signal. Switch S3 controls whether the VXI-MXI-2 drives or receives the external CLK SMB signal. If you change the S3 setting to drive CLK10 out the external CLK10 SMB connector, do not set the W3 jumper to receive the SMB CLK10 signal; instead use the settings shown in either Figure 3-5a or Figure 3-5c as appropriate.

When switch S3 is set so that the VXI-MXI-2 receives the SMB CLK10 signal, you have the option to add a 50 is unused—its setting does not matter—when S3 is configured to drive the external CLK SMB signal.

You can use an additional switch, S5, to control the polarity of the external CLK SMB signal when S3 is configured to drive it. S5 is unused—its setting does not matter—when S3 is configured to receive the external CLK SMB signal.

Figure 3-6 shows four configuration settings for the VXI-MXI-2. Figure 3-6a shows the default configuration, which is for driving the inverted external CLK SMB. Use the settings of Figure 3-6b to drive the noninverted external CLK SMB signal. Figure 3-6c illustrates the setting for receiving the external CLK SMB signal. Finally, you can configure the switches as shown in Figure 3-6d to receive the external CLK SMB signal with a 50  $\Omega$  termination.

**Note:** The settings of any switches shown with this pattern ( $\square$ ) have no bearing on the configuration described in any of the following figures.

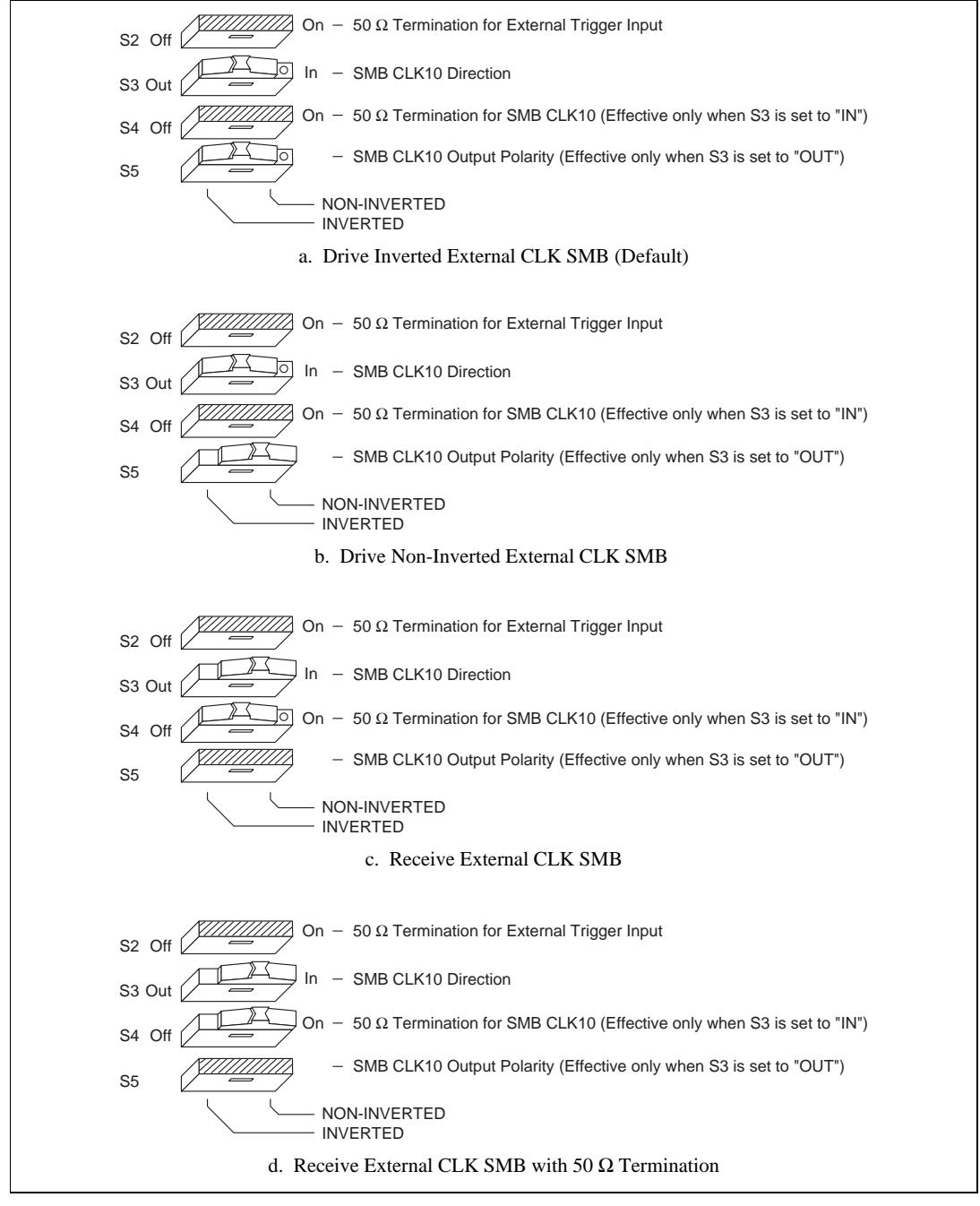

Figure 3-6. SMB CLK10 Settings

The VXI-MXI-2 can also drive or receive the MXIbus CLK10 signal. Switch S7 controls whether the VXI-MXI-2 drives MXIbus CLK10 from the VXIbus CLK10 or receives MXIbus CLK10. As shown earlier in Figure 3-5c, if W3 is configured to use the MXIbus CLK10 to generate the VXIbus CLK10 signal, switch S7 must be configured to receive MXIbus CLK10. This is shown again in Figure 3-7a below. If you change the S7 setting to drive CLK10 out the MXIbus, do not set the W3 jumper to receive the MXIbus CLK10; instead use the settings shown in Figure 3-5a or Figure 3-5b as appropriate.

#### Caution: Do not configure more than one MXIbus device to drive the MXIbus CLK10. Having a second device driving MXIbus CLK10 could damage the device.

Figure 3-7 shows the configuration settings for receiving and driving MXIbus CLK10, respectively.

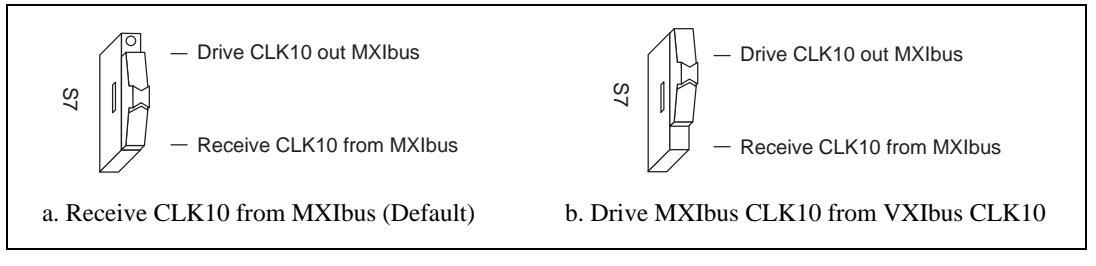

Figure 3-7. Receiving or Driving MXIbus CLK10

#### **Trigger Input Termination**

You can use switch S2 to terminate the external trigger input SMB with 50  $\Omega$ . Figure 3-8a shows the default setting for a nonterminated trigger input SMB. Use the setting of Figure 3-8b to terminate the trigger input SMB. Switch S2 is located above switches S3, S4, and S5, which have no effect on this configuration.

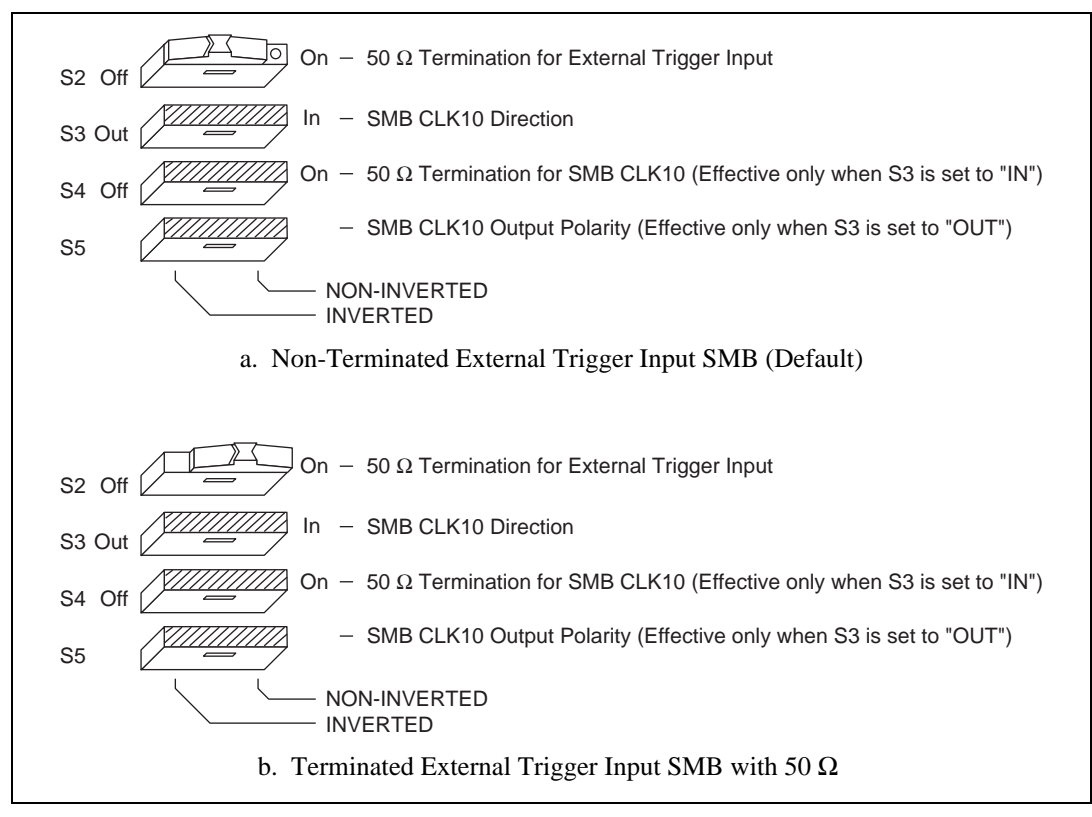

Figure 3-8. SMB Trigger Input Termination

#### **MXIbus Termination**

The first and last MXIbus devices connected to the MXIbus—whether it is a single MXI-2 cable or daisy-chained MXI-2 cables—must terminate the MXIbus. Any MXIbus devices in the middle of a MXIbus daisy chain must *not* terminate the MXIbus.

The VXI-MXI-2 automatically senses whether it is at either end of the MXIbus cable to terminate the MXIbus. You can manually control MXIbus termination by defeating the automatic circuitry. Use switches 1 and 2 of the four-position switch at location U35 to control whether MXIbus termination is automatic (Figure 3-9a), on (Figure 3-9b), or off (Figure 3-9c). The settings of switches 3 and 4 have no effect on MXIbus termination.

Use switch 2 of U35 to select whether you want the VXI-MXI-2 to automatically control termination of the MXIbus. Switch 1 of U35 lets you manually control whether to terminate the MXIbus when automatic termination is turned off. Switch 1 has no effect when switch 2 is set for automatic MXIbus termination; you must turn off automatic termination if you want to manually control termination.

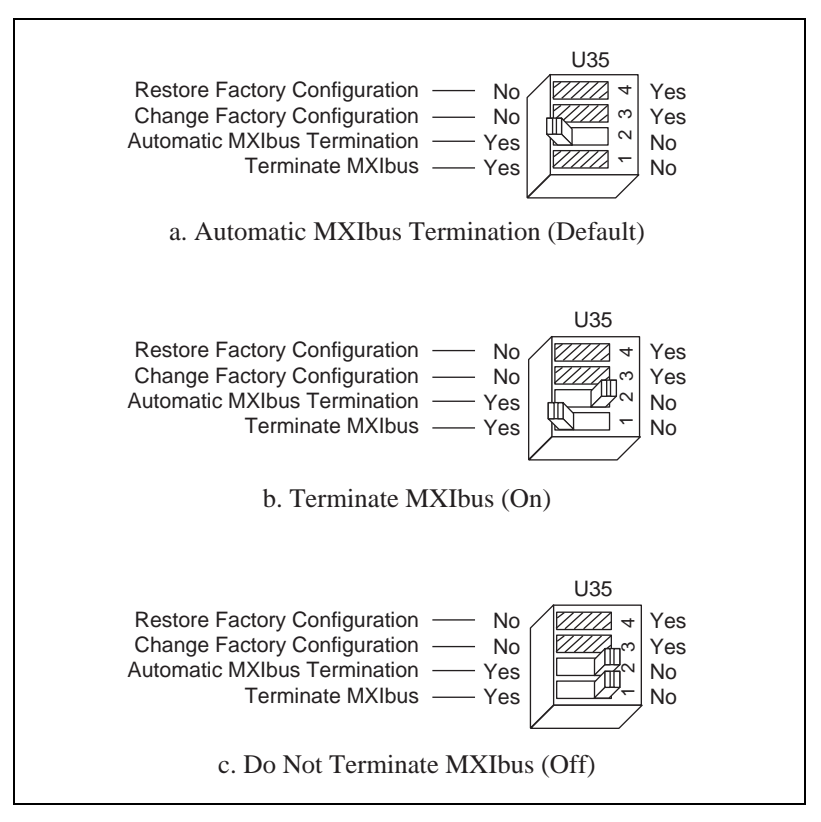

Figure 3-9. MXIbus Termination

#### **Configuration EEPROM**

The VXI-MXI-2 has an onboard EEPROM, which stores default register values that are loaded at power-on. The EEPROM is divided into two halves—a factory-configuration half, and a user-configuration half. Both halves were factory configured with the same configuration values so you can modify the user-configurable half, while the factory-configured half stores a back-up of the default user settings.

Use switches 3 and 4 of the four-position switch at location U35 to control the operation of the EEPROM. The Restore Factory Configuration switch (switch 4) causes the VXI-MXI-2 to boot off the factory-configured half instead of the user-modified settings. This is useful in the event that the user-configured half of the EEPROM becomes corrupted in such a way that the VXI-MXI-2 boots to an unusable state.

The Change Factory Configuration switch (switch 3 of U35) lets you change the factory-default configuration settings by permitting writes to the factory settings section of the EEPROM. This switch serves as a safety measure and should not be needed under normal circumstances. When this switch is off (its default setting) the factory configuration of the EEPROM is protected, so any writes to the factory area will be ignored. The factory area is protected regardless of the setting of switch 4 of U35.

Figure 3-10 shows the configuration settings for EEPROM operation. The settings of switches 1 and 2 have no effect on EEPROM configuration.

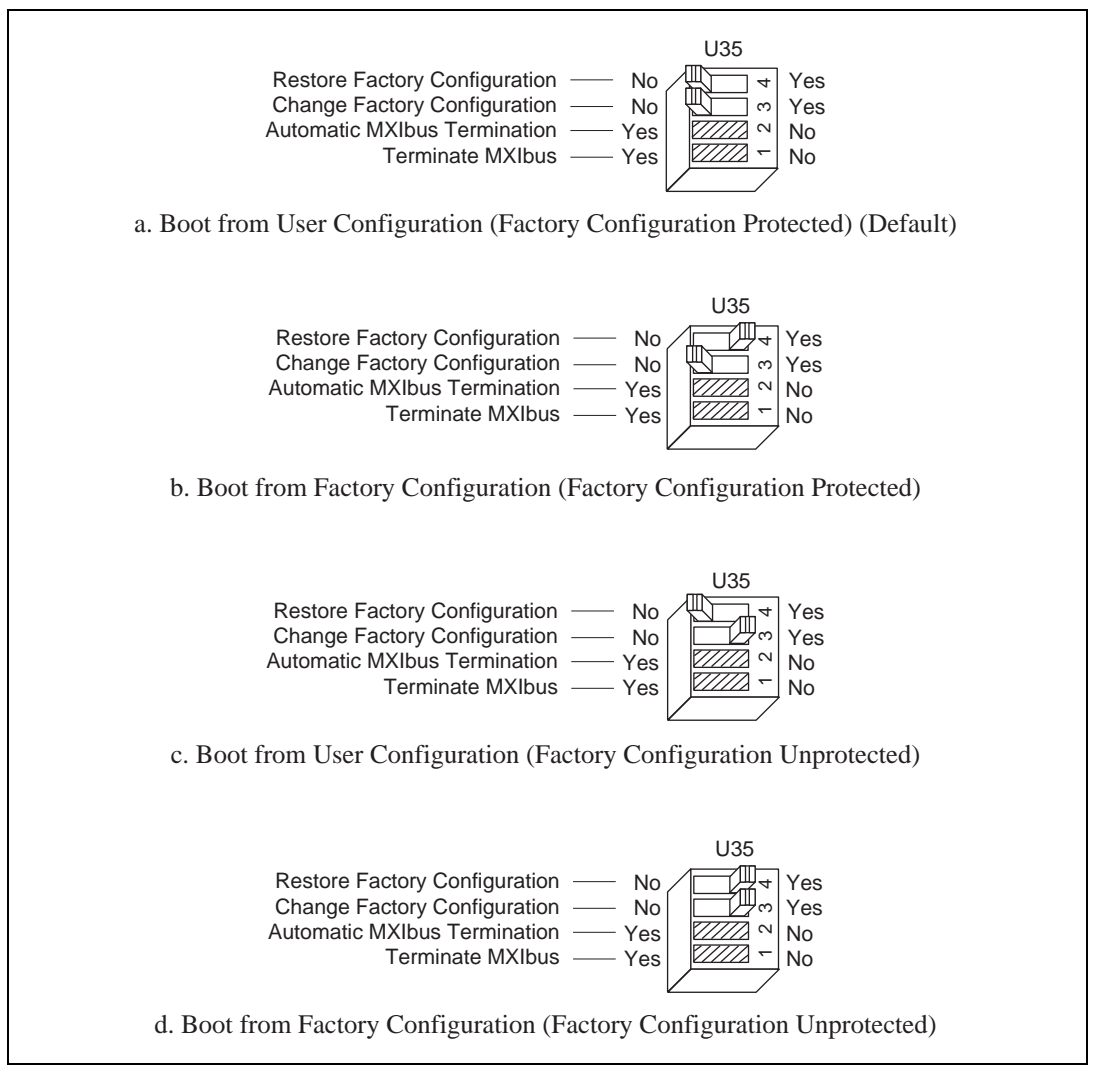

Figure 3-10. EEPROM Operation

#### **Onboard DRAM**

The VXI-MXI-2 can accommodate up to two 1.35 in. DRAM SIMMs. Table 3-1 lists the SIMMs you can use. You can use 32-bit or 36-bit SIMMs since DRAM parity is not required. Because the VXI-MXI-2 supports only one organization at a time, all SIMMs installed must be of the same type. Use Bank 0 first when installing the SIMMs. This allows you to install up to 64 MB. The VXI-MXI-2 supports DRAM speeds of 80 ns or faster.

Switch S6 is used to select the size of each SIMM. The SIMM sockets and S6 are accessible only by removing the right-side cover. To access these components, remove the four screws on the top, the four screws on the bottom, and the five screws on the right-side cover of the metal enclosure. If the SIMMs are 4 M x 32 or larger, S6 should be in the OFF setting as shown in Figure 3-11a. For SIMMs *smaller* than 4 M x 32, use the ON setting as shown in Figure 3-11b.

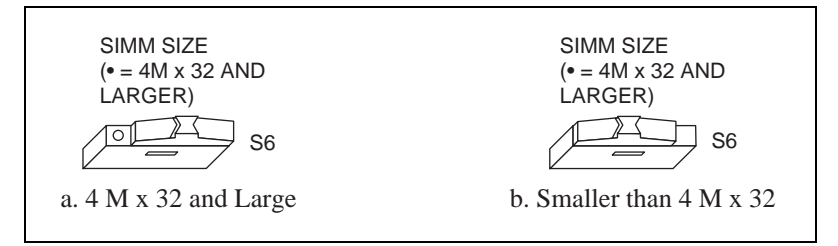

Figure 3-11. SIMM Size Configuration

Refer to Table 3-1 for how to adjust the switch (ON or OFF) for all supported DRAM configurations. Many of the DRAM options are available from National Instruments.

| Bank 0                      | Bank 1                      | Total DRAM | National<br>Instruments<br>Option? | Switch Setting<br>of S6 |
|-----------------------------|-----------------------------|------------|------------------------------------|-------------------------|
|                             |                             | 0          |                                    |                         |
| 256 K x 32 or<br>256 K x 36 |                             | 1 MB       |                                    | ON                      |
| 256 K x 32 or<br>256 K x 36 | 256 K x 32 or<br>256 K x 36 | 2 MB       |                                    | ON                      |
| 512 K x 32 or<br>512 K x 36 | _                           | 2 MB       | _                                  | ON                      |
| 512 K x 32 or<br>512 K x 36 | 512 K x 32 or<br>512 K x 36 | 4 MB       |                                    | ON                      |
| 1 M x 32 or<br>1 M x 36     | —                           | 4 MB       | YES                                | ON                      |
| 1 M x 32 or<br>1 M x 36     | 1 M x 32 or<br>1 M x 36     | 8 MB       | _                                  | ON                      |
| 2 M x 32 or<br>2 M x 36     |                             | 8 MB       | YES                                | ON                      |
| 2 M x 32 or<br>2 M x 36     | 2 M x 32 or<br>2 M x 36     | 16 MB      |                                    | ON                      |
| 4 M x 32 or<br>4 M x 36     |                             | 16 MB      | YES                                | OFF                     |
| 4 M x 32 or<br>4 M x 36     | 4 M x 32 or<br>4 M x 36     | 32 MB      |                                    | OFF                     |
| 8 M x 32 or<br>8 M x 36     | _                           | 32 MB      | YES                                | OFF                     |
| 8 M x 32 or<br>8 M x 36     | 8 M x 32 or<br>8 M x 36     | 64 MB      | YES                                | OFF                     |

| Table 3-1. | VXI-MXI-2 I | DRAM | Configurations |
|------------|-------------|------|----------------|
|------------|-------------|------|----------------|

## Install the VXI-MXI-2

This section contains general installation instructions for the VXI-MXI-2. Consult your VXIbus mainframe user manual or technical reference manual for specific instructions and warnings.

1. Plug in your mainframe before installing the VXI-MXI-2. The power cord grounds the mainframe and protects it from electrical damage while you are installing the module.

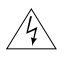

## Warning: To protect both yourself and the mainframe from electrical hazards, the mainframe should remain off until you are finished installing the VXI-MXI-2 module.

- 2. Remove or open any doors or covers blocking access to the mainframe slots.
- If you are installing the VXI-MXI-2 into a D-size mainframe, install a support designed for installing C-size boards in D-size mainframes. The VXI-MXI-2 has no P3 connector and cannot provide P3 Slot 0 control to VXI devices requiring this capability.

Caution: If the VXI-MXI-2 is not configured for automatic Slot 0 detection, be certain that the slot you select in your VXIbus mainframe matches the VXI-MXI-2 configuration as either a Slot 0 device or a Non-Slot 0 device. If you install your VXI-MXI-2 into a slot that does not correspond with the jumper setting, you risk damage to the VXI-MXI-2, the VXIbus backplane, or both.

- 4. Insert the VXI-MXI-2 in the slot you have selected by aligning the top and bottom of the board with the card-edge guides inside the mainframe. Slowly push the VXI-MXI-2 straight into the slot until its plug connectors are resting on the backplane receptacle connectors. Using slow, evenly distributed pressure, press the VXI-MXI-2 straight in until it seats in the expansion slot. The front panel of the VXI-MXI-2 should be even with the front panel of the mainframe.
- 5. Tighten the retaining screws on the top and bottom edges of the front panel.
- 6. Check the installation.
- 7. Connect the cables as described in the following section before restoring power.
- 8. Replace or close any doors or covers to the mainframe.

## **Connect the MXIbus Cable**

There are two basic types of MXI-2 cables. MXI-2 cables can have either a single connector on each end or a single connector on one end and a double connector on the other end.

Connect the labeled end of the cable to the MXI-2 device that will be the MXIbus System Controller. Connect the other end of the cable to the other device. Be sure to tighten the screw locks to ensure proper pin connection.

Figure 3-12 shows the correct cabling for a VXI system containing a PCI-MXI-2 board in a PCI-based computer cabled to a VXI-MXI-2 module residing in Slot 0 of a VXIbus mainframe. Notice that you can expand your system to include other devices by using an additional MXI-2 cable. However, in such a case the first cable needs to have a double connector on one end. You can use a cable with a single connector on each end to connect the last device on the MXIbus.

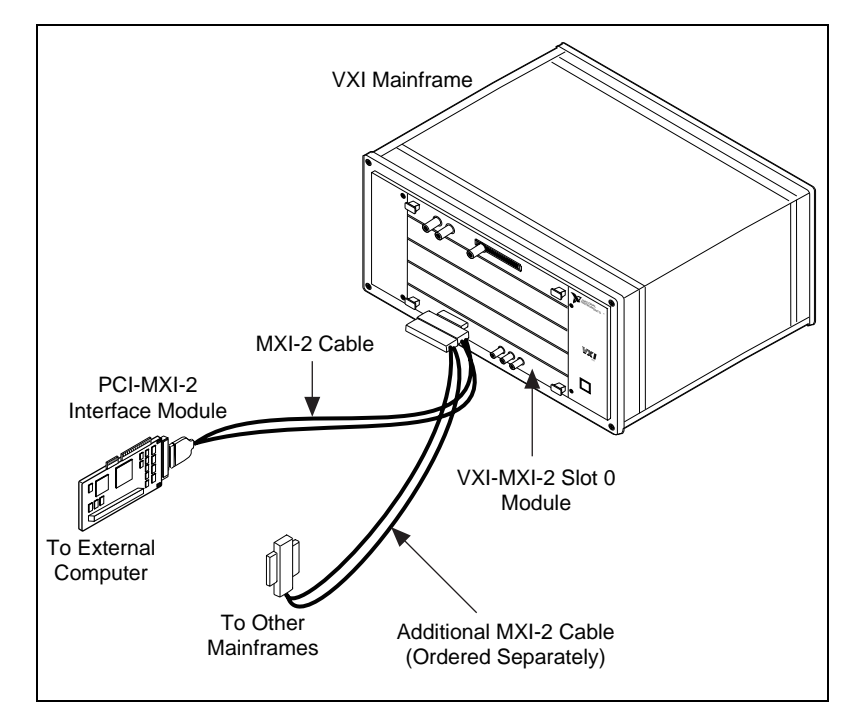

Figure 3-12. MXI-2 Cable Configuration Using a PCI-MXI-2 and a VXI-MXI-2

When you have properly connected the MXI-2 cable, power on the VXIbus mainframe and then the computer.

**Note:** Always turn on the mainframe first. Doing so makes it possible for your external computer to access the VXI boards in the mainframe upon startup.

# VME-MXI-2 Configuration and Installation

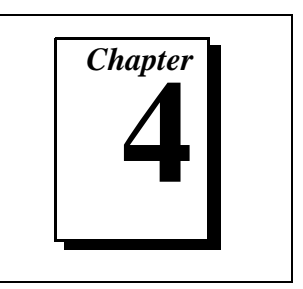

This chapter contains the instructions to configure and install the VME-MXI-2 module. This chapter applies only if you ordered the VME-PCI8022 interface kit. If you ordered the VXI-PCI8022 kit, you should refer to Chapter 3, *VXI-MXI-2 Configuration and Installation*.

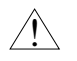

Caution: Electrostatic discharge can damage several components on your VME-MXI-2 module. To avoid such damage in handling the module, touch the antistatic plastic package to a metal part of your VMEbus chassis before removing the VME-MXI-2 from the package.

## **Configure the VME-MXI-2**

This section describes how to configure the following options on the VME-MXI-2.

- VMEbus A16 base address
- VME-MXI-2 intermodule signaling
- MXIbus termination
- Configuration EEPROM
- Onboard DRAM

The VME-MXI-2 automatically detects if it is located in the first slot of the chassis to perform the VMEbus System Controller functions. It is not necessary to configure the VME-MXI-2 System Controller option. The module can be installed in any slot of a VMEbus chassis.

Figure 4-1 shows the VME-MXI-2. The drawing shows the location and factory-default settings of the configuration switches and jumpers on the module.

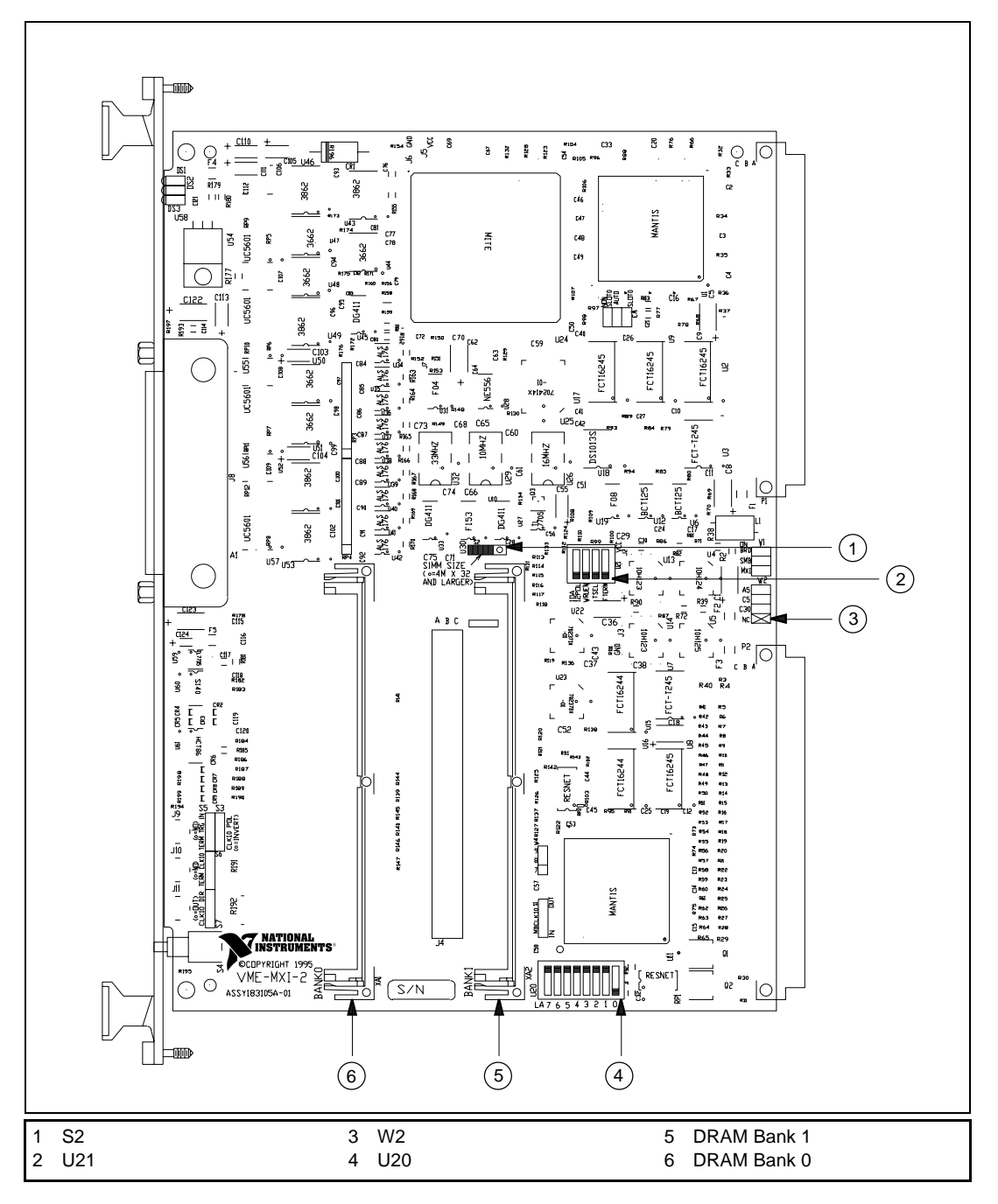

Figure 4-1. VME-MXI-2 Parts Locator Diagram

#### **Front Panel Features**

The VME-MXI-2 has the following front panel features.

- Three front panel LEDs
  - SYSFAIL LED indicates that the VMEbus SYSFAIL line is asserted.
  - MXI LED indicates when the VME-MXI-2 is accessed from the MXIbus.
  - VME LED indicates when the VME-MXI-2 is accessed from the VMEbus.
- MXIbus connector
- System reset push-button

#### VMEbus A16 Base Address

The VME-MXI-2 requires 64 bytes of A16 space for its configuration registers. It uses the *logical address* scheme of the VXIbus specification, in which each device is assigned an 8-bit value called the logical address. This logical address allocates 64 bytes of space to the device within the upper quarter of A16 space. The VME-MXI-2 cannot be configured to locate its registers in the lower three quarters of A16 space. The A16 base address of the VME-MXI-2 will be address lines 15 and 14 high with address lines 13 through 6 matching the logical address of the VME-MXI-2, and address lines 5 through 0 low. In other words, the A16 base address of the VME-MXI-2 module's 64-byte register set is as calculated below:

base address = C000 hex + (logical address) \* 40 hex

The factory-default logical address for the VME-MXI-2 is 1, which locates the registers in the range C040 hex to C07F hex. You can change the logical address of the VME-MXI-2 by changing the setting of the 8-bit DIP switch at location designator U20. The ON position of the DIP switch corresponds to a logic value of 0, and the OFF position corresponds to a logic value of 1. Allowable logical addresses for the VME-MXI-2 range from 1 to 254 (hex FE). Verify that no other devices in your system use the A16 address space for the VME-MXI-2. If possible, configure all other VMEbus A16 devices to be located within the lower three quarters of A16 space. Also, when setting base addresses, keep in mind the grouping requirements set by the system hierarchy. See VXI-6, *VXIbus Mainframe Extender Specification*, for

more information on setting base addresses on a multimainframe hierarchy.

Figure 4-2 shows switch settings for A16 base address hex C040 and F000.

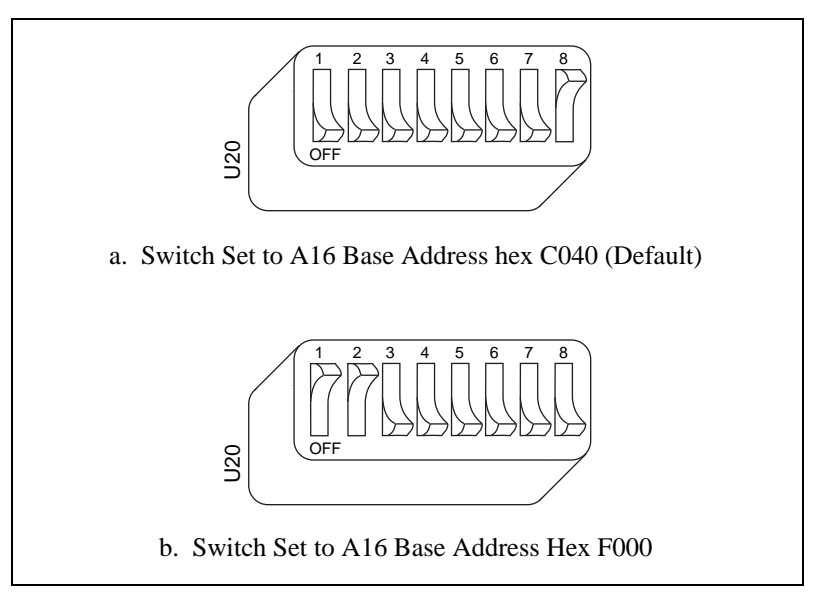

Figure 4-2. Base Address Selection

#### VME-MXI-2 Intermodule Signaling

If you will be installing more than one VME-MXI-2 in a single VMEbus chassis, you must select a user-defined pin for use by the VME-MXI-2. The VME-MXI-2 modules use this signal to disable the bus timeout unit(s) on the other VME-MXI-2 modules during VMEbus accesses that map to the MXIbus. This is done because the MXIbus bus timeout unit should be the sole timer of any MXIbus access. Since bus timeout units on other VMEbus modules cannot monitor this signal, they should be permanently disabled. If it is not possible to disable a module's bus timeout unit, it should be configured to the highest setting to give MXIbus accesses as much time as possible.

You can choose from three user-defined pins on J2/P2. The pin you select must be bused on the VMEbus backplane between all slots that will have a VME-MXI-2 installed. Use jumper W2 to select pin A5, C5, or C30 of J2/P2, as shown in Figure 4-3.

Notice that a fourth position is also available on the jumper. This is the factory-default setting, which does not connect the VME-MXI-2 to any user-defined pin. You would use this option only if you are installing a single VME-MXI-2 in a chassis.

Figure 4-3 shows the four intermodule signaling settings.

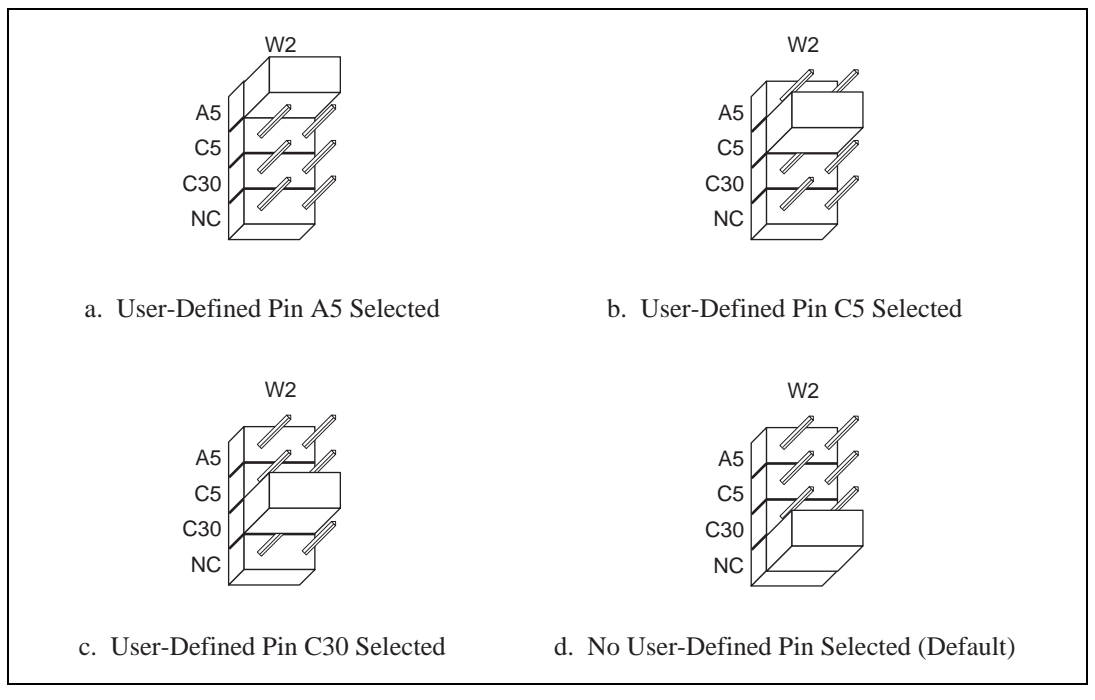

Figure 4-3. VME-MXI-2 Intermodule Signaling Settings

#### **MXIbus Termination**

The first and last MXIbus devices connected to the MXIbus—whether it is a single MXI-2 cable or daisy-chained MXI-2 cables—must terminate the MXIbus. Any MXIbus devices in the middle of a MXIbus daisy chain must *not* terminate the MXIbus.

The VME-MXI-2 automatically senses if it is at either end of the MXIbus cable to terminate the MXIbus. You can manually control MXIbus termination by defeating the automatic circuitry. Use switches 3 and 4 of the four-position switch at location U21 to control whether MXIbus termination is automatic (Figure 4-4a), on

(Figure 4-4b), or off (Figure 4-4c). The settings of switches 1 and 2 have no effect on MXIbus termination.

Use switch 3 to select whether you want the VME-MXI-2 to automatically control termination of the MXIbus. Switch 4 lets you manually control whether to terminate the MXIbus when automatic termination is turned off. Switch 4 has no effect when switch 3 is set for automatic MXIbus termination; you must turn off automatic termination if you want to manually control termination.

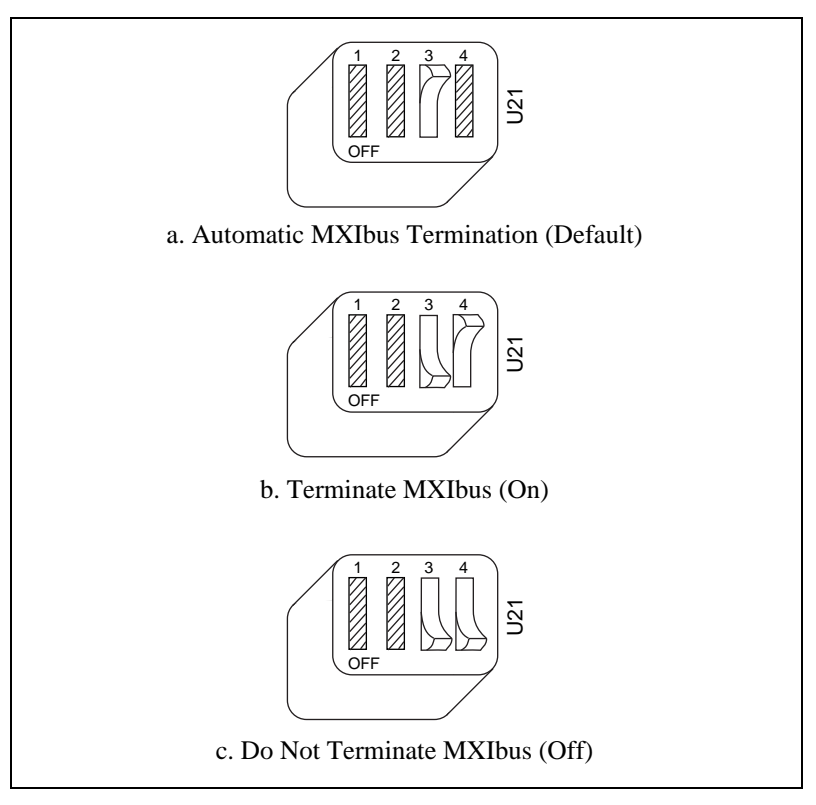

Figure 4-4. MXIbus Termination

#### **Configuration EEPROM**

The VME-MXI-2 has an onboard EEPROM, which stores default register values that are loaded at power-on. The EEPROM is divided into two halves—a factory-configuration half, and a user-configuration half. Both halves were factory configured with the same configuration values so you can modify the user-configurable half, while the factory-configured half stores a back-up of the default user settings.

Use switches 1 and 2 of the four-position switch at location U21 to control the operation of the EEPROM. The Restore Factory Configuration switch (switch 1) causes the VME-MXI-2 to boot off the factory-configured half instead of the user-modified settings. This is useful in the event that the user-configured half of the EEPROM becomes corrupted in such a way that the VME-MXI-2 boots to an unusable state.

The Change Factory Configuration switch (switch 2 of U21) lets you change the factory-default configuration settings by permitting writes to the factory settings section of the EEPROM. This switch serves as a safety measure and should not be needed under normal circumstances. When this switch is off (its default setting) the factory configuration of the EEPROM is protected so any writes to the factory area will be ignored. The factory area is protected regardless of the setting of switch 1 of U21.

Figure 4-5 shows the configuration settings for EEPROM operation. The settings of switches 3 and 4 have no effect on EEPROM configuration.

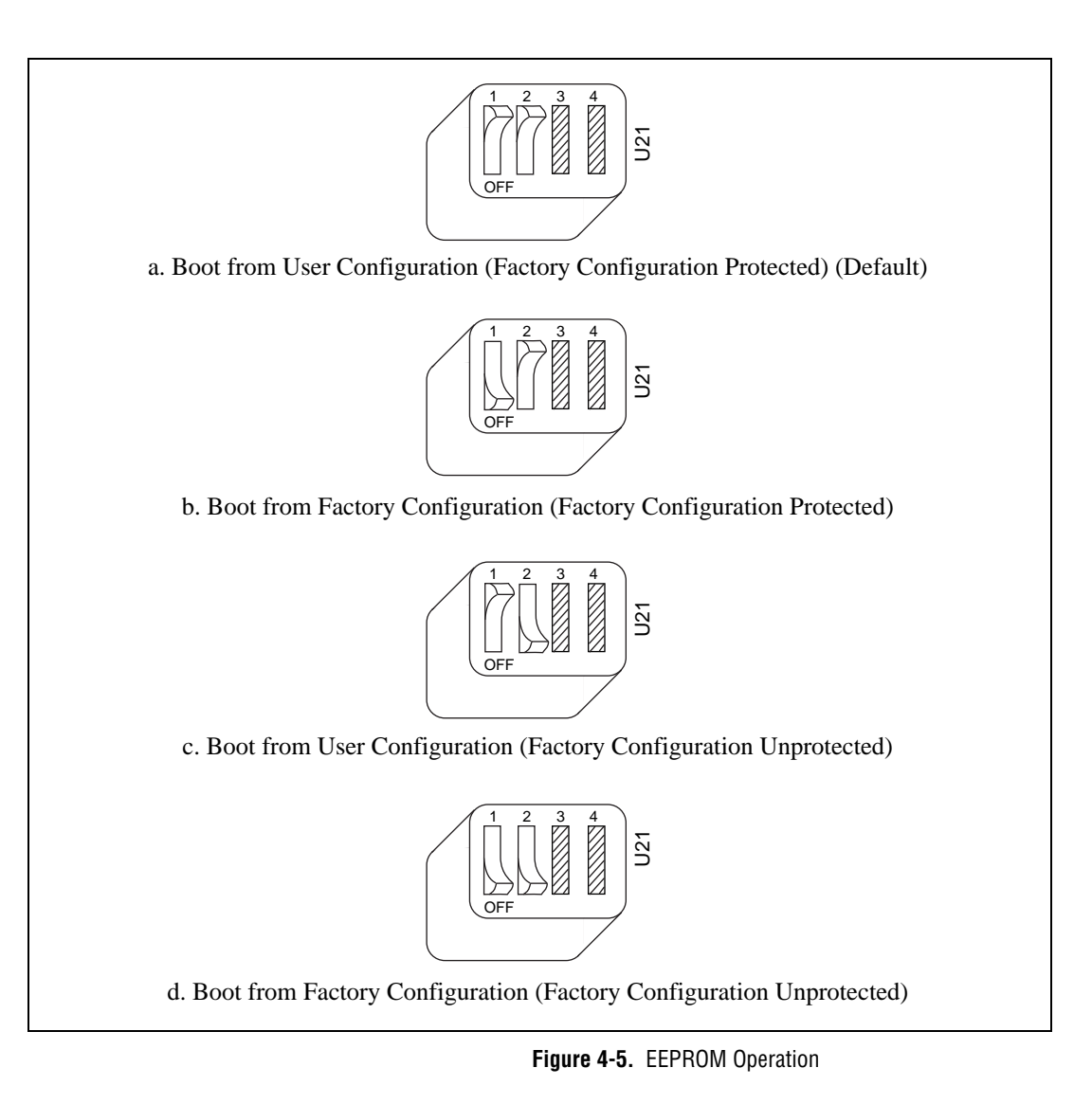

#### **Onboard DRAM**

The VME-MXI-2 can accommodate up to two 1.35 in. DRAM SIMMs. Table 4-1 lists the SIMMs you can use. You can use 32-bit or 36-bit SIMMs since DRAM parity is not required. Because the VME-MXI-2 supports only one organization at a time, all SIMMs installed must be of the same type. Use Bank 0 first when installing SIMMs. This allows you to install up to 64 MB. The VME-MXI-2 supports DRAM speeds of 80 ns or faster. Switch S2 is used to select the size of each SIMM. If the SIMMs are 4 M x 32 or larger, S2 should be in the OFF setting as shown in Figure 4-6a. For SIMMs *smaller* than 4 M x 32, use the ON setting as shown in Figure 4-6b.

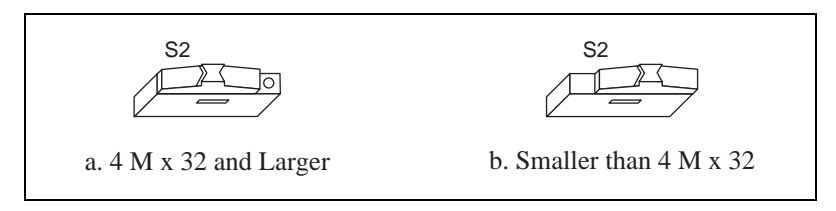

Figure 4-6. SIMM Size Configuration

Refer to Table 4-1 for how to adjust the switch (ON or OFF) for all supported DRAM configurations. Many of the DRAM options are available from National Instruments.

| Bank 0                      | Bank 1                      | Total DRAM | National<br>Instruments<br>Option? | Switch Setting<br>of S6 |
|-----------------------------|-----------------------------|------------|------------------------------------|-------------------------|
|                             |                             | 0          |                                    |                         |
| 256 K x 32 or<br>256 K x 36 |                             | 1 MB       | —                                  | ON                      |
| 256 K x 32 or<br>256 K x 36 | 256 K x 32 or<br>256 K x 36 | 2 MB       | —                                  | ON                      |
| 512 K x 32 or<br>512 K x 36 |                             | 2 MB       | —                                  | ON                      |
| 512 K x 32 or<br>512 K x 36 | 512 K x 32 or<br>512 K x 36 | 4 MB       | —                                  | ON                      |
| 1 M x 32 or<br>1 M x 36     | _                           | 4 MB       | YES                                | ON                      |
| 1 M x 32 or<br>1 M x 36     | 1 M x 32 or<br>1 M x 36     | 8 MB       | —                                  | ON                      |

| Table 4-1. VME-MXI-2 DRAM Configuration | ns |
|-----------------------------------------|----|
|-----------------------------------------|----|

| Bank 0                  | Bank 1                  | Total DRAM | National<br>Instruments<br>Option? | Switch Setting<br>of S6 |
|-------------------------|-------------------------|------------|------------------------------------|-------------------------|
| 2 M x 32 or<br>2 M x 36 |                         | 8 MB       | YES                                | ON                      |
| 2 M x 32 or<br>2 M x 36 | 2 M x 32 or<br>2 M x 36 | 16 MB      | _                                  | ON                      |
| 4 M x 32 or<br>4 M x 36 | —                       | 16 MB      | YES                                | OFF                     |
| 4 M x 32 or<br>4 M x 36 | 4 M x 32 or<br>4 M x 36 | 32 MB      | _                                  | OFF                     |
| 8 M x 32 or<br>8 M x 36 | —                       | 32 MB      | YES                                | OFF                     |
| 8 M x 32 or<br>8 M x 36 | 8 M x 32 or<br>8 M x 36 | 64 MB      | YES                                | OFF                     |

Table 4-1. VME-MXI-2 DRAM Configurations (Continued)

#### Install the VME-MXI-2

This section contains general installation instructions for the VME-MXI-2. Consult your VMEbus mainframe user manual or technical reference manual for specific instructions and warnings.

1. Plug in your mainframe before installing the VME-MXI-2. The power cord grounds the mainframe and protects it from electrical damage while you are installing the module.

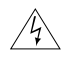

Warning: To protect both yourself and the mainframe from electrical hazards, the mainframe should remain off until you are finished installing the VME-MXI-2 module.

2. Remove or open any doors or covers blocking access to the mainframe slots.

- 3. Insert the VME-MXI-2 in the slot you have selected by aligning the top and bottom of the board with the card-edge guides inside the mainframe. Slowly push the VME-MXI-2 straight into the slot until its plug connectors are resting on the backplane receptacle connectors. Using slow, evenly distributed pressure, press the VME-MXI-2 straight in until it seats in the expansion slot. The front panel of the VME-MXI-2 should be even with the front panel of the mainframe.
- 4. Tighten the retaining screws on the top and bottom edges of the front panel.
- 5. Check the installation.
- 6. Connect the cables as described in the following section before restoring power.
- 7. Replace or close any doors or covers to the mainframe.

### **Connect the MXIbus Cable**

There are two basic types of MXI-2 cables. MXI-2 cables can have either a single connector on each end or a single connector on one end and a double connector on the other end.

Connect the labeled end of the cable to the MXI-2 device that will be the MXIbus System Controller. Connect the other end of the cable to the other device. Be sure to tighten the screw locks to ensure proper pin connection.

Figure 4-7 shows the correct cabling for a VME system containing a PCI-MXI-2 board in a PCI-based computer cabled to a VME-MXI-2 module residing in Slot 1 of a VMEbus mainframe. Notice that you can expand your system to include other devices by using an additional MXI-2 cable. However, in such a case the first cable needs to have a double connector on one end. You can then use a cable with a single connector on each end to connect the last device on the MXIbus.

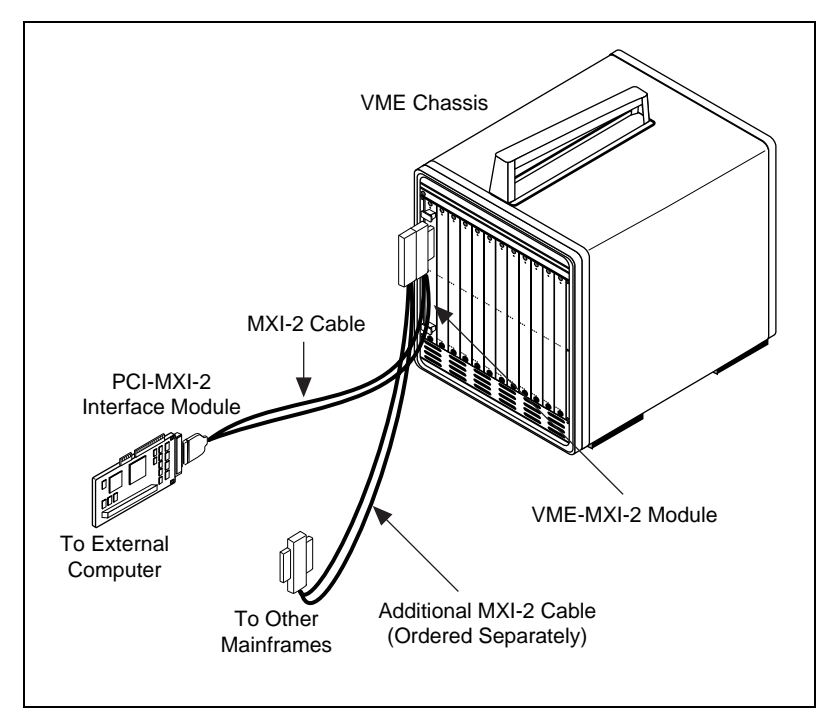

Figure 4-7. MXI-2 Cable Configuration Using a PCI-MXI-2 and a VME-MXI-2

When you have properly connected the MXI-2 cable, power on the VMEbus mainframe and then the computer.

**Note:** Always turn on the mainframe first. Doing so makes it possible for your external computer to access the VME boards in the mainframe upon startup.

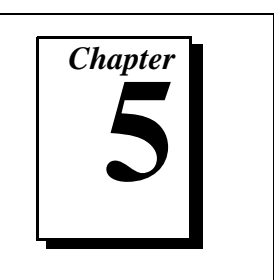

## Installing and Loading the NI-VXI Software for Solaris 2.x

The instructions in this section are specific to users of the Solaris 2.5.1 or higher platform.

#### Installing NI-VXI for Solaris 2.x

The instructions in this section are specific to users of the Solaris 2.x platform.

1. Type the following command to change to a temporary directory:

cd /tmp

- 2. Type one of the following commands to copy and install script from the NI-VXI diskette:
  - If you are *not* running volume management:

tar xvf /dev/diskette INSTALL

• If you *are* running volume management:

tar xvf /vol/dev/rdiskette0/unlabeled INSTALL

**Note:** The device name shown in this code example may be different for your system. Please refer to your system's user guide or system administrator for the correct device name. If it is different, modify the INSTALL script to reflect the correct device name.

3. Type the following command to execute the install script: ./INSTALL

Follow the instructions as prompted.

4. Type the following command to remove the install script: rm INSTALL

#### Loading the NI-VXI Driver for Solaris 2.x

The NI-VXI driver for Solaris 2.x is added to the driver list automatically during installation. It is loaded the first time you open the driver (for example, running resman). Because it is a loadable driver, you do *not* need to go through the process of linking the driver with the kernel's object files, rebuilding the kernel, and restarting the system, as you would have to do with a nonloadable driver.

## **Note:** The PCI-MXI-2 must be installed in your computer before you can load the NI-VXI driver.

If you have chosen to remove the NI-VXI driver from the driver list (as described in the following section), and you later wish to return the driver to the driver list, type the following command:

nivxi.add

#### Unloading the NI-VXI Driver for Solaris 2.x

To unload the driver, you must meet the following requirements:

- You must have super-user privilege.
- The driver must not be in use.

If the driver is in use and you try to unload it, the following message appears.

Cannot unload the module: Device busy.

You can use the nivxi.info utility if you want to check the status of the loaded NI-VXI driver. It displays the module ID of the driver, the name of the device, and additional information about the module. Type the following command to use this utility:

nivxi.info

If you want to unload the driver, enter the following command:

nivxi.uld

To completely remove the NI-VXI driver from the driver list, type the following command:

nivxi.rem

### **Using the NI-VXI Software**

The NI-VXI software expects to be loaded in the /opt/NICpcimxi directory. If you have installed the software in another directory, you need to set the NIVXIPATH environment variable to your directory. For example, if you have installed NI-VXI in /usr2/nivxi, type the following command:

```
setenv NIVXIPATH /usr2/nivxi
```

You must always set the LD\_LIBRARY\_PATH environment variable to your directory. For example, if you have installed NI-VXI in /usr/nivxi, type the following command:

```
setenv LD_LIBRARY_PATH /usr/nivxi
```

Place these lines in your .cshrc (C shell) or .profile (Bourne or Korn shells).

#### **Completing the Software Installation**

After the NI-VXI software is installed, run resman, which is the National Instruments Resource Manager. You must run resman every time the chassis power is cycled so that your application can access devices in the VXI/VME chassis. You do *not* need to run vxiinit before you do any VXI/VME operation unless you have modified settings in vxiedit or vxitedit.

After you run resman, you are ready to use the NI-VXI Resource Editor program vxiedit to interactively configure the hardware in your system. Continue with Chapter 6, *NI-VXI Configuration Utility*, for instructions on using the configuration editors in vxiedit.

## **NI-VXI Configuration Utility**

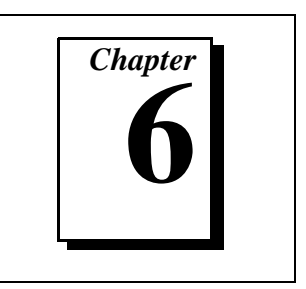

This chapter contains instructions for using the VXI Resource Editor utility of the NI-VXI software to configure the PCI-MXI-2 and the VXI-MXI-2 or VME-MXI-2.

vxiedit is the VXI resource editor program that you use to configure the system and to edit the manufacturer name and ID numbers, the model names of VXI and non-VXI devices in the system, and the system interrupt configuration information. This program also displays the system configuration information generated by the Resource Manager.

Note:A text-based version, vxitedit, is also available as an alternative.Although this chapter focuses only on the graphical vxiedit program, the<br/>two programs are functionally equivalent. For information on vxitedit,<br/>refer to the NI-VXI Text Utilities Reference Manual.

## **Running the VXIedit Configuration Utility**

To run vxiedit, type vxiedit at the command prompt. You can run vxiedit from any directory, but make sure that both the PATH and NIVXIPATH environment variables have the destination directory of the NI-VXI software added to them. NIVXIPATH is used by the application to find the different configuration files (\*.cfg), table files (\*.tbl), and help files (\*.hlp) during its execution. The default pathname used by the program if NIVXIPATH is not set is /opt/NICpcimxi.

Most of the features on the PCI-MXI-2, VXI-MXI-2, and VME-MXI-2 are configurable through software, using vxiedit, rather than through hardware switches or jumpers on the boards themselves. In addition, the vxiedit utility can override some of the hardware settings.
| VXI Resource Editor                                                                                                    |                                                                                                    |  |
|----------------------------------------------------------------------------------------------------|----------------------------------------------------------------------------------------------------|--|
| <b>EXAMPLE 1</b><br><b>EXAMPLE 1</b><br><b>EXAM</b> | Resource Manager Display<br>PCI–MXI–2 Configuration Editor<br>VXI/VME–MXI–2 Configuration Editor<br>Manufacturer Name Config Editor<br>Model Name Configuration Editor<br>Device Name Configuration Editor |  |

Figure 6-1 shows the main menu of the vxiedit resource editor.

Figure 6-1. VXIedit Main Screen

The rest of this chapter describes only the features of the **PCI-MXI-2 Configuration Editor** and the **VXI/VME-MXI-2 Configuration Editor**. For instructions on using the other editors, refer to your software utility reference manual, either the *NI-VXI Graphical Utilities Reference Manual* or the *NI-VXI Text Utilities Reference Manual*.

## **PCI-MXI-2** Configuration Editor

Figure 6-2 shows the opening screen of the **PCI-MXI-2 Configuration Editor**. Notice that the screen displays the serial number and hardware revision of the PCI-MXI-2 board in addition to several configuration options.

| <u> </u> ▼  PCI-№                    | MXI-2 Configuration Editor                                                                                                    |
|--------------------------------------|----------------------------------------------------------------------------------------------------|
| Serial Number: A1F985<br>Revision: B |                                                                                                    |
|                                      | Logical Address Configuration Editor<br>Device Configuration Editor<br>Bus Configuration Editor<br>Update Current Configuration<br>Record Configuration to File |
|                                      | Select Return to Main Menu                                                                                                    |

Figure 6-2. PCI-MXI-2 Configuration Editor

The first three options under the **PCI-MXI-2** Configuration Editor are:

- Logical Address Configuration Editor
- Device Configuration Editor
- Bus Configuration Editor

When making changes to the PCI-MXI-2 through these editors, remember that the changes do not take effect until you commit them by selecting the **Update Current Configuration** option.

Before proceeding to a description of each field in these editors, review the remaining four options of the **PCI-MXI-2 Configuration Editor**. These options directly relate to how you can use the changes you make using the configuration editors, which are described after the options.

#### **Update Current Configuration**

Use this option to write the configuration settings to the PCI-MXI-2 EEPROM and files used by NI-VXI. It configures the PCI-MXI-2 to be consistent with the configuration EEPROM. Notice that some of the configuration settings cannot take effect until you reset the machine, either by using the reset button or by turning the power off and on again.

#### **Record Configuration to File**

With this option you can save your configuration settings to a file. Notice that this option does *not* write the configuration settings to the PCI-MXI-2 configuration EEPROM.

If you want to update the PCI-MXI-2 configuration settings, use the **Update Current Configuration** option instead.

### Load Configuration from File

You can use this option to load your configuration settings from a file. This action only updates the configuration settings in your editor. This does *not* write the configuration settings to the PCI-MXI-2 configuration EEPROM. To update the configuration use the **Update Current Configuration** option for the changes to take effect.

### **Revert to Current Configuration**

If you made changes to the configuration settings without committing those changes (writing to configuration EEPROM), you can revert the configuration settings to the values they had before you made the changes.

## **Note:** You can successfully revert only if you have NOT yet selected the Update Current Configuration option.

## Logical Address Configuration Editor

Figure 6-3 shows the **Logical Address Configuration Editor.** Notice that the options are arranged into three groups—**Device Settings, VXI Shared Memory**, and **Resource Manager**. The following paragraphs describe the options you can select for each of the fields.

| Logical Address       | Device Type        | Address Space   |
|-----------------------|--------------------|-----------------|
| Ĵa O                  | MBD 🔻              | A16 🔻           |
| /XI/VME Shared Memory | ş                  |                 |
| VXI/VME Shared RAM>   | Size Shared RAM Po | ql <sub>y</sub> |
| Disabled              | 🗘 0 КВ             | Advansed        |
|                       |                    |                 |
| Resource Manager D    | elav               |                 |
| ≜5 sec                |                    |                 |
| <u> </u>              |                    |                 |
|                       |                    |                 |

Figure 6-3. PCI-MXI-2 Logical Address Configuration Editor

## **Device Settings**

The **Device Settings** group contains the controls to set the logical address, device type, and address space of the PCI-MXI-2.

#### **Logical Address**

This parameter sets the MXI logical address of the PCI-MXI-2. The following table shows the allowable range of values and the default value.

| Logical Address Range | Default Value |
|-----------------------|---------------|
| 0 to 254              | 0             |

#### **Device Type**

This field indicates the classification of the PCI-MXI-2. The default value is **MBD**, designating a message-based device. The following table shows the available options.

| Classification        | Setting |
|-----------------------|---------|
| Extended Device       | EXT     |
| Message-Based Device  | MBD     |
| Register-Based Device | RBD     |

The device type affects only the contents of the **Device Class** field in the Device Type register. The functionality of the other registers does not change.

#### **Address Space**

This field indicates the addressing mode(s) of the device's operational registers. The PCI-MXI-2 can be configured in one of three ways. The default addressing mode is for A16 space only. Your other options are A16/A24 and A16/A32.

Notice that several other controls on the configuration editor panel are disabled when the addressing mode is A16, as shown in Figure 6-3. Only if you select A16/A24 or A16/A32 are the following controls relevant:

- VXI Shared RAM Size
- Shared RAM Pool
- Advanced
  - Byte Swapping
  - Memory Select
  - Mapping

## **VXI/VME Shared Memory**

The **VXI Shared Memory** group contains the controls to set the VXI and VME shared RAM size and the shared RAM pool. The **Advanced** button leads to additional options that configure the upper and lower half of the shared RAM area.

#### VXI/VME Shared RAM Size

This field indicates the amount of RAM (in bytes) that is shared in either A24 or A32 space. This determines the *total* shared RAM size, which is then divided into two equal halves that you can set up independently of one another.

## **Note:** When the Address Space field is in the default setting of A16 only, this field is ignored.

#### Shared RAM Pool

This field indicates the size of memory (in kilobytes) that is allocated at startup. This memory is used by the lower/upper half window when the **Memory Select** control (accessible through the **Advanced** popup field) is set to **System memory**.

| Memory Range  | Default Value |
|---------------|---------------|
| 0 to 65535 KB | 0 KB          |

The following table indicates how the **Shared RAM Pool** relates to the **VXI Shared RAM Size** depending on the setting of the **Memory Select** control for the upper and lower half windows.

| Lower Half<br>Window | Upper Half<br>Window | Shared RAM Pool<br>(Window)         |
|----------------------|----------------------|-------------------------------------|
| System memory        | System memory        | Equal to VXI/VME<br>Shared RAM Size |
| System memory        | Onboard memory       | Half the VXI/VME<br>Shared RAM Size |
| Onboard memory       | System memory        | Half the VXI/VME<br>Shared RAM Size |
| Onboard memory       | Onboard memory       | 0                                   |

The shared RAM pool is used by VXImemAlloc() function calls. For information on the VXImemAlloc() function, refer to the *NI-VXI User Manual* and the *NI-VXI Programmer Reference Manual*.

Note:When the Address Space field is in the default setting of A16 only, this<br/>field is ignored. This field is also ignored if the Memory Select fields for<br/>both the lower and upper half windows are set to Onboard memory.

#### **Advanced Shared RAM Settings**

Clicking on the **Advanced** button displays a dialog box to configure the destination of MXIbus cycles that map into the PCI-MXI-2 through the A24/A32 shared RAM.

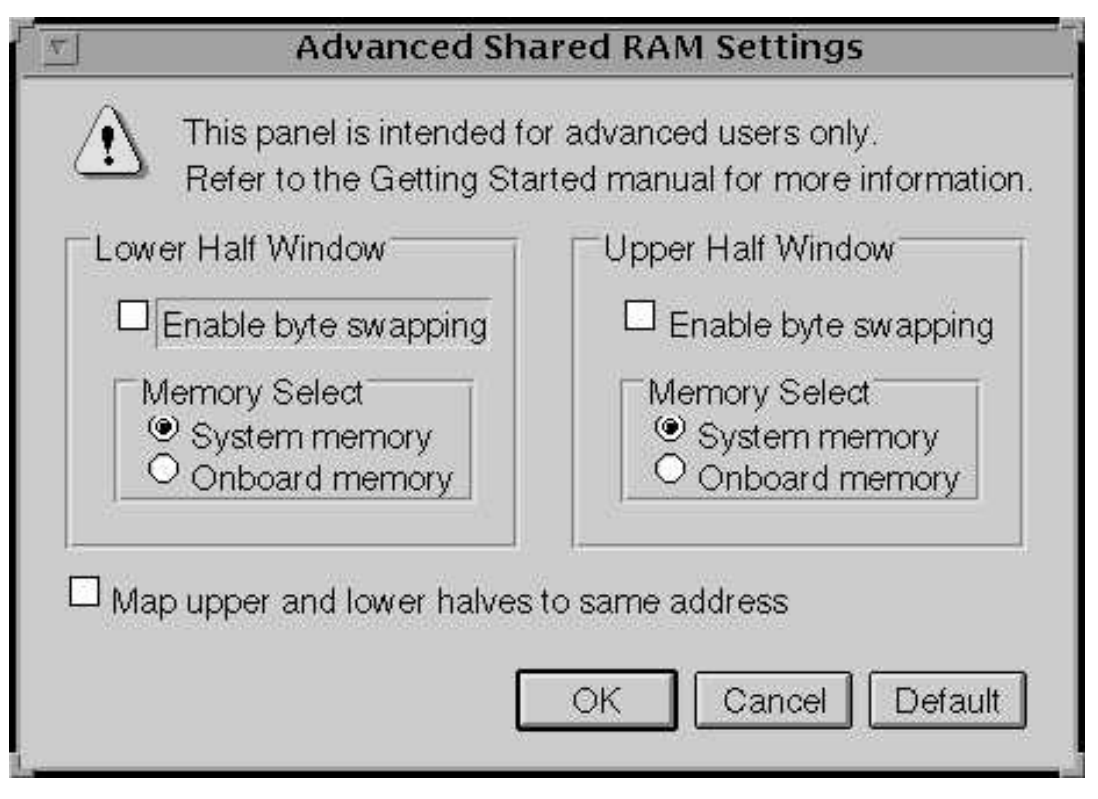

Figure 6-4. Advanced Shared RAM Settings

**Note:** When the Address Space field is in the default setting of A16 only, these fields are ignored, and cannot be accessed.

The VXI/VME shared RAM is divided into two halves, or *windows*. You can select the byte order for each half independently. You can map each half of the VXI/VME shared RAM independently into system memory on the motherboard or into onboard memory on the PCI-MXI-2.

Because each half is independent of the other, you can choose from any of these mapping options:

- Half the VXI/VME shared RAM mapped to system memory; the other half mapped to PCI-MXI-2 onboard memory
- Both halves mapped to PCI-MXI-2 onboard memory
- Both halves mapped to system memory

#### **Enable Byte Swapping**

This checkbox indicates whether byte swapping should be performed for slave accesses to this half of the VXI/VME shared RAM space. For example, if the native byte order of the shared RAM is Motorola (Big Endian), and you want to present data to the VXI/VMEbus in Intel (Little Endian) byte order, you will need to enable byte swapping. The default value is non-swapped. Click on the checkbox if you want to enable byte swapping.

This field is ignored if the **Memory Select** field is set to **Onboard memory**.

#### **Memory Select**

This option determines where this half of the VXI/VME shared RAM is mapped. By default, the shared RAM is mapped to **System memory**. If you want to use the RAM on the PCI-MXI-2, choose the **Onboard memory** option.

#### Window Mapping

You can click on the checkbox at the bottom of the screen if you want to map both halves of the inward window to the same address. When both halves of the inward window are mapped to the same destination with the same byte order, the windows essentially form one continuous window. If the windows are mapped to different destinations, the base of each inward window maps to the base of each destination. If the windows both map to the shared RAM destination but the byte order is different, the base of each inward window maps to the base of the shared RAM destination. This results in one half of the window accessing the system RAM in Little Endian byte order and the other half accessing it in Big Endian byte order.

Caution: There is a potential problem when opening up a shared memory region to point to system RAM. The PCI bus may return a retry on any cycle into system RAM. As a consequence, an external VXI/VME device accessing the system RAM may get a VXI/VME retry back. If the external VXI/VME device does not support VXI/VME retry, the VXI/VME device will falsely detect the retry condition as a bus error condition.

> VXI/VME devices that support retries will not have this problem, because they can handle VXI/VME retry conditions correctly by automatically retrying the access. For example, the National Instruments VXI-DAQ boards handle VXI/VME retry conditions properly, and do not exhibit this problem.

#### **Resource Manager Delay**

The only option under the **Resource Manager** portion of the **Logical Address Configuration Editor** is the **Resource Manager Delay** control.

#### **Resource Manager Delay**

**Note:** This field is effective only when the PCI-MXI-2 is at its default logical address of 0. The PCI-MXI-2 is the Resource Manager only if its logical address is 0.

This field specifies the time in seconds that the Resource Manager (RM) waits before accessing any other VXI/VMEbus device's A16 configuration registers.

| RM Delay Range | Default Value |
|----------------|---------------|
| 0 to 65535 s   | 5             |

## **Device Configuration Editor**

Figure 6-5 shows the **Device Configuration Editor**. The following paragraphs describe the options you can select for each of the fields.

| Default Controller     Image: Second Controller     O Local controller | (LA – 1)<br>ontroller<br>er | System IRQ Level       |
|------------------------------------------------------------------------|-----------------------------|------------------------|
| Servant Area Size                                                      | Number of Handlers          | Number of Interrupters |
| Ĵ₄0                                                                    | ₿1                          | \$0                    |
| Protocol Register                                                      | Read Protocol Resp          | onse                   |
| 1 TOLOGOI MEGISIEI                                                     |                             |                        |

Figure 6-5. PCI-MXI-2 Device Configuration Editor

## Default Controller (LA -1)

Many NI-VXI functions use **controller** as a parameter with -1 accepted as a valid value. You use this selection to determine which controller you are referring to when you use -1 in these NI-VXI functions. Review the descriptions of the NI-VXI functions to determine which are applicable for this control.

By default, the **Default Controller (LA -1)** option is set to **First remote controller**, so that any NI-VXI functions that are passed the value of -1 for the **controller** parameter will be executed on the first VXI/VME-MXI-2 in the MXI-2 chain. If you select the **Local controller** option, the NI-VXI functions execute on the PCI-MXI-2.

## System IRQ Level

The remote controllers—in this case the VXI/VME-MXI-2—can report events such as triggers and DMA to the PCI-MXI-2 through a VXI IRQ line. This field selects which VXI IRQ level the remote controllers should use to report events to the PCI-MXI-2.

| Interrupt Request Levels | Default Value |
|--------------------------|---------------|
| 1 to 7                   | 1             |

## Servant Area Size

This field designates the servant area size, which is supplied to the Resource Manager in response to the *Read Servant Area* command (if the PCI-MXI-2 is *not* the Resource Manager in your system). The servant area size is an 8-bit value (0 through 255) that indicates the servant area. The servant area begins at the logical address following the PCI-MXI-2 logical address, and includes N contiguous logical addresses, where N is the value of the servant area size. This field is meaningful only when the PCI-MXI-2 is configured as a message-based device.

| Servant Area Range | Default Value |
|--------------------|---------------|
| 0 to 255           | 0             |

If the PCI-MXI-2 is the Resource Manager (Logical Address 0), this settingis irrelevant.

## **Number of Handlers**

This field gives the number of interrupt handlers that the PCI-MXI-2 supports.

| Interrupt Handlers | Default Value |
|--------------------|---------------|
| 0 to 7             | 1             |

## Number of Interrupters

This field gives the number of interrupters that the PCI-MXI-2 supports.

| Interrupters | Default Value |
|--------------|---------------|
| 0 to 7       | 0             |

## **Protocol Register**

This field specifies the contents of the Protocol register, indicating which protocols the device supports. This field is meaningful only when the PCI-MXI-2 is configured as a message-based device. The default value is 0x0ff0 (Commander, Signal Register, Master).

## **Read Protocol Response**

This field specifies the response value to a *Read Protocol* command received by the PCI-MXI-2 from the Resource Manager (if the PCI-MXI-2 is *not* the Resource Manager in your system). This field is meaningful only when the PCI-MXI-2 is configured as a message-based device. The default value is 0x8448 (Response Generation, Event Generation, Programmable Handler, Word Serial Trigger, Instrument, Extended Longword Serial, Longword Serial).

### **Bus Configuration Editor**

Figure 6-6 shows the **Bus Configuration Editor**. The following paragraphs describe the options you can select for each of the fields.

| Bus Configuration Editor                                                                                                    |                                                                                                    |
|----------------------------------------------------------------------------------------------------|----------------------------------------------------------------------------------------------------|
| MXI Bus Settings<br>MXI System Controller MXI Bus Timeout<br>Auto  Ims MXI CLK10 O Drive Receive MXI Transfer Limit Unlimited VXImove uses Synchronous MXI Enable MXI–2 Auto Retry Enable A24/A32 Write Posting | PCI Bus Settings<br>User Window<br>Size: 64 KB<br>Place below 1 MB<br>Base: Auto<br>Driver Window<br>Size: 32 KB<br>Driver Window<br>Size: 32 KB<br>Enable expansion ROM |
| Enable MXI–2 Auto Retry                                                                                                    | Enable expansion ROM                                                                                                    |

Figure 6-6. PCI-MXI-2 Bus Configuration Editor

#### **MXI Bus**

The following paragraphs describe the options for the **MXI Bus** portion of this editor.

#### **MXI System Controller**

You can use the **MXI System Controller** control to determine whether the PCI-MXI-2 acts as the MXIbus System Controller. The three options are **Auto**, **Yes**, and **No**.

When the **Auto** setting is active (the default setting), the PCI-MXI-2 automatically can sense from the MXIbus cable whether it should be the controller. This setting requires that the cable is attached properly

before making any NI-VXI function calls or attempting to use the **VXI/VME-MXI-2 Configuration Editor**. Refer to the *Connect the MXIbus Cable* section at the end of either Chapter 3 or Chapter 4 of this manual.

You can select the **Yes** or **No** options to manually determine whether the PCI-MXI-2 should be the MXIbus System Controller. You must still be certain to cable the MXIbus system appropriately when you make either of these selections.

**Note:** Make sure the MXI-2 cable is connected to the PCI-MXI-2 when you power on or reboot the computer. This is required for the PCI-MXI-2 to automatically detect whether it will be the MXIbus System Controller.

#### **MXI Bus Timeout**

The MXIbus Bus Timeout (BTO) is a watchdog timer for transfers on the MXIbus. The MXIbus BTO operates only when the PCI-MXI-2 is acting as the MXIbus System Controller.

After the specified amount of time has elapsed, the BTO circuitry terminates a MXIbus cycle if no slave has responded. The BTO is also disabled when the current MXIbus cycle maps to the VXI/VMEbus through a VXI/VME-MXI-2.

The default timeout value is 1 ms. If the **Enable MXI-2 Auto Retry** checkbox option is enabled, you should use a **MXI Bus Timeout** of 1 ms or greater.

#### **MXI CLK10**

The PCI-MXI-2 is capable of either receiving or driving the MXIbus CLK10 signal.

You can use the **Drive** or **Receive** options of the **MXI CLK10** feature to control the direction of the MXIbus CLK10 signal. By default all MXI-2 boards receive MXI CLK10 (the **Receive** option is active); therefore, you must choose one board on your MXI-2 bus to drive CLK10 by changing the value of the control to **Drive**. For most configurations, it is recommended to choose the System Controller as the CLK10 source for simplicity. The only exception you may want to make is if you want your triggers synchronous to the VXI 10 MHz clock.

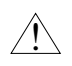

Caution: Do not configure more than one MXIbus device to drive MXIbus CLK10. Having a second device driving MXIbus CLK10 could damage the device.

#### **MXI Transfer Limit**

Use this feature to control how many data transfers the PCI-MXI-2 will perform on the MXIbus before releasing it to another master device that is requesting use of the bus. The default setting holds the MXIbus for an unlimited period of time.

The other options you can choose from are 256, 64, and 16 transfers. If you do not want the PCI-MXI-2 to hold the MXIbus for an unlimited period of time, you can use this control to select one of these values.

#### Synchronous MXI

The MXIbus has a special high-speed block protocol for transferring large blocks of data. This protocol, *SYNC-MXI*, locks the MXIbus during the transfer, which prevents anyone else from using the bus. VXImove() uses this protocol to transfer data.

If a VXI interrupt or signal comes in while a synchronous MXI move is underway, there can be a problem. Using the SYNC-MXI protocol will prohibit access to the MXI bus, which will prevent you from responding to an interrupt, and prevent bus monitoring devices from accessing the bus at regular intervals.

By default this option is enabled—the **VXImove uses Synchronous MXI** checkbox is checked. You can also disable SYNC-MXI programmatically in VXImove(). However, if you have an older NI-VXI application that does not disable SYNC-MXI programmatically, you can deselect the checkbox to force your application to not use SYNC-MXI, if necessary.

#### **MXI-2 Auto Retry**

The PCI-MXI-2 has an automatic retry feature for cycles that map from the MXI bus to the PCI bus. By default this option is enabled—the **Enable MXI-2 Auto Retry** checkbox is checked.

Normally, when a cycle maps from the MXI bus to the PCI bus, any retry response received on the PCI bus is passed to the MXI bus. When the MXI-2 auto retry feature is enabled, the PCI-MXI-2 automatically retries any PCI cycle when the PCI host responds to a cycle with a retry. The PCI-MXI-2 automatically continues to retry the PCI cycle until it receives either a *DTACK* or *BERR* response, which it then passes to the MXI bus. This is the default situation because many external masters do not support VXI/MXI retries. If the external master does support retries, it may be beneficial to disable the MXI-2 auto retry feature. With this feature disabled, you can lower the **MXI Bus Timeout** because there will be no delay due to the inward cycles being retried.

The PCI-MXI-2 has a limit on the number of automatic retries it will perform on any one cycle. If the limit is exceeded and the PCI-MXI-2 receives another retry, it will pass a retry back to the MXIbus even though the Enable MXI-2 Auto Retry checkbox is checked.

#### A24/A32 Write Posting

This field determines whether to enable write posting for incoming slave accesses to A24/A32 VXI/VME shared RAM. By default this option is disabled—the **Enable A24/A32 Write Posting** checkbox is cleared.

Enabling write posting will increase the throughput of your inward cycles. However, you should not enable write posting unless the destination of your inward A24/A32 cycles is onboard RAM, because cycles to onboard RAM will always complete successfully.

## **PCI Bus**

The following paragraphs describe the options for the **PCI Bus** portion of this editor.

#### **User Window and Driver Window**

The PCI-MXI-2 driver requires the use of two PCI windows: a user window and a driver window. Calling the MapVXIAddress() function allocates regions of the user window to your application. VXIpeek() and VXIpoke() accesses are performed through this window. NI-VXI uses the driver window to perform high-level functions such as VXIin() and VXIout(), and to access registers on the PCI-MXI-2 and VXI/VME-MXI-2.

The windows are mapped to PCI base address registers and determine the amount of PCI memory space the PCI-MXI-2 requests from the PCI system during initialization.

Note:

#### Window Size

The amount of space you can allocate for the user window is system dependent. You can use the **Size** control to select the size of the user window (minimum of 4 KB, maximum of 2 GB). The more you increase the size of the user window, the larger the window you can map in MapVXIAddress().

You can also disable this option. Disabling the user window causes the PCI-MXI-2 to request the minimum amount of address space on the PCI bus. With the window disabled, you will be unable to perform any low-level function calls such as VXIpeek(), VXIpoke(), and MapVXIAddress().

It is recommended to have a user window of at least 64 KB, and the default setting for the user window is set at this value. If you are going to be initiating transfers to a wide variety of addresses in both A24 and A32, you should increase the size of the user window. Any change you make to the size of the user window requires that you reboot your computer.

The size of the driver window, however, is system defined and is not user configurable.

Note: Neither the user window nor the driver window can be placed below 1 MB with the Solaris NI-VXI driver. Therefore, the Place below 1 MB option and the Window Base option will always be disabled.

#### **Expansion ROM**

Use the **Enable expansion ROM** control to enable or disable the PCI expansion ROM. The expansion ROM is enabled by default. It is recommended to retain the default setting. This option is included in vxiedit in case future versions of the PCI-MXI-2 do not implement a PCI expansion ROM.

## VXI/VME-MXI-2 Configuration Editor

Before running the **VXI/VME-MXI-2** Configuration Editor, you must run resman.

**Note:** Throughout this section, the term VXI/VME-MXI-2 denotes that the information applies equally to the VXI-MXI-2 or the VME-MXI-2.

Upon entering the **VXI/VME-MXI-2** Configuration Editor, the program displays a list of VXI/VME-MXI-2 boards that resman detected in your system, as shown in Figure 6-7.

|                  | Select VXI/VME-MXI                  | -2            |
|------------------|-------------------------------------|---------------|
| Detected Boards: | LA: 1, Frame: 1, Slot: 0<br>User LA | OK     Cancel |
| Logical Address  | 1                                   |               |

Figure 6-7. VXI/VME-MXI-2 Selection Dialog Box

Select the device you want to configure from the **Detected Boards** pull-down list, or you can select **User LA** and type in the board's logical address in the **Logical Address** field. Click **OK** to enter the editor or **Cancel** to return to the main menu.

After finding a VXI/VME-MXI-2, the VXI/VME-MXI-2

**Configuration Editor** displays a panel, as shown in Figure 6-8, that you can use to modify its configuration settings. The panel displays the current settings of the module. Notice that it also shows the hardware revision and serial number of the VXI/VME-MXI-2.

The title of the screen will reflect the model of the device you have. For instance, if you have a VXI-MXI-2, the title will read **VXI-MXI-2 Configuration Editor** as shown in the following screen.

| ר <u>ׂ</u> עאו∕עו                                                                                             | ME-MXI-2 Configuration Editor                                                                                                    |
|----------------------------------------------------------------------------------------------------|----------------------------------------------------------------------------------------------------|
| Serial Number: 708<br>Hardware Revision: B<br>LA Selection<br>© Switch<br>O Software<br>Logical Address: \$41 | VXI/VME Bus<br>System Controller: Auto<br>O Yes (always be the system controller)<br>O No (never be the system controller)<br>VXI/VME Bus Timeout: 125 us |
| Shared Memory<br>Address Space: A24<br>Requested Memory: 16 KB                                                | MXI Bus<br>System Controller: Auto<br>Yes (always be the system controller)<br>No (never be the system controller)                                        |
| Enable A16 Write Posting     Enable A24/A32 Write Posting     Enable Interlocked Mode                         | MXI Bus Timeout: 1 ms  Advanced OK Cancel Default                                                                                                    |

Figure 6-8. VXI/VME-MXI-2 Configuration Editor

### LA Selection and Logical Address

You can set or modify the logical address of the VXI/VME-MXI-2 either within the **VXI/VME-MXI-2 Configuration Editor** itself or with the onboard 8-position DIP switch. To select the configuration method you prefer, use the **LA Selection** controls.

The default selection is the **Switch** option. Notice that the **Logical Address** control is inaccessible, since it would have no effect. In this option you need to change the hardware switch setting on the VXI/VME-MXI-2 itself if you want to change the logical address.

If you select **Software** for this option, you can then use the **Logical Address** control to select a logical address within the range of 1 to 254. If you use this option, the hardware switch setting has no effect and you must use the **VXI/VME-MXI-2 Configuration Editor** to change the logical address.

### **Address Space and Requested Memory**

The VXI/VME-MXI-2 requires at least 16 KB of address space in A24 space or at least 64 KB in A32 space. Use the **Address Space** control to select whether you want to use A24 space or A32 space. Use the **Requested Memory** control to set the amount of memory space that the VXI/VME-MXI-2 will request. You can select up to 8 MB in A24 space and up to 2 GB in A32 space. The default setting uses the minimum requirement of 16 KB in A24 space.

These controls are necessary if you change the amount of DRAM installed on the VXI/VME-MXI-2. The amount of memory you set with the **Requested Memory** control should match the amount of DRAM installed on the VXI/VME-MXI-2. If no DRAM is installed, keep the default setting of 16 KB. Notice that the smallest valid amount in A32 space is 64 KB.

Caution: If you install DRAM into the VXI/VME-MXI-2, do not attempt to use the first 4 KB of memory space. This 4 KB space maps to the registers on the VXI/VME-MXI-2 and does not access onboard DRAM. Accessing this region will cause your VXI/VME-MXI-2 to behave incorrectly.

If you do not want to lose 4 KB of DRAM you can get around this limitation by setting the **Requested Memory** control to double the amount that is installed on the VXI/VME-MXI-2, because the DRAM is aliased throughout the remainder of the requested memory space. The DRAM should then be accessed in the upper half of the requested memory space.

### A16 and A24/A32 Write Posting

The VXI/VME-MXI-2 can increase performance with its capability to post write cycles from both the MXIbus and the VXI/VMEbus. Write cycles should be posted only to devices that cannot return a *BERR* signal, because the *BERR* will not be reported to the originating master.

Click on the checkbox control(s) if you want to use either A16 or A24/A32 write posting. By default, both options are disabled.

The A16 write posting control affects only write cycles that map through the A16 window from the VXI/VMEbus to the MXIbus and vice versa. A16 write cycles in VXI configuration space are never posted regardless of the setting of this control. The A24/A32 write posting control affects write cycles that map through the A24 window and A32 window from the VXI/VMEbus to the MXIbus and vice-versa. This control also affects write cycles to the VXI/VME-MXI-2 itself via its requested memory space from both the VXI/VMEbus and the MXIbus. For more information on the A16, A24, and A32 windows, refer to VXI-6, the VXIbus Mainframe Extender Specification.

#### **Interlocked Mode**

Interlocked arbitration mode is an optional mode of operation in which at any given moment the system can perform as if it were one large VXI/VMEbus mainframe with only one master of the entire system— VXI/VMEbus and MXIbus. This mode of operation prevents deadlocks by interlocking all arbitration in the VXI/VMEbus/MXIbus system. By default, this option is disabled, which puts the VXI/VME-MXI-2 in normal operating mode.

In normal operating mode (non-interlocked), multiple masters can operate simultaneously in the VXI/VMEbus/MXIbus system. A deadlock occurs when a MXIbus master requests use of a VXI/VMEbus resource in another VXI/VMEbus mainframe while a VXI/VMEbus master in that mainframe is in the process of requesting a resource across the MXIbus. When this situation occurs, the VXI/VMEbus master must give up its bus ownership to resolve the conflict. The *RETRY* signal is used to terminate the transfer on the VMEbus; however, devices in the VXI/VMEbus mainframe must be able to detect a *RETRY* caused by a deadlock condition so that they can retry the operation. Any master device that cannot detect the retry protocol will interpret the response as a *BERR* signal instead.

The VXI/VME-MXI-2 is shipped from the factory configured for normal operating mode (non-interlocked). If MXIbus transfers will be occurring both into and out of the mainframe and the VXI/VMEbus modules in your system do not have the capability for handling retry conditions, you may want to configure the VXI/VME-MXI-2 for interlocked arbitration mode by clicking on the Enable checkbox. In this mode, no software provisions for deadlock conditions are required. However, parallel accesses in separate VXI/VMEbus mainframes are no longer possible, and system performance may be lower than in normal operating mode. In a VXI/VMEbus/MXIbus system, you can configure some VXI/VME-MXI-2 modules for normal operating mode and others for interlocked arbitration mode. The VXI/VMEbus mainframes configured in interlocked arbitration mode will be interlocked with each other and the mainframes configured for normal operating mode can perform transfers in parallel.

This type of system configuration is recommended if you have one of the following situations:

- A VXI/VMEbus mainframe with only slave devices and no masters. Without bus masters, there is no chance for deadlock. You can configure the VXI/VME-MXI-2 devices in this mainframe for normal operating mode.
- A VXI/VMEbus mainframe with both masters and slaves, but the masters communicate only with the slaves in their mainframe. The masters never attempt transfers across the MXIbus, so there is no chance for deadlock when a MXIbus master attempts a transfer into the VXI/VMEbus mainframe. You can configure the VXI/VME-MXI-2 devices in this mainframe for normal operating mode.
- A VXI/VMEbus mainframe in which all masters that perform cycles across the MXIbus support the VME64 RETRY protocol. You can configure the VXI/VME-MXI-2 devices in this mainframe for normal operating mode because all masters that could cause a deadlock will automatically retry the operation.

### **VXI/VME Bus Options**

Use the options in this group to control features of the VXI/VMEbus interface on the VXI/VME-MXI-2.

## **VMEbus System Controller**

You can use the **System Controller** control to override the jumper setting on the VXI-MXI-2. The VME-MXI-2 does not have an onboard jumper setting for this option. When the **Auto** setting (the default setting) is active, the onboard jumper setting determines if the VXI-MXI-2 is the VXI Slot 0 device. For more information, refer to the *VXIbus Slot 0/Non-Slot 0* section in Chapter 3, *VXI-MXI-2 Configuration and Installation*. Otherwise, choose either the **Yes** or **No** option. Notice that selecting either of these options overrides the onboard jumper setting on the VXI-MXI-2, so it will not matter how the jumper is set. You would need to run the **VXI/VME-MXI-2 Configuration Editor** again if you decide to change the VMEbus System Controller (VXI Slot 0) setting at a later time.

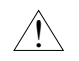

Caution: Do not install a VXI/VME-MXI-2 configured for VMEbus System Controller (VXI Slot 0) into another slot without first reconfiguring it to either Non-Slot 0 or automatic configuration. Neglecting to do this could damage the VXI/VME-MXI-2, the VXI/VMEbus backplane, or both.

This means that you should use either the No option or the Auto option of this control. For the VXI-MXI-2, you also have the option of changing the hardware jumper setting.

### **VXI/VME Bus Timeout Value**

The VXI/VMEbus Bus Timeout (BTO) is a watchdog timer for transfers on the VMEbus Data Transfer bus. After the specified amount of time has elapsed, the BTO circuitry terminates a VMEbus cycle if no slave has responded. The VXI/VME-MXI-2 must provide the VXI/VMEbus BTO for proper operation because when a MXIbus cycle is involved, the VXI/VMEbus timeout must be disabled and the MXIbus BTO enabled. You should disable the BTO of any other BTO module residing in the mainframe. If this is not possible, set its **VXI Bus Timeout** control to its maximum setting to give the MXIbus cycles as much time as possible to complete.

The lowest value in the allowable range is 15  $\mu$ s and the highest value is 256 ms. The default value is 125  $\mu$ s.

## **Advanced VXI Settings**

Click on the **Advanced** button to reach additional configuration options for the VXI/VME Bus portion of this editor, as shown in Figure 6-9. These options are intended for more advanced users.

| Bus Protocols            |                 | •     |
|--------------------------|-----------------|-------|
| Enable Auto Retry        | Transfer Limit: | 256 - |
| Bus Arbitration Settings |                 |       |
| Arbiter Type             | Request Level:  | 3     |
| Round Robin              |                 | MI.   |
| Operate as Fair Regu     | iester          |       |
| Enable Arbiter Timeo     | ut              |       |
|                          | •<br>• •        |       |

Figure 6-9. Advanced VXI Settings

#### **VXI/VME Auto Retry**

The VXI/VME-MXI-2 has an automatic retry feature for cycles that map from the VXI/VMEbus to the MXIbus. By default this option is disabled.

Normally, when a cycle maps from the VXI/VMEbus to the MXIbus, any retry response received on the MXIbus is passed to the VXI/VMEbus. If you enable the **Auto Retry** feature, the VXI/VME-MXI-2 automatically retries any MXI cycle that receives a retry response instead of passing a retry response back to the VXI/VMEbus. The VXI/VME-MXI-2 automatically continues to retry the MXI cycle until it receives either a *DTACK* or *BERR* response, which it then passes to the VXI/VMEbus.

Notice that the VXI/VME-MXI-2 has a limit on the number of automatic retries it will perform on any one cycle. If the limit is exceeded and the VXI/VME-MXI-2 receives another retry, it will pass a retry back to the VXI/VMEbus even though **Auto Retry** is enabled.

#### Transfer Limit

You can use this feature to control how many data transfers the VXI/VME-MXI-2 will perform on the VXI/VMEbus before releasing it to another master device that is requesting use of the bus.

The available options you can choose from are 16, 64, and 256 transfers. If you do not want the VXI/VME-MXI-2 to hold the VXI/VMEbus long enough to perform 256 transfers (the default value), you can use this control to select a smaller value.

### Arbiter Type

You can use the **Arbiter Type** feature to configure the VXI/VME-MXI-2 as either a Priority or Round Robin VMEbus arbiter. This control is applicable only if the VXI/VME-MXI-2 you are configuring is a VMEbus System Controller (VXI Slot 0) device. The default value is **Priority**.

When configured for **Priority** arbitration, the VXI/VME-MXI-2 grants the bus to the highest pending bus request level. In **Round Robin** arbitration mode, the VXI/VME-MXI-2 grants the bus to the next highest bus request level after the level of the previous bus owner. This effectively gives the same priority to each bus request level. Refer to the VMEbus specification for more information on the different types of arbitres.

#### **Request Level**

The VXI/VME-MXI-2 uses one of the four VMEbus request levels (0 to 3) to request use of the VME Data Transfer Bus (DTB). The VXI/VME-MXI-2 requests use of the DTB whenever an external MXIbus device, such as a PCI-based computer with a PCI-MXI-2 interface, attempts a transfer that maps into the VXI/VMEbus mainframe.

The VXI/VME-MXI-2 uses VMEbus request level 3 by default, as required by the VXIbus specification. This is suitable for most VXIbus systems. However, you can change the VXI/VME-MXI-2 to use any of the other three request levels (0, 1, or 2) by changing the setting of the **Request Level** control. You may want to change request levels to change the priority of the VXI/VME-MXI-2 request signal. For more information, refer to the VMEbus specification.

#### **VXI/VME** Fair Requester

The VXI/VME-MXI-2 is always a Release On Request requester. However, you can configure whether the VXI/VME-MXI-2 acts as either a fair or unfair requester on the VXI/VMEbus. By default the **Operate as Fair Requester** checkbox is enabled, signifying a fair requester. For more information on the different types of requesters, refer to the VMEbus specification.

#### Arbiter Timeout

An arbitration timeout feature is available on the VXI/VME-MXI-2 when it is acting as the VMEbus arbiter. This feature applies only to a VXI Slot 0 (VMEbus System Controller) VXI/VME-MXI-2. By default this option is enabled.

The timer begins when the arbiter circuit on the VXI/VME-MXI-2 drives one of the *BGOUT* lines on the backplane. If no device takes over the bus within the timeout limit, the *BGOUT* is removed and the bus is either idle or granted to another requester.

## **MXI Bus Options**

Use the options in this group to control features of the MXIbus interface on the VXI/VME-MXI-2 module.

## **MXI Bus System Controller**

You can use the **System Controller** control to determine whether the VXI/VME-MXI-2 acts as the MXI Bus System Controller. When the **Auto** setting (the default setting) is active, the VXI/VME-MXI-2 automatically can sense from the MXIbus cable whether it should be the controller.

You can select either **Yes** or **No** to manually determine if the VXI/VME-MXI-2 should be the MXI Bus System Controller. You must still be certain to cable the MXIbus system appropriately when you make either of these selections.

## **MXI Bus Timeout Value**

The MXI Bus Timeout (BTO) is a watchdog timer for transfers on the MXIbus. The MXIbus BTO unit operates only when the VXI/VME-MXI-2 is acting as the MXI Bus System Controller. The functionality of this control is similar to that of the **VXI Bus Timeout**  control described previously under the *VXI/VME Bus Options* section. The options range from  $8 \ \mu s$  to  $128 \ ms$ , with a default value of  $1 \ ms$ .

After the specified amount of time has elapsed, the BTO circuitry terminates a MXIbus cycle if no slave has responded. The BTO circuitry is automatically deactivated when the VXI/VME-MXI-2 is not acting as the MXI Bus System Controller. The BTO is also disabled when the current MXIbus cycle maps to the VXI/VMEbus through a VXI/VME-MXI-2.

### **Advanced MXI Settings**

Click on the **Advanced** button to reach additional configuration options for the MXI Bus portion of this editor, as shown in Figure 6-10. These options are intended for more advanced users.

| Advance                                              | ed MXI Settings                          | ş                      |
|------------------------------------------------------|------------------------------------------|------------------------|
| These settings control th<br>Exercise caution when a | ne operation of the<br>changing these op | ∍ MXI–2 bus.<br>tions. |
| Enable Auto Retry                                    | Transfer Limit:                          | Unlimited 🔻            |
| Enable Parity Checking                               | Operate as f                             | Fair Requester         |
| MXI CLK10 Signal                                     | l direction                              |                        |
| OK (                                                 | Cancel Defai                             | ult                    |

Figure 6-10. Advanced MXI Settings

#### **MXI Auto Retry**

The VXI/VME-MXI-2 has an automatic retry feature for cycles that map from the MXIbus to the VXI/VMEbus. This feature works in the same manner as the **Auto Retry** control described previously under the *VXI/VME Bus Options* section. By default, this option is disabled.

Normally, when a cycle maps from the MXIbus to the VXI/VMEbus, any retry response received on the VXI/VMEbus is passed to the MXIbus. If you enable the **Auto Retry** feature, the VXI/VME-MXI-2 automatically retries any VXI/VME cycle that receives a retry response instead of passing a retry response on to the MXIbus. The VXI/VME-MXI-2 automatically continues to retry the VXI/VME cycle until it receives either a *DTACK* or *BERR* response, which it then passes to the MXIbus.

Notice that the VXI/VME-MXI-2 has a limit on the number of automatic retries it will perform on any one cycle. If the limit is exceeded and the VXI/VME-MXI-2 receives another retry, it will pass a retry back to the MXIbus even though **Auto Retry** is enabled.

#### **Transfer Limit**

You can use this feature to control how many data transfers the VXI/VME-MXI-2 will perform on the MXIbus before releasing it to another master device that is requesting use of the bus. The default setting holds the MXIbus for an unlimited period of time.

The other options you can choose from are 16, 64, and 256 transfers. If you do not want the VXI/VME-MXI-2 to hold the MXIbus for an unlimited period of time, you can use this control to select one of these values.

#### **Parity Checking**

By default, MXIbus parity checking is enabled and should not be disabled under normal circumstances. MXIbus parity is always generated regardless if checking is enabled or disabled.

#### **MXI** Fair Requester

You can use the **Operate as Fair Requester** checkbox control to configure the VXI/VME-MXI-2 as either a fair or unfair requester on the MXIbus. In its default setting (disabled), the VXI/VME-MXI-2 will request the bus at any time. If you enable this option, the VXI/VME-MXI-2 will request the MXIbus only when there are no requests pending from other MXIbus masters. This prevents other MXIbus masters from being starved of bandwidth.

#### MXI CLK10 Signal

The VXI-MXI-2 can either receive or drive the MXIbus CLK10 signal. In its default setting, the VXI-MXI-2 uses the switch setting of S7 to determine the signal direction.

• VME users—This option is not applicable to the VME-MXI-2.

You can use the **Drive** or **Receive** options to override the setting of S7 and control the direction of the MXIbus CLK10 signal. When receiving the MXIbus CLK10 signal, configure the W3 jumper setting to use the MXIbus as the source for generating the VXIbus CLK10 (applicable only if the VXI-MXI-2 is a Slot 0 device). When driving the MXIbus CLK10, the VXIbus CLK10 is used as the source. In this case, change the jumper setting so that it does *not* use the MXIbus CLK10 as the source for the VXIbus CLK10.

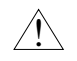

Caution: Do not configure more than one MXIbus device to drive MXI CLK10. Setting up a second device to drive MXI CLK10 could damage the device.

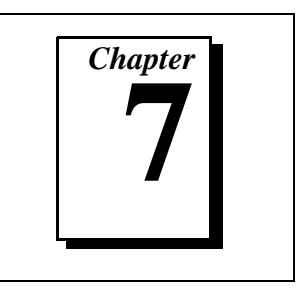

This chapter discusses programming information for you to consider when developing applications that use the NI-VXI driver.

After installing the driver software, you can begin to develop your VXI/VME application software. Be sure to check the README file for the latest application development notes.

You must run resman each time the chassis power is cycled so that your application can access devices in the VXI or VME chassis.

The NI-VXI software was designed for use in VXI systems. Because VXI is a superset of VME, you can also use the NI-VXI functions as a comprehensive set of programming tools for VME systems. Refer to the *NI-VXI User Manual* and the *NI-VXI Programmer Reference Manual* for overviews of NI-VXI and detailed descriptions of the NI-VXI functions. Notice that the function descriptions indicate whether they apply to VXI only or both VXI and VME. The following function classes apply only to VXI:

- Commander Word Serial Protocol functions
- Servant Word Serial Protocol functions
- VXI Signal functions
- VXI Trigger functions

## Interactive Control of NI-VXI

The easiest way to learn how to communicate with your instruments is by controlling them interactively. Use the VXI/VME interactive control utility (vic or victext) to write to and read from your instruments. This utility displays the status of your VXI/VME transactions and informs you of any errors that occur.

Refer to the *NI-VXI Graphical Utilities Reference Manual* for instructions on how to use vic and to learn about its features. If you are using victext refer to the *NI-VXI Text Utilities Reference Manual* for information.

Note:

When compiling NI-VXI applications, you must define the VXISOLARIS macro in your makefile/project. Refer to the example programs on your software diskettes for details.

## **Example Programs**

The examples subdirectory contains various example programs along with a makefile that show how to use various functions in the NI-VXI software and how to develop application programs using these functions. Make certain that the environment variables NIVXIPATH and LD\_LIBRARY\_PATH are set correctly as described in Chapter 5, *NI-VXI Software Installation*. Also refer to your software reference manual for additional examples.

## **Programming Considerations**

The following paragraphs contain information for you to consider when developing Solaris applications that use the NI-VXI bus interface software.

### **Multiple Applications Using the NI-VXI Library**

Multiple-application support is another feature in the NI-VXI library. You can have several applications that use the NI-VXI library running simultaneously. In addition, you can have multiple instances of the same application that uses the NI-VXI library running simultaneously. The NI-VXI functions perform in the same manner whether you have only one application that uses the NI-VXI library or several applications (or several instances of an application) all using the NI-VXI library.

However, you do need to be careful in certain cases as described in the following section.

#### **Low-Level Access Functions**

The memory windows used to access the VXI/VMEbus are a limited resource. You should follow the protocol of calling the MapVXIAddress() function with Access Only mode first before attempting to perform low-level VXI/VMEbus access with VXIpeek() or VXIpoke().Your application should always call the UnMapVXIAddress() function immediately after the accesses are complete so that you free up the memory window for other applications.

The function MapVXIAddress() returns a pointer for use with low-level access functions. It is strongly recommended to use the VXIpeek() and VXIpoke() macros to access the memory instead of directly dereferencing the pointer. Using these macros makes the NI-VXI software more portable between platforms, which can be handled through the macros. Directly dereferencing the pointers does not give you any speed benefit because the macros reduce to pointer dereferences at compile time for the PCI-MXI-2. Refer to the *Compiling Your C Program* section later in this chapter for more information on portability issues, and to your NI-VXI software reference manual for more information on low-level VXIbus or VMEbus access functions.

#### **Local Resource Access Functions**

By using vxiedit or vxitedit, you can set up the PCI-MXI-2 to share either the system memory on the motherboard or the onboard memory on the PCI-MXI-2 with the VXI/VME system. Refer to the *NI-VXI Graphical Utilities Reference Manual* or the *NI-VXI Text Utilities Reference Manual* for more information on setting these parameters.

Notice that sharing the system memory with the VXI/VME system does not mean that the entire range of shared system memory is available to be used for VXI/VME transfers. You need to be cautious in specifying the portion of memory you want to share, as some areas are already used for other purposes.

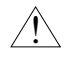

Caution: Use VXImemAlloc() to allocate a buffer in the system memory that is reserved for your use only. Using any range of addresses that was not returned from VXImemAlloc() to receive data may cause your computer to crash or behave incorrectly.

The onboard memory on your PCI-MXI-2, on the other hand, is entirely available to you. You can obtain the VXI address of your onboard memory using the GetDevInfo() function. When you have the VXI/VME address, you can access that memory using high-level or low-level VXI/VMEbus access functions.

### System Configuration Functions

The System Configuration functions provide the lowest-level initialization of your NI-VXI software and VXI controller. You must use the InitVXIlibrary() function at the start of each application and the CloseVXIlibrary() function at the end of each application.

## **Compiling Your C Program**

You can use the sample programs included with the NI-VXI software as a starting point to develop your own C program that uses NI-VXI functions. First, look over and compile the sample programs using the makefile provided to get familiar with how the functions operate. The example programs are broken into multiple files, and each one shows how to use different groups of functions. You can then modify the sample programs to try out different aspects of the NI-VXI software.

The sample programs for the SPARC compiler are in the \nivxi\examples directory.

The easiest way to compile the sample programs is to use the makefile included with the NI-VXI software. For example, go to the examples directory and type make -f example.mak.

## **Symbols**

You may need to define a symbol so that the NI-VXI library can work properly with your program. The VXISOLARIS symbol is usually required. VXISOLARIS designates the application as a Solaris application. You can define this symbol using a #define statements in the source code or you can use the -D option in your compiler. If you use a #define statement, you must define the symbol before including the NI-VXI header file nivxi.h. If you use the makefiles to compile the sample program, the makefile already defined the necessary symbol.

If you define this symbol in your source code, your source code should look something like the following sample code:

#define VXISOLARIS

- - •

#include <nivxi.h>

Refer to the documentation that came with your compiler package for detailed instructions about using the compiler and the various tools (linker, debugger, and so on). Your compiler documentation is an important and useful source of information for writing, compiling, and debugging C programs.

# **Specifications**

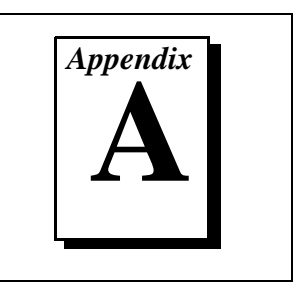

This appendix lists various module specifications of the PCI-MXI-2, VXI-MXI-2, and VME-MXI-2 such as physical dimensions and power requirements.

## PCI-MXI-2

The following pages list the specifications for the PCI-MXI-2 module.

## **MXIbus Capability Descriptions**

- Master-mode A32, A24, and A16 addressing
- Master-mode block transfers and synchronous block transfers
- Slave-mode A32, A24, and A16 addressing
- Slave-mode block transfers and synchronous block transfers
- Master-mode D32, D16, and D08 data sizes
- Slave-mode D32, D16, and D08 data sizes
- Optional MXIbus System Controller
- Can be a fair MXIbus requester
- Can lock the MXIbus for indivisible transfers
- Can terminate the MXIbus
- MXIbus master retry support
- MXIbus slave retry support
- Interrupt handler for levels 7 to 1
- Interrupt requester for levels 7 to 1
- MXIbus D32, D16, D08(O) interrupt handler
- MXIbus D32, D16, D08(O) interrupter
- Release on Acknowledge or Register Access interrupter
- MXIbus bus timer (programmable limit)
- Automatic MXIbus System Controller detection

## **PCI** Functionality

| Characteristic                                 | Specification                                                                      |
|------------------------------------------------|------------------------------------------------------------------------------------|
| PCI Initiator (Master) Capability              | Supported                                                                          |
| PCI Target (Slave) Capability                  | Supported                                                                          |
| Data Path                                      | 32 bits                                                                            |
| Card Voltage/Type                              | 5 V only; 32-bit half-size card                                                    |
| Parity Generation/Checking,<br>Error Reporting | Supported                                                                          |
| Target Decode Speed                            | Medium (1 clock)                                                                   |
| Target Fast-Back-to-Back Capability            | Supported                                                                          |
| Resource Locking                               | Supported as a master and slave                                                    |
| PCI Interrupts                                 | Interrupts passed on INTA# signal                                                  |
| Base Address Registers                         | BAR 0 dedicated to local registers<br>BAR 1-3 size configurable from 256 B to 4 GB |
| Expansion ROM                                  | 8 KB                                                                               |
| PCI Master Performance (Ideal Maximum)         | 132 MB/s (16 Dwords max.)                                                          |
| PCI Slave Performance (Ideal Maximum)          | 33 MB/s (to local registers)                                                       |

## Requirements

| Characteristic | Specification               |
|----------------|-----------------------------|
| Memory Space   | 32 KB minimum, programmable |
#### Environmental

| Characteristic    | Specification                                                           |
|-------------------|-------------------------------------------------------------------------|
| Temperature       | 0° to 55° C operating;<br>-40° to 85° C storage                         |
| Relative Humidity | 0% to 95% noncondensing, operating;<br>0% to 95% noncondensing, storage |
| EMI               | FCC Class A Verified                                                    |

# Physical

| Characteristic    | Specification                                |
|-------------------|----------------------------------------------|
| Board Dimensions  | 174.63 by 106.68 mm<br>(6.875 by 4.2 in.)    |
| Connectors        | Single fully implemented MXI-2 connector     |
| Slot Requirements | Single PCI slot                              |
| MTBF              | Contact factory                              |
| Weight            | 0.18 Kg (0.4 lb) typical (no DRAM installed) |

### Electrical

| Source | Typical | Direct Current (Max) |
|--------|---------|----------------------|
| +5 VDC | 2.2 A   | 3.5 A                |

### Performance

| MXI Transfer Rate |         |  |
|-------------------|---------|--|
| Peak              | 33 MB/s |  |
| Sustained         | 23 MB/s |  |

# VXI-MXI-2

The following pages list the specifications for the VXI-MXI-2 module.

#### **MXIbus Capability Descriptions**

- Master-mode A32, A24, and A16 addressing
- Master-mode block transfers and synchronous block transfers
- Slave-mode A32, A24, and A16 addressing
- Slave-mode block transfers and synchronous block transfers
- Master-mode D32, D16, and D08 data sizes
- Slave-mode D32, D16, and D08 data sizes
- Optional MXIbus System Controller
- Can be a fair MXIbus requester
- Can lock the MXIbus for indivisible transfers
- Can terminate the MXIbus
- MXIbus master retry support
- MXIbus slave retry support
- Interrupt handler for levels 7 to 1
- Interrupt requester for levels 7 to 1
- MXIbus D32, D16, D08(O) interrupt handler
- MXIbus D32, D16, D08(O) interrupter
- Release on Acknowledge or Register Access interrupter
- MXIbus bus timer (programmable limit)
- Automatic MXIbus System Controller detection
- Automatic MXIbus termination detection

# VMEbus Capability Codes

| Capability Code                      | Description                                           |
|--------------------------------------|-------------------------------------------------------|
| A32, A24, A16 (master)               | VMEbus master A32, A24, and A16 addressing            |
| A32, A24, A16 (slave)                | VMEbus slave A32, A24, and A16 addressing             |
| D32, D16, D08(EO) (master)           | VMEbus master D32, D16, and D08 data sizes            |
| D32, D16, D08(EO) (slave)            | VMEbus slave D32, D16, and D08 data sizes             |
| BLT, MBLT (master)                   | VMEbus master block and D64 transfers                 |
| BLT, MBLT (slave)                    | VMEbus slave block and D64 transfers                  |
| RMW (master)                         | VMEbus master read/modify/write transfers             |
| RMW (slave)                          | VMEbus slave read/modify/write transfers              |
| RETRY (master)                       | VMEbus master retry support                           |
| RETRY (slave)                        | VMEbus slave retry support                            |
| FSD                                  | First slot detector                                   |
| SCON                                 | VMEbus System Controller                              |
| PRI, RRS                             | Prioritized or Round Robin Select arbiter             |
| ROR, FAIR                            | Release on Request and FAIR bus requester             |
| IH(7–1)                              | Interrupt handler for levels 7–1                      |
| I(7–1)                               | Interrupt requester for levels 7–1                    |
| D32, D16, D08(O) (Interrupt Handler) | VMEbus D32, D16, D08(O) interrupt handler             |
| D32, D16, D08(O) (Interrupter)       | VMEbus D32, D16, D08(O) interrupter                   |
| ROAK, RORA                           | Release on Acknowledge or Register Access interrupter |
| BTO( <i>x</i> )                      | VMEbus bus timer (programmable limit)                 |

# Requirements

| Characteristic             | Specification                |
|----------------------------|------------------------------|
| VXIbus Configuration Space | 64 B                         |
| A24 or A32 Space           | 16 KB minimum (programmable) |

#### Environmental

| Characteristic    | Specification                                                           |
|-------------------|-------------------------------------------------------------------------|
| Temperature       | 0° to 55° C operating;<br>-40° to 85° C storage                         |
| Relative Humidity | 0% to 95% noncondensing, operating;<br>0% to 95% noncondensing, storage |
| EMI               | FCC Class A Verified                                                    |

# Physical

| Characteristic    | Specification                                                                          |
|-------------------|----------------------------------------------------------------------------------------|
| Board Dimensions  | Fully enclosed, shielded VXI C-size board<br>233.35 by 340 mm<br>(9.187 by 13.386 in.) |
| Connectors        | Single fully implemented MXI-2 bus connector<br>and three SMB connectors               |
| Slot Requirements | Single VXI C-size slot                                                                 |
| Compatibility     | Fully compatible with VXI specification                                                |
| VXI Keying Class  | Class 1 TTL                                                                            |
| MTBF              | Contact factory                                                                        |
| Weight            | 1.027 Kg (2.26 lb) typical (no DRAM installed)                                         |

#### Electrical

|          | DC Current Ratings |         |
|----------|--------------------|---------|
| Source   | Typical            | Maximum |
| +5 VDC   | 2.5 A              | 3.5 A   |
| -5.2 VDC | 180 mA             | 225 mA  |
| -2 VDC   | 80 mA              | 100 mA  |

#### Performance

| VME Transfer Rate |         |
|-------------------|---------|
| Peak              | 33 MB/s |
| Sustained         | 23 MB/s |

# VME-MXI-2

The following pages list the specifications for the VME-MXI-2 module.

#### **MXIbus Capability Descriptions**

- Master-mode A32, A24 and A16 addressing
- Master-mode block transfers and synchronous block transfers
- Slave-mode A32, A24, and A16 addressing
- Slave-mode block transfers and synchronous block transfers
- Master-mode D32, D16, and D08 data sizes
- Slave-mode D32, D16, and D08 data sizes
- Optional MXIbus System Controller
- Can be a fair MXIbus requester
- Can lock the MXIbus for indivisible transfers
- Can terminate the MXIbus
- MXIbus master retry support
- MXIbus slave retry support
- Interrupt handler for levels 7 to 1
- Interrupt requester for levels 7 to 1
- MXIbus D32, D16, D08(O) interrupt handler
- MXIbus D32, D16, D08(O) interrupter
- Release on Acknowledge or Register Access interrupter
- MXIbus bus timer (programmable limit)
- Automatic MXIbus System Controller detection
- Automatic MXIbus termination detection

# VMEbus Capability Codes

| Capability Code                      | Description                                           |
|--------------------------------------|-------------------------------------------------------|
| A32, A24, A16 (master)               | VMEbus master A32, A24, and A16 addressing            |
| A32, A24, A16 (slave)                | VMEbus slave A32, A24, and A16 addressing             |
| D32, D16, D08(EO) (master)           | VMEbus master D32, D16, and D08 data sizes            |
| D32, D16, D08(EO) (slave)            | VMEbus slave D32, D16, and D08 data sizes             |
| BLT, MBLT (master)                   | VMEbus master block and D64 transfers                 |
| BLT, MBLT (slave)                    | VMEbus slave block and D64 transfers                  |
| RMW (master)                         | VMEbus master read/modify/write transfers             |
| RMW (slave)                          | VMEbus slave read/modify/write transfers              |
| RETRY (master)                       | VMEbus master retry support                           |
| RETRY (slave)                        | VMEbus slave retry support                            |
| FSD                                  | First slot detector                                   |
| SCON                                 | VMEbus System Controller                              |
| PRI, RRS                             | Prioritized or Round Robin Select arbiter             |
| ROR, FAIR                            | Release on Request and FAIR bus requester             |
| IH(7–1)                              | Interrupt handler for levels 7–1                      |
| I(7–1)                               | Interrupt requester for levels 7–1                    |
| D32, D16, D08(O) (Interrupt Handler) | VMEbus D32, D16, D08(O) interrupt handler             |
| D32, D16, D08(O) (Interrupter)       | VMEbus D32, D16, D08(O) interrupter                   |
| ROAK, RORA                           | Release on Acknowledge or Register Access interrupter |
| BTO( <i>x</i> )                      | VMEbus bus timer (programmable limit)                 |

# Requirements

| Characteristic   | Specification                |
|------------------|------------------------------|
| A16 Space        | 64 B                         |
| A24 or A32 Space | 16 KB minimum (programmable) |

#### Environmental

| Characteristic    | Specification                                                           |
|-------------------|-------------------------------------------------------------------------|
| Temperature       | 0° to 55° C operating;<br>-40° to 85° C storage                         |
| Relative Humidity | 0% to 95% noncondensing, operating;<br>0% to 95% noncondensing, storage |
| EMI               | FCC Class A Verified                                                    |

# Physical

| Characteristic    | Specification                                                        |
|-------------------|----------------------------------------------------------------------|
| Board Dimensions  | VMEbus double-height board<br>233.36 by 160 mm (9.187 by 6.2999 in.) |
| Connectors        | Single fully implemented MXI-2 bus connector                         |
| Slot Requirements | Single VMEbus double-height slot                                     |
| Compatibility     | Fully compatible with VMEbus specification                           |
| MTBF              | Contact factory                                                      |
| Weight            | 0.33 Kg (0.73 lb) typical (no DRAM installed)                        |

## Electrical

|        | DC Current Ratings |         |
|--------|--------------------|---------|
| Source | Typical            | Maximum |
| +5 VDC | 2.2 A              | 3.2 A   |

#### Performance

| VME Tra   | nsfer Rate |
|-----------|------------|
| Peak      | 33 MB/s    |
| Sustained | 23 MB/s    |

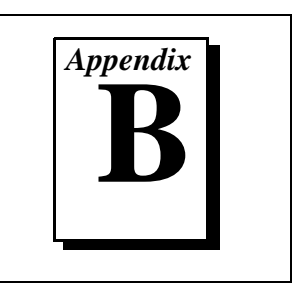

This appendix lists and describes the main programs and files that make up the NI-VXI software.

# **Main Programs and Files**

5

This section lists the main programs and files that you can use for controlling your VXI/VME interface.

Note: Any executable not listed in this section is used by the driver and should not be executed by the user directly.

- vxiinit is the PCI-MXI-2 initialization program. This program initializes the PCI-MXI-2. You can modify the configuration settings using the vxiedit or vxitedit program. The vxiinit functions are performed when the driver gets loaded into the kernel; therefore, you do not need to run this program before doing VXI/VME accesses.
- resman is the National Instruments multiple-mainframe Resource Manager.
- vic is an interactive control program that executes functions you enter from the keyboard. vic helps you learn the functions, program your VXI devices, and develop and debug your application program. This program is described in detail in the *NI-VXI Graphical Utilities Reference Manual*.
- victext is a text-based interactive control program that is functionally equivalent to vic. This program is described in detail in the *NI-VXI Text Utilities Reference Manual*.
- vxiedit is the VXI resource editor program. You use the Non-VXI Device Editor in vxiedit to identify details about VME devices installed in your system. You must use this editor to instruct your system about the addresses your VME devices occupy. The Resource Manager can then use this configuration information to automatically open the hardware windows so that your PC can access the VMEbus. This program also displays the

system configuration information generated by the Resource Manager after it configures the link to the VMEbus. In VXI systems, you also use vxiedit to edit the model names of VXI devices and the manufacturer name and ID numbers. This program is described in detail in the *NI-VXI Graphical Utilities Reference Manual.* 

- vxitedit is the text-based VXI resource editor program that is functionally equivalent to vxiedit. This program is described in detail in the *NI-VXI Text Utilities Reference Manual*.
- README.DOC contains the latest updates and corrections to the manual when appropriate.

# **Header Files**

The /opt/NICpcimxi/include directory contains the following include files for the SPARC C language interface.

- nivxi.h is the main header file containing the C prototypes for the NI-VXI functions.
- datasize.h contains data size specifications.
- busacc.h contains parameter and return values for the bus access functions.
- devinfo.h contains parameter and return values for the device information and system configuration functions.
- vxiint.h contains parameter and return values for the interrupt and signal functions.
- sysint.h contains parameter and return values for the system interrupt functions.
- trig.h contains parameter and return values for the trigger functions. This file is useful in VXI systems but is not applicable for VME systems.
- ws.h contains parameter and return values for the Commander and Servant Word Serial functions. This file is useful in VXI systems but is not applicable for VME systems.

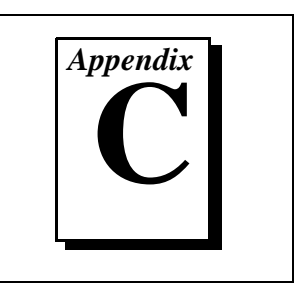

This appendix describes how to control the operation of the PCI-MXI-2 onboard EEPROM and how to fix an invalid EEPROM setting.

The EEPROM stores default registers values that are loaded at power-on. The EEPROM is divided into two halves so that you can modify one half, while the factory-configured half retains a back-up of the default user settings.

# **Controlling the EEPROM Operation**

Use switch 1 (FOV) of the four-position switch at location U17 to control the operation of the EEPROM. Switch 1 determines whether the PCI-MXI-2 boots off the factory-configured half or the user-configurable half. In its default setting, the PCI-MXI-2 boots off the user-configurable half. This switch is useful in the event that the configuration becomes corrupted in such a way that the PCI-MXI-2 boots to an unusable state.

The TST switch (switch 2 of U17) lets you change the default factory configuration settings by permitting writes to the factory settings section of the EEPROM. This switch serves as a safety measure and should not be needed under normal circumstances. When this switch is off (its default setting) the factory configuration of the EEPROM is protected so any writes to the factory area will be ignored. The factory area is protected regardless of the setting of switch 1 of U17.

Figure C-1 shows the default settings for EEPROM operation.

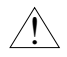

Caution: Do not alter the settings of switches 3 and 4 of U17. Leave these switches as shown in Figure C-1 unless specifically directed by National Instruments.

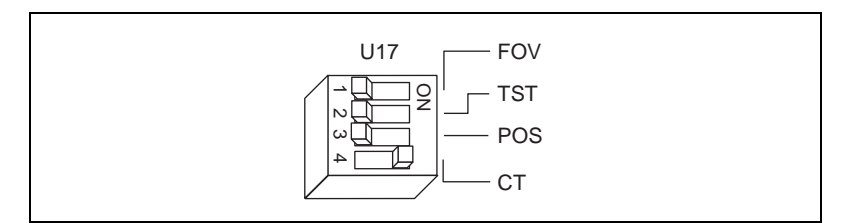

Figure C-1. EEPROM Operation

# Fixing an Invalid EEPROM Configuration

Certain EEPROM configurations can cause your PCI computer to lock up while in its boot process. Generally, only the size and location of the memory windows can cause problems with the PCI-MXI-2 locking up your system. For example, many PCI-based computers will not boot if a board in its system requests more memory space than the computer can allocate. If you encounter this situation you should reduce the size of the PCI-MXI-2 user window.

If this situation occurs after changing the configuration on the PCI-MXI-2, follow these steps to reconfigure the PCI-MXI-2.

1. Turn your computer off.

Warning: To protect both yourself and the computer from electrical hazards, the computer should remain off while changing the settings on the PCI-MXI-2 module.

- 2. Remove the top cover or access port to the PCI bus.
- 3. Change switch 1 (FOV) on U17 to the ON position as shown in Figure C-2 to restore the factory configuration.

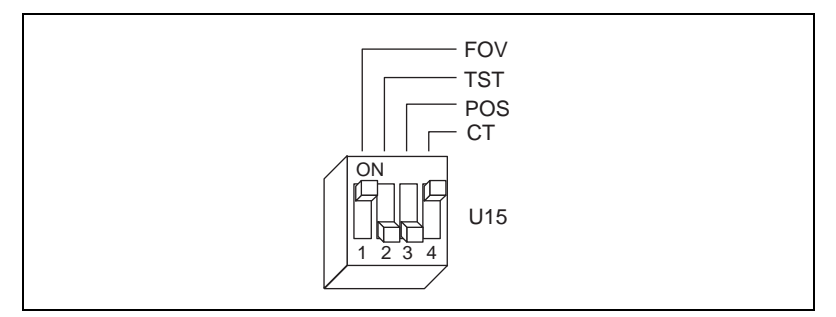

Figure C-2. Restoring the Factory Configuration

# **Note:** If you have to remove the PCI-MXI-2 module to access switch 1, follow the installation instructions given in Chapter 2, PCI-MXI-2 Configuration and Installation, to re-install the PCI-MXI-2 module.

- 4. Replace the computer cover.
- 5. Turn on the computer. The computer should boot this time because the factory-default configuration is being used to initialize the PCI-MXI-2 module.
- 6. Run vxiedit to re-adjust the PCI-MXI-2 configuration. Refer to Chapter 6, *NI-VXI Configuration Utility*, for instructions on using this utility.
- 7. After saving the configuration, reboot the computer.
- 8. Remove the top cover or access port to the PCI bus.
- 9. Change switch 1 (FOV) on U17 to the OFF position.
- 10. Replace the computer cover.
- 11. Turn on the computer. If the computer does not boot with this configuration, you will have to repeat these steps, modifying your configuration until a final configuration is reached.

# **Common Questions**

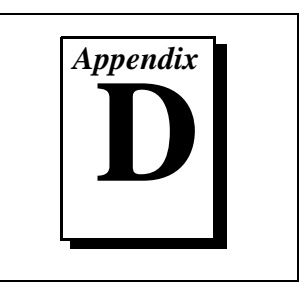

This appendix addresses common questions you may have about using the NI-VXI bus interface software on the PCI-MXI-2 platform.

# How can I determine which version of the NI-VXI software I have installed?

Run the NI-VXI utility program vic or victext. At the prompt type ver, and the utility will display the versions of vic/victext and NI-VXI, and the latest PCI-MXI-2 board revision that this NI-VXI driver supports.

# How can I determine the revision of the PCI-MXI-2 board that my NI-VXI software supports?

Running the NI-VXI utility program victext as described above will display the versions of victext and NI-VXI, and the hardware revision of the PCI-MXI-2 that the NI-VXI software supports.

# How can I determine the serial number and hardware revision of the PCI-MXI-2 board?

Run the NI-VXI utility program vxiedit. Choose the **PCI-MXI-2 Configuration Editor**. The opening screen displays the serial number and hardware revision of the PCI-MXI-2 board.

# How can I determine the serial number and hardware revision of the VXI-MXI-2 or VME-MXI-2?

Run the NI-VXI utility program vxiedit. Choose the **VXI/VME-MXI-2 Configuration Editor**. The opening screen displays the serial number and hardware revision of the VXI-MXI-2 or VME-MXI-2.

# Which NI-VXI utility program must I use to configure the PCI-MXI-2?

Use the VXI Resource Editor program, either vxiedit or vxitedit, to configure the PCI-MXI-2. It is located in the NIVXI directory.

# Which NI-VXI utility program must I use to perform startup Resource Manager operations?

Use the resman program to perform startup Resource Manager operations. It is located in the NIVXI directory. resman uses the settings in the Configuration Editor of vxiedit or vxitedit. It initializes your VXI/VMEbus system and stores the information that it collects to the resman.TBL file in the TBL subdirectory of the NIVXI directory.

#### What can I do to make sure that my system is up and running?

The fastest method for testing the system is to run resman. This program attempts to access memory in the upper A16 address space of each device in the system. If resman does not report any problems, the VXI/MXI communication system is operational.

To test individual devices, you can use the vic or victext program to interactively issue NI-VXI functions. You can use the VXIin() and VXIout() functions or the VXIinReg() and VXIoutReg() functions to test register-based devices by programming their registers. If you have any message-based devices, you can send and receive messages with the WSwrt() and WSrd() functions. Notice that VXIinReg() and VXIoutReg() are for VXI devices only.

Finally, if you are using LabVIEW or LabWindows/CVI and you have instrument drivers for the devices in your chassis, you can use the interactive features of these programs to quickly test the functionality of the devices.

# What do the LEDs on the front of the VXI-MXI-2 or VME-MXI-2 mean?

The **SYSFAIL** LED shows the state of the VXIbus/VMEbus SYSFAIL line. This line is asserted whenever any device in the chassis has not yet passed its self test, if it has failed its self test, or if it has detected a failure after originally passing its self test. The **MXI** LED indicates that the VXI-MXI-2 or VME-MXI-2 is acting as a slave to another device on the MXIbus, such as when the PCI-MXI-2 communicates with either the VXI-MXI-2 or VME-MXI-2 or with another device in the chassis. The **VXI** (**VME**) LED, when lit, indicates that the VXI-MXI-2 or VME-MXI-2 is acting as a slave to another device in the VXI (VME) chassis, such as when a bus master inside the chassis wants to talk to either the VXI-MXI-2 or VME-MXI-2 or another device outside the chassis.

# Are the PCI-MXI-2 and the VXI-MXI-2 two devices or one with respect to the VXIbus?

Both the PCI-MXI-2 and the VXI-MXI-2 are unique VXIbus devices with their own logical addresses. However, the MXIbus allows the computer to behave as if it is inside the chassis with the VXI-MXI-2 by transparently converting PCI bus cycles to MXIbus cycles to VXIbus cycles, and vice versa.

#### I have a system that requires rugged chassis and bulkhead cables. Can I still use MXIbus?

Yes, National Instruments sells MXIbus bulkhead cables. Contact National Instruments for further information.

# What kind of signal is CLK10 and what kind of signal do I need for an external CLK10?

CLK10 is a differential ECL signal on the VXIbus backplane. However, the oscillator for the VXI-MXI-2 and the EXTCLK input from the front panel use TTL. Therefore, you need to supply a TTL level signal for EXTCLK and our voltage converters will convert the signal to differential ECL.

CLK10 is not applicable to VME.

#### What is the accuracy of the CLK10 signal?

The CLK10 generated by the VXI-MXI-2 is 100 ppm (0.01%) as per the VXIbus specification. If you need a more accurate CLK10 signal, you can use the EXTCLK input at the front of the VXI-MXI-2.

CLK10 is not applicable to VME.

## Whenever I try to unload the PCI-MXI-2 driver, I receive the following message: Cannot unload the module: Device Busy.

I have no NI-VXI programs running. How can I unload the driver?

When you execute the function InitVXIlibrary(), NI-VXI spawns a separate process to handle asynchronous events from the PCI-MXI-2. When your application terminates, this process will still be active. Since this process uses the PCI-MXI-2 driver, the driver cannot be unloaded. To terminate the process, run resman. After running resman, you should be able to unload the driver normally.

Whenever I try to execute any of the NI-VXI utilities, I receive this
message:
ld.so.1: ./vxiinit: fatal: libnivxi.so.1: can't open
file: errno=2
Killed.
What does this error message mean?

This usually means that the application could not load the NI-VXI library. Check the environment variables NIVXIPATH and LD\_LIBRARY\_PATH. LD\_LIBRARY\_PATH should include the directory where you installed the PCI-MXI-2 driver. NIVXIPATH should be set only to the directory where you installed the PCI-MXI-2 driver.

# Whenever I try to execute any of the NI-VXI utilities, I receive a message that it could not find a particular file even though the file does exist. What is wrong?

When a NI-VXI utility cannot find a file that it needs, it usually means that one of the environment variables is set incorrectly. Check the environment variables NIVXIPATH and LD\_LIBRARY\_PATH. LD\_LIBRARY\_PATH should include the directory where you installed the PCI-MXI-2 driver. NIVXIPATH should be set only to the directory where you installed the PCI-MXI-2 driver.

You can also receive this error message if you do not have full permissions to some of the NI-VXI files and directories. Users who will be using NI-VXI should have full permissions to the tbl and examples directories. They should also have read/write permissions for all the files contained in those directories.

#### Whenever I try to run resman without the MXI-2 cable plugged into my PCI-MXI-2, it hangs. This also happens if I have the wrong end of my cable plugged into the PCI-MXI-2. Why?

The PCI-MXI-2 uses the MXI-2 cable to find out if it is the MXIbus System Controller. If the correct end of the cable is not securely attached to the PCI-MXI-2, resman and other NI-VXI applications can hang. The MXI-2 cable has a label indicating which end should be plugged into the system controller. If you need to run resman with the MXI-2 cable unattached, you can force the PCI-MXI-2 to be system controller by setting the **MXI System Controller** field to **yes** in vxiedit.

# **Customer Communication**

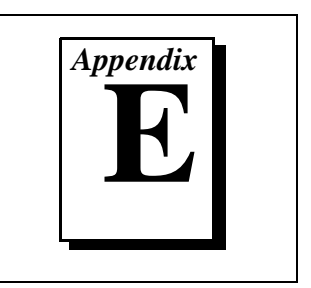

For your convenience, this appendix contains forms to help you gather the information necessary to help us solve your technical problems and a form you can use to comment on the product documentation. When you contact us, we need the information on the Technical Support Form and the configuration form, if your manual contains one, about your system configuration to answer your questions as quickly as possible.

National Instruments has technical assistance through electronic, fax, and telephone systems to quickly provide the information you need. Our electronic services include a bulletin board service, an FTP site, a fax-on-demand system, and e-mail support. If you have a hardware or software problem, first try the electronic support systems. If the information available on these systems does not answer your questions, we offer fax and telephone support through our technical support centers, which are staffed by applications engineers.

### **Electronic Services**

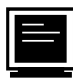

#### **Bulletin Board Support**

National Instruments has BBS and FTP sites dedicated for 24-hour support with a collection of files and documents to answer most common customer questions. From these sites, you can also download the latest instrument drivers, updates, and example programs. For recorded instructions on how to use the bulletin board and FTP services and for BBS automated information, call (512) 795-6990. You can access these services at:

United States: (512) 794-5422 Up to 14,400 baud, 8 data bits, 1 stop bit, no parity

United Kingdom: 01635 551422 Up to 9,600 baud, 8 data bits, 1 stop bit, no parity

France: 01 48 65 15 59 Up to 9,600 baud, 8 data bits, 1 stop bit, no parity

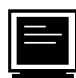

### FTP Support

To access our FTP site, log on to our Internet host, ftp.natinst.com, as anonymous and use your Internet address, such as joesmith@anywhere.com, as your password. The support files and documents are located in the /support directories.

# Fax-on-Demand Support

Fax-on-Demand is a 24-hour information retrieval system containing a library of documents on a wide range of technical information. You can access Fax-on-Demand from a touch-tone telephone at (512) 418-1111.

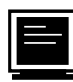

# E-Mail Support (currently U.S. only)

You can submit technical support questions to the applications engineering team through e-mail at the Internet address listed below. Remember to include your name, address, and phone number so we can contact you with solutions and suggestions.

support@natinst.com

## **Telephone and Fax Support**

National Instruments has branch offices all over the world. Use the list below to find the technical support number for your country. If there is no National Instruments office in your country, contact the source from which you purchased your software to obtain support.

|                  | Telephone       | E Fax            |
|------------------|-----------------|------------------|
| Australia        | 03 9879 5166    | 02 9874 4455     |
| Austria          | 0662 45 79 90 0 | 0662 45 79 90 19 |
| Belgium          | 02 757 00 20    | 02 757 03 11     |
| Canada (Ontario) | 905 785 0085    | 905 785 0086     |
| Canada (Quebec)  | 514 694 8521    | 514 694 4399     |
| Denmark          | 45 76 26 00     | 45 76 26 02      |
| Finland          | 09 725 725 11   | 09 725 725 55    |
| France           | 01 48 14 24 24  | 01 48 14 24 14   |
| Germany          | 089 741 31 30   | 089 714 60 35    |
| Hong Kong        | 2645 3186       | 2686 8505        |
| Israel           | 03 5734815      | 03 5734816       |
| Italy            | 02 413091       | 06 57284309      |
| Japan            | 03 5472 2970    | 03 5472 2977     |
| Korea            | 02 596 7456     | 02 596 7455      |
| Mexico           | 5 520 2635      | 5 520 3282       |
| Netherlands      | 0348 433466     | 0348 430673      |
| Norway           | 32 84 84 00     | 32 84 86 00      |
| Singapore        | 2265886         | 2265887          |
| Spain            | 91 640 0085     | 91 640 0533      |
| Sweden           | 08 730 49 70    | 08 730 43 70     |
| Switzerland      | 056 200 51 51   | 056 200 51 55    |
| Taiwan           | 02 377 1200     | 02 737 4644      |
| United States    | 512 794 0100    | 512 794 8411     |
| United Kingdom   | 01635 523545    | 01635 523154     |

# **Technical Support Form**

Photocopy this form and update it each time you make changes to your software or hardware, and use the completed copy of this form as a reference for your current configuration. Completing this form accurately before contacting National Instruments for technical support helps our applications engineers answer your questions more efficiently.

If you are using any National Instruments hardware or software products related to this problem, include the configuration forms from their user manuals. Include additional pages if necessary.

| Name                                                 |  |
|------------------------------------------------------|--|
| Company                                              |  |
| Address                                              |  |
|                                                      |  |
| Fax () Phone ()                                      |  |
| Computer brand Model Processor                       |  |
| Operating system (include version number)            |  |
| Clock speedMHz RAMMB Display adapter                 |  |
| Mouse yesno Other adapters installed                 |  |
| Hard disk capacityMB Brand                           |  |
| Instruments used                                     |  |
|                                                      |  |
| National Instruments hardware product model Revision |  |
| Configuration                                        |  |
| National Instruments software product Version        |  |
| Configuration                                        |  |
| The problem is:                                      |  |
|                                                      |  |
|                                                      |  |
|                                                      |  |
|                                                      |  |
| List any error messages:                             |  |
|                                                      |  |
|                                                      |  |
| The following steps reproduce the problem:           |  |
|                                                      |  |
|                                                      |  |
|                                                      |  |
|                                                      |  |
|                                                      |  |

# Hardware and Software Configuration Form

Record the settings and revisions of your hardware and software on the line to the right of each item. Complete a new copy of this form each time you revise your software or hardware configuration, and use this form as a reference for your current configuration. Completing this form accurately before contacting National Instruments for technical support helps our applications engineers answer your questions more efficiently.

## **National Instruments Products**

| NI-VXI Software Version Number                                    |
|-------------------------------------------------------------------|
| Using vxiedit or vxitedit?                                        |
| PCI-MXI-2                                                         |
| Hardware Revision Number                                          |
| Switch U17 Settings                                               |
| DRAM SIMMs Installed                                              |
| PCI-MXI-2 Configuration Editor Settings (VXIedit)                 |
| Logical Address                                                   |
| Device Type                                                       |
| Address Space                                                     |
| VXI Shared RAM Size                                               |
| Shared RAM Pool                                                   |
| Byte Swapping for Lower Half Window                               |
| Memory Select for Lower Half Window                               |
| Byte Swapping for Upper Half Window                               |
| Memory Select for Upper Half Window                               |
| Mapping Scheme for Lower and Upper Half Windows of VXI Shared RAM |
| Resource Manager Delay                                            |
| Default Controller (LA -1)                                        |
| System IRQ Level                                                  |
| Servant Area Size                                                 |
| Number of Handlers                                                |
| Number of Interrupters                                            |
| Protocol Register                                                 |
| Read Protocol Response                                            |

| XI System Controller |
|----------------------|
| XI Bus Timeout Value |
| XI CLK10             |
| XI Transfer Limit    |
| nchronous MXI        |
| XI-2 Auto Retry      |
| 24/A32 Write Posting |
| ser Window Size      |
| river Window Size    |
| spansion ROM         |

## VXI/VME-MXI-2

| Using VXI-MXI-2 or VME-MXI-2? |  |
|-------------------------------|--|
| Hardware Revision Number      |  |

## VXI-MXI-2 Hardware Configuration

| Slot Location                               |  |
|---------------------------------------------|--|
| VXIbus Logical Address Switch Setting (U43) |  |
| VXIbus Slot 0/Non-Slot 0 (W2)               |  |
| VXIbus Local Bus (S8, S9)                   |  |
| VXIbus CLK10 Routing (W3)                   |  |
| SMB CLK10 (S3, S4, S5)                      |  |
| Receiving or Driving MXIbus CLK10 (S7)      |  |
| Trigger Input Termination (S2)              |  |
| MXIbus Termination (U35 switches 1 and 2)   |  |
| EEPROM Operation (U35 switches 3 and 4)     |  |
| Onboard DRAM SIMM Size (S6)                 |  |
| DRAM SIMMs Installed                        |  |
| VME-MXI-2 Hardware Configuration            |  |
| Slot Location                               |  |
| VMEbus A16 Base Address (U20)               |  |
| VME-MXI-2 Intermodule Signaling (W2)        |  |
| MXIbus Termination (U21 switches 3 and 4)   |  |
| EEPROM Operation (U21 switches 3 and 4)     |  |
| Onboard DRAM SIMM Size (S2)                 |  |

## VXI/VME-MXI-2 Configuration Editor Settings (VXIedit)

| Logical Address                                 |
|-------------------------------------------------|
| LA Selection                                    |
| Address Space                                   |
| Requested Memory                                |
| A16 Write Posting                               |
| A24/A32 Write Posting                           |
| Interlocked or Normal Mode                      |
| VXI/VME System Controller                       |
| VXI/VME Bus Timeout Value                       |
| Auto Retry for Cycles from VXI/VMEbus to MXIbus |
| Transfer Limit on VXI/VMEbus                    |
| VXI/VME Arbiter Type                            |
| VXI/VME Request Level                           |
| VXI/VME Fair Requester                          |
| VXI/VME Arbiter Timeout                         |
| MXI System Controller                           |
| MXI Bus Timeout Value                           |
| Auto Retry for Cycles from MXIbus to VXI/VMEbus |
| Transfer Limit on MXIbus                        |
| MXI Parity Checking                             |
| MXI Fair Requester                              |
| MXI CLK10 Direction (VXI-MXI-2 only)            |
| Other Products                                  |
| Computer Make and Model                         |
|                                                 |

| Mainframe Make and Model      |
|-------------------------------|
| Microprocessor                |
| Clock Frequency               |
| Fype of Video Board Installed |
| Dperating System              |
| Dperating System Version      |
| Dperating System Mode         |

# **Documentation Comment Form**

National Instruments encourages you to comment on the documentation supplied with our products. This information helps us provide quality products to meet your needs.

Title: Getting Started with Your VXI/VME-PCI8022 and the NI-VXI<sup>™</sup> Software for Solaris

Edition Date: June 1997

**Part Number:** 321413A-01

Please comment on the completeness, clarity, and organization of the manual.

If you find errors in the manual, please record the page numbers and describe the errors.

| Thank yo  | u for your help.                 |         |                                  |
|-----------|----------------------------------|---------|----------------------------------|
| Name      |                                  |         |                                  |
| Title     |                                  |         |                                  |
| Company   |                                  |         |                                  |
| Address _ |                                  |         |                                  |
|           |                                  |         |                                  |
| Phone (   | )                                | Fax ()  |                                  |
|           |                                  |         |                                  |
| Mail to:  | Technical Publications           | Fax to: | Technical Publications           |
|           | National Instruments Corporation | L       | National Instruments Corporation |
|           | 6504 Bridge Point Parkway        |         | (512) 794-5678                   |
|           | Austin, TX 78730-5039            |         |                                  |

| Prefix | Meaning | Value           |
|--------|---------|-----------------|
| n-     | nano-   | 10-9            |
| μ-     | micro-  | 10-6            |
| m-     | milli-  | 10-3            |
| K-     | kilo-   | 10 <sup>3</sup> |
| M-     | mega-   | 10 <sup>6</sup> |
| G-     | giga-   | 10 <sup>9</sup> |

# Symbols

| 0         | degrees                                                                                                    |
|-----------|----------------------------------------------------------------------------------------------------|
| Ω         | ohms                                                                                                    |
| %         | percent                                                                                                    |
| A         |                                                                                                    |
| А         | amperes                                                                                                    |
| A16 space | VXIbus address space equivalent to the VME 64 KB short address<br>space. In VXI, the upper 16 KB of A16 space is allocated for use by VXI<br>devices configuration registers. This 16 KB region is referred to as VXI<br>configuration space. |
| A24 space | VXIbus address space equivalent to the VME 16 MB <i>standard</i> address space.                                                                                                    |

Glossary

| A32 space        | VXIbus address space equivalent to the VME 4 GB <i>extended</i> address space.                                                                                                    |
|------------------|----------------------------------------------------------------------------------------------------|
| ACFAIL           | A VMEbus backplane signal that is asserted when a power failure has<br>occurred (either AC line source or power supply malfunction), or if it is<br>necessary to disable the power supply (such as for a high temperature<br>condition).                                                                                                    |
| address          | Character code that identifies a specific location (or series of locations) in memory.                                                                                                    |
| address modifier | One of six signals in the VMEbus specification used by VMEbus masters to indicate the address space in which a data transfer is to take place.                                                                                                    |
| address space    | A set of $2^n$ memory locations differentiated from other such sets in VXI/VMEbus systems by six addressing lines known as address modifiers. <i>n</i> is the number of address lines required to uniquely specify a byte location in a given space. Valid numbers for <i>n</i> are 16, 24, and 32. In VME/VXI, because there are six address modifiers, there are 64 possible address spaces. |
| address window   | A portion of address space that can be accessed from the application program.                                                                                                    |
| ANSI             | American National Standards Institute                                                                                                    |
| arbitration      | A process in which a potential bus master gains control over a particular bus.                                                                                                    |
| asynchronous     | Not synchronized; not controlled by time signals.                                                                                                    |
| В                |                                                                                                    |
| В                | bytes                                                                                                    |
| backplane        | An assembly, typically a printed circuit board, with 96-pin connectors<br>and signal paths that bus the connector pins. A C-size VXIbus system<br>will have two sets of bused connectors called J1 and J2. A D-size<br>VXIbus system will have three sets of bused connectors called J1, J2,<br>and J3.                                                                                        |
| BERR*            | Bus error signal                                                                                                    |

| binary                  | A numbering system with a base of 2.                                                                                                    |
|-------------------------|----------------------------------------------------------------------------------------------------|
| BIOS                    | Basic Input/Output System. BIOS functions are the fundamental level<br>of any PC or compatible computer. BIOS functions embody the basic<br>operations needed for successful use of the computer's hardware<br>resources.                                                                                                    |
| block-mode transfer     | An uninterrupted transfer of data elements in which the master sources<br>only the first address at the beginning of the cycle. The slave is then<br>responsible for incrementing the address on subsequent transfers so that<br>the next element is transferred to or from the proper storage location. In<br>VME, the data transfer may have no more than 256 elements; MXI does<br>not have this restriction. |
| BTO unit                | Bus Timeout Unit; a functional module that times the duration of each data transfer and terminates the cycle if the duration is excessive. Without the termination capability of this module, a bus master attempt to access a nonexistent slave could result in an indefinitely long wait for a slave response.                                                                                                 |
| bus master              | A device that is capable of requesting the Data Transfer Bus (DTB) for<br>the purpose of accessing a slave device.                                                                                                    |
| C                       |                                                                                                    |
| С                       | Celsius                                                                                                    |
| CLK10                   | A 10 MHz, $\pm$ 100 ppm, individually buffered (to each module slot), differential ECL system clock that is sourced from Slot 0 of a VXIbus mainframe and distributed to Slots 1 through 12 on P2. It is distributed to each slot as a single-source, single-destination signal with a matched delay of under 8 ns.                                                                                              |
| CMOS                    | Complementary Metal Oxide Semiconductor; a process used in making chips.                                                                                                    |
| Commander               | A message-based device which is also a bus master and can control one or more Servants.                                                                                                    |
| configuration registers | A set of registers through which the system can identify a module<br>device type, model, manufacturer, address space, and memory<br>requirements. In order to support automatic system and memory<br>configuration, the VXIbus specification requires that all VXIbus<br>devices have a set of such registers.                                                                                                   |

# D

| daisy-chain                      | A method of propagating signals along a bus, in which the devices are<br>prioritized on the basis of their position on the bus.                                                                                                    |
|----------------------------------|----------------------------------------------------------------------------------------------------|
| Data Transfer Bus                | DTB; one of four buses on the VMEbus backplane. The DTB is used by a bus master to transfer binary data between itself and a slave device.                                                                                                    |
| DIP                              | Dual Inline Package                                                                                                    |
| DMA                              | Direct Memory Access; a method by which data is transferred between<br>devices and internal memory without intervention of the central<br>processing unit.                                                                                                    |
| DRAM                             | Dynamic RAM                                                                                                    |
| driver window                    | A region of PCI address space that is decoded by the PCI-MXI-2 for use by the NI-VXI software.                                                                                                    |
| DTACK*                           | Data Acknowledge signal                                                                                                    |
| DTB                              | See Data Transfer Bus.                                                                                                    |
| dynamic configuration            | A method of automatically assigning logical addresses to VXIbus devices at system startup or other configuration times.                                                                                                    |
| dynamically configured<br>device | A device that has its logical address assigned by the Resource Manager.<br>A VXI device initially responds at Logical Address 255 when its<br>MODID line is asserted. A MXIbus device responds at Logical Address<br>255 during a priority select cycle. The Resource Manager subsequently<br>assigns it a new logical address, which the device responds to until<br>powered down. |
| E                                |                                                                                                    |
| ECL                              | Emitter-Coupled Logic                                                                                                    |
| EEPROM                           | Electronically Erasable Programmable Read Only Memory                                                                                                    |
| embedded controller              | An intelligent CPU (controller) interface plugged directly into the VXI backplane, giving it direct access to the VXIbus. It must have all of its required VXI interface capabilities built in.                                                                                                    |
| EMC                              | Electromechanical Compliance                                                                                                    |

| EMI                 | Electromagnetic Interference                                                                                                    |
|---------------------|----------------------------------------------------------------------------------------------------|
| expansion ROM       | An onboard EEPROM that may contain device-specific initialization<br>and system boot functionality.                                                                                                    |
| external controller | In this configuration, a plug-in interface board in a computer is<br>connected to the VXI mainframe via one or more VXIbus extended<br>controllers. The computer then exerts overall control over VXIbus<br>system operations. |
| F                   |                                                                                                    |
| fair requester      | A MXIbus master that will not arbitrate for the MXIbus after releasing<br>it until it detects the bus request signal inactive. This ensures that all<br>requesting devices will be granted use of the bus.                     |
| Н                   |                                                                                                    |
| hex                 | Hexadecimal; the numbering system with base 16, using the digits 0 to 9 and letters A to F.                                                                                                    |
| Hz                  | hertz; cycles per second.                                                                                                    |
| I                   |                                                                                                    |
| IC                  | Integrated Circuit                                                                                                    |
| IEEE                | Institute of Electrical and Electronics Engineers                                                                                                    |
| in.                 | inches                                                                                                    |
| I/O                 | input/output; the techniques, media, and devices used to achieve communication between machines and users.                                                                                                    |
| interrupt           | A means for a device to request service from another device.                                                                                                    |
| interrupt handler   | A VMEbus functional module that detects interrupt requests generated<br>by Interrupters and responds to those requests by requesting status and<br>identify information.                                                       |
| interrupt level     | The relative priority at which a device can interrupt.                                                                                                    |
| IRQ*                | Interrupt signal                                                                                                    |

#### Glossary

| Κ                     |                                                                                                    |
|-----------------------|----------------------------------------------------------------------------------------------------|
| KB                    | Kilobytes of memory                                                                                                    |
| L                     |                                                                                                    |
| LED                   | Light Emitting Diode                                                                                                    |
| logical address       | An 8-bit number that uniquely identifies each VXIbus device in a system. It defines the A16 register address of a device, and indicates Commander and Servant relationships.                                        |
| М                     |                                                                                                    |
| m                     | meters                                                                                                    |
| master                | A functional part of a MXI/VME/VXIbus device that initiates data transfers on the backplane. A transfer can be either a read or a write.                                                                            |
| master-mode operation | A device is in master mode if it is performing a bus cycle which it initiated.                                                                                                    |
| MB                    | Megabytes of memory                                                                                                    |
| MBLT                  | Eight-byte block transfers in which both the Address bus and the Data bus are used to transfer data.                                                                                                    |
| message-based device  | An intelligent device that implements the defined VXIbus registers and communication protocols. These devices are able to use Word Serial Protocol to communicate with one another through communication registers. |
| MITE                  | A National Instruments custom ASIC, a sophisticated dual-channel DMA controller that incorporates the Synchronous MXI and VME64 protocols to achieve high-performance block transfer rates.                         |
| MODID                 | Module Identification lines                                                                                                    |
| MTBF                  | Mean Time Between Failure                                                                                                    |
| MXI-2                 | The second generation of the National Instruments MXIbus product<br>line. MXI-2 expands the number of signals on a standard MXIbus cable                                                                            |

|                             | by including VXI triggers, all VXI interrupts, CLK10, SYSFAIL*, SYSRESET*, and ACFAIL*.                                                                                                    |
|-----------------------------|----------------------------------------------------------------------------------------------------|
| MXIbus                      | Multisystem eXtension Interface Bus; a high-performance<br>communication link that interconnects devices using round, flexible<br>cables.                                                          |
| MXIbus System<br>Controller | A functional module that has arbiter, daisy-chain driver, and MXIbus cycle timeout responsibility. Always the first device in the MXIbus daisy-chain.                                              |
| N                           |                                                                                                    |
| NI-VXI                      | The National Instruments bus interface software for VME/VXIbus systems.                                                                                                    |
| Non-Slot 0 device           | A device configured for installation in any slot in a VXIbus mainframe<br>other than Slot 0. Installing such a device into Slot 0 can damage the<br>device, the VXIbus backplane, or both.         |
| 0                           |                                                                                                    |
| Onboard RAM                 | The optional RAM installed into the SIMM slots of the PCI-MXI-2 board or VXI/VME-MXI-2 module.                                                                                                    |
| Р                           |                                                                                                    |
| PCI                         | Peripheral Component Interconnect. The PCI bus is a high-performance 32-bit or 64-bit bus with multiplexed address and data lines.                                                                 |
| propagation                 | The transmission of signal through a computer system.                                                                                                    |
| R                           |                                                                                                    |
| register-based device       | A Servant-only device that supports VXIbus configuration registers.<br>Register-based devices are typically controlled by message-based<br>devices via device-dependent register reads and writes. |
| retry                       | An acknowledge by a destination that signifies that the cycle did not complete and should be repeated.                                                                                             |

Glossary

| RESMAN                       | The name of the National Instruments Resource Manager in NI-VXI bus interface software. See <i>Resource Manager</i> .                                                                                                    |
|------------------------------|----------------------------------------------------------------------------------------------------|
| Resource Manager             | A message-based Commander located at Logical Address 0, which<br>provides configuration management services such as address map<br>configuration, Commander and Servant mappings, and self-test and<br>diagnostic management.                                                                                                    |
| S                            |                                                                                                    |
| S                            | seconds                                                                                                    |
| Servant                      | A device controlled by a Commander; there are message-based and register-based Servants.                                                                                                    |
| Shared Memory<br>Protocol    | A communication protocol that uses a block of memory that is<br>accessible to both a client and a server. The memory block operates as<br>a message buffer for communications.                                                                                                    |
| SIMM                         | Single In-line Memory Module                                                                                                    |
| slave                        | A functional part of a MXI/VME/VXIbus device that detects data transfer cycles initiated by a VMEbus master and responds to the transfers when the address specifies one of the device's registers.                                                                                                    |
| slave-mode operation         | A device is in slave mode it if is responding to a bus cycle.                                                                                                    |
| Slot 0 device                | A device configured for installation in Slot 0 of a VXIbus mainframe.<br>This device is unique in the VXIbus system in that it performs the<br>VMEbus System Controller functions, including clock sourcing and<br>arbitration for data transfers across the backplane. Installing such a<br>device into any other slot can damage the device, the VXIbus<br>backplane, or both. |
| statically configured device | A device whose logical address cannot be set through software; that is, it is not dynamically configurable.                                                                                                    |
| SYSFAIL                      | A VMEbus signal that is used by a device to indicate an internal failure.<br>A failed device asserts this line. In VXI, a device that fails also clears<br>its PASSed bit in its Status register.                                                                                                    |
| SYSRESET                     | A VMEbus signal that is used by a device to indicate a system reset or power-up condition.                                                                                                    |

| System RAM                  | RAM installed on your personal computer and used by the operating system, as contrasted with onboard RAM, which is installed on the PCI-MXI-2 or VXI/VME-MXI-2.                                                                                                    |
|-----------------------------|----------------------------------------------------------------------------------------------------|
| т                           |                                                                                                    |
| trigger                     | Either TTL or ECL lines used for intermodule communication.                                                                                                    |
| TTL                         | Transistor-Transistor Logic                                                                                                    |
| U                           |                                                                                                    |
| user window                 | A region of PCI address space reserved by the PCI-MXI-2 for use via the NI-VXI low-level function calls. MapVXIAddress() uses this address space to allocate regions for use by the VXIpeek() and VXIpoke() macros.                                                                                                    |
| V                           |                                                                                                    |
| V                           | volts                                                                                                    |
| VDC                         | volts direct current                                                                                                    |
| VIC or VICtext              | VXI Interactive Control Program, a part of the NI-VXI bus interface<br>software package. Used to program VXI devices, and develop and<br>debug VXI application programs.                                                                                                    |
| VME                         | Versa Module Eurocard or IEEE 1014                                                                                                    |
| VMEbus System<br>Controller | A device configured for installation in Slot 0 of a VXIbus mainframe<br>or Slot 1 of a VMEbus chassis. This device is unique in the VMEbus<br>system in that it performs the VMEbus System Controller functions,<br>including clock sourcing and arbitration for data transfers across the<br>backplane. Installing such a device into any other slot can damage the<br>device, the VMEbus/VXIbus backplane, or both. |
| VXIbus                      | VMEbus Extensions for Instrumentation                                                                                                    |
| VXIinit                     | A program in the NI-VXI bus interface software package that initializes<br>the board interrupts, shared RAM, VXI register configurations, and bus<br>configurations.                                                                                                    |

| VXIedit or<br>VXItedit | VXI Resource Editor program, a part of the NI-VXI bus interface<br>software package. Used to configure the system, edit the manufacturer<br>name and ID numbers, edit the model names of VXI and non-VXI<br>devices in the system, as well as the system interrupt configuration<br>information, and display the system configuration information<br>generated by the Resource Manager. |
|------------------------|----------------------------------------------------------------------------------------------------|
| W                      |                                                                                                    |
| Word Serial Protocol   | The simplest required communication protocol supported by message-<br>based devices in a VXIbus system. It utilizes the A16 communication<br>registers to transfer data using a simple polling handshake method.                                                                                                    |
| write posting          | A mechanism that signifies that a device will immediately give a successful acknowledge to a write transfer and place the transfer in a local buffer. The device can then independently complete the write cycle to the destination.                                                                                                    |
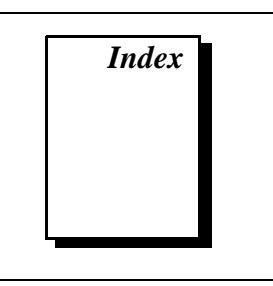

# A

A16 base address, VMEbus, 4-3 to 4-4 A16 write posting, VME/VXI-MXI-2, 6-21 to 6-22 A24/A32 write posting PCI-MXI-2, 6-17 VME/VXI-MXI-2, 6-21 to 6-22 address space configuration PCI-MXI-2, 6-6 VME/VXI-MXI-2, 6-21 arbiter timeout, setting, 6-27 arbiter type, setting, 6-26 arbitration mode, interlocked, 6-22 to 6-23 automatic retry feature, setting MXI-2, 6-16 to 6-17 MXIbus, 6-28 to 6-29 VXI/VME, 6-25

## B

BTO. See Bus Timeout (BTO) value, setting.
bulkhead cables, D-3
bulletin board support, E-1
Bus Configuration Editor. See PCI-MXI-2 Bus Configuration Editor.
Bus Timeout (BTO) value, setting MXIbus, 6-15, 6-27 to 6-28 VXI/VME, 6-24

## C

C programs compiling, 7-4 to 7-5

sample programs, 7-4 symbols, 7-4 to 7-5 cables, rugged, D-3 CLK10 routing, VXIbus, 3-8 to 3-12 CLK10 generated from MXIbus (figure), 3-9 CLK10 generated from onboard oscillator (figure), 3-9 CLK10 generated from SMB (figure), 3-9 drive inverted external CLK SMB (figure), 3-11 drive non-inverted external CLK SMB (figure), 3-11 receive external CLK SMB (figure), 3-11 receive external CLK SMB with 50 ohm termination (figure), 3-11 receiving or driving MXIbus CLK10 (figure), 3-12 CLK10 signal, MXIbus common questions, D-3 setting, 6-15 to 6-16, 6-30 CloseVXIIibrary function, 7-4 common questions about NI-VXI software, D-1 to D-7 compiling C programs, 7-4 to 7-5 symbols, 7-4 to 7-5 configuration configuration editors. See PCI-MXI-2 Configuration Editor; VXI/VME-MXI-2 Configuration Editor. default settings, 1-10 to 1-15 PCI-MXI-2 board, 2-1 to 2-3 configuration EEPROM, 2-3

default settings **Bus Configuration Editor** (table), 1-12 **Device Configuration Editor** (table), 1-12 hardware settings (table), 1-11 Logical Address Configuration Editor (table), 1-11 onboard DRAM, 2-3 parts locator diagram, 2-2 quick start, 1-6 to 1-10 VME-MXI-2 module, 4-1 to 4-10 configuration EEPROM, 4-7 to 4-8 default settings **Configuration Editor settings** (table), 1-14 to 1-15 hardware settings (table), 1-14 front panel features, 4-3 MXIbus termination, 4-5 to 4-6 onboard DRAM, 4-8 to 4-10 DRAM configurations (table), 4-9 to 4-10 SIMM size configuration (figure), 4-9 parts locator diagram, 4-2 VMEbus A16 base address, 4-3 to 4-4 VME-MXI-2 intermodule signaling, 4-4 to 4-5 VXI-MXI-2 module, 3-1 to 3-18 configuration EEPROM, 3-15 to 3-16 default settings **Configuration Editor settings** (table), 1-14 to 1-15 hardware settings (table), 1-13 front panel features, 3-3 MXIbus termination, 3-13 to 3-14 onboard DRAM, 3-17 to 3-18 removing metal enclosure, 3-3 right-side cover (figure), 3-2

trigger input termination, 3-12 to 3-13 VXIbus CLK10 routing, 3-8 to 3-12 VXIbus local bus, 3-7 to 3-8 VXIbus logical address, 3-4 to 3-5 VXIbus Slot 0/non-Slot 0, 3-5 to 3-7 configuration editors. See PCI-MXI-2 Configuration Editor; VXI/VME-MXI-2 Configuration Editor. configuration EEPROM, C-1 to C-3 controlling EEPROM operation, C-1 to C-2 fixing invalid EEPROM configuration, C-2 to C-3 PCI-MXI-2 board, 2-3 VME-MXI-2 module, 4-7 to 4-8 VXI-MXI-2 module, 3-15 to 3-16 configuration settings, PCI-MXI-2 loading from file, 6-4 reverting to current settings, 6-4 saving to file, 6-4 updating current configuration, 6-4 controller Default Controller (LA-1), 6-11 MXI System Controller, 6-14 to 6-15 MXIbus System Controller, 6-27 VMEbus System Controller, 6-23 to 6-24 customer communication, xv, E-1 to E-2

## D

Default Controller (LA-1), 6-11 default settings, 1-10 to 1-15 PCI-MXI-2 board Bus Configuration Editor (table), 1-12 Device Configuration Editor (table), 1-12 hardware settings (table), 1-11 Logical Address Configuration Editor (table), 1-11

VME-MXI-2 module **Configuration Editor settings** (table), 1-14 to 1-15 hardware settings (table), 1-14 VXI-MXI-2 module **Configuration Editor settings** (table), 1-14 to 1-15 hardware settings (table), 1-13 Device Configuration Editor. See PCI-MXI-2 Device Configuration Editor. device type for PCI-MXI-2, setting, 6-6 documentation conventions used in manual. xiii how to use documentation set. xiv-xv how to use this manual (figure), 1-2 organization of manual, xi-xii related documentation, xv DRAM configuration PCI-MXI-2 board, 2-3 VME-MXI-2 module, 4-8 to 4-10 DRAM configurations (table), 4-9 to 4-10 SIMM size configuration (figure), 4-9 VXI-MXI-2 module, 3-17 to 3-18 DRAM configurations (table), 3-18 SIMM size configuration (figure). 3-17 driver window. See user and driver window configuration.

# E

EEPROM. See configuration EEPROM. electrical specifications PCI-MXI-2, A-3 VME-MXI-2 module, A-10 VXI-MXI-2 module, A-7 electronic support services, E-1 to E-2 e-mail support, E-2 Enable Byte Swapping option, VXI Shared RAM, 6-9 environmental specifications PCI-MXI-2, A-3 VME-MXI-2 module, A-10 VXI-MXI-2 module, A-6 example programs, 7-2 Expansion ROM, enabling, 6-18

# F

Fair Requester MXI, 6-29 VXI/VME, 6-27 fax and telephone support, E-2 Fax-on-Demand support, E-2 files for NI-VXI header files, B-2 main programs and files, B-1 to B-2 frequently asked questions about NI-VXI software, D-1 to D-4 FTP support, E-1 functions local resource access functions, 7-3 low-level access functions, 7-2 to 7-3 system configuration functions, 7-4

## G

GetDevInfo function, 7-3

### H

handlers, selecting number of, 6-12 hardware. *See also* PCI-MXI-2 board; VME-MXI-2 module; VXI-MXI-2 module. default settings (table) PCI-MXI-2 board, 1-11 VME-MXI-2 module, 1-14 VXI-MXI-2 module, 1-13 description, 1-4 to 1-5 quick start installation, 1-7 to 1-8 header files, B-2

## I

InitVXIIibrary function, 7-4 installation hardware installation, 1-7 to 1-8 NI-VXI software for Solaris 2.x completing installation, 5-3 procedure, 1-8, 5-1 to 5-2 PCI-MXI-2 board, 2-4 to 2-5 VME-MXI-2 module, 4-10 to 4-11 connecting MXIbus cable, 4-11 to 4-12 VXI-MXI-2 module, 3-19 connecting MXIbus cable, 3-20 to 3-21 interlocked arbitration mode, 6-22 to 6-23 interrupt handlers, selecting number of, 6-12 interrupters, selecting number of, 6-13 IRQ level, selecting, 6-12

#### L

LA Selection and Logical Address option, 6-20 LabVIEW software, 1-6 LabWindows/CVI software, 1-6 LD\_LIBRARY\_PATH environment variable, 5-3 LEDs on VXI/VME-MXI-2, D-2 loading NI-VXI software for Solaris 2.*x*, 5-2 local bus, VXIbus, 3-7 to 3-8 local resource access functions, 7-3 logical address configuration PCI-MXI-2 board, 6-5 to 6-6 VME/VXI-MXI-2, 6-20 VXI-MXI-2 module, 3-4 to 3-5 definition, 3-4 Logical Address Configuration Editor. *See* PCI-MXI-2 Logical Address Configuration Editor. low-level access functions, 7-2 to 7-3

#### Μ

manual. See documentation. MapVXIAddress function, 7-2 to 7-3 memory. See also DRAM configuration; VXI Shared RAM options. setting with Requested Memory control, 6-21 user and driver window configuration, 6-17 to 6-18 memory requirement specifications PCI-MXI-2, A-2 VME-MXI-2, A-10 VXI-MXI-2, A-6 Memory Select option, VXI Shared RAM, 6-9 multiple application support with NI-VXI library, 7-2 MXI automatic retry feature, 6-16 to 6-17, 6-28 to 6-29 MXI CLK10 signal, controlling, 6-15 to 6-16 MXI System Controller, 6-14 to 6-15 MXI transfer limit, setting, 6-16 MXI-2, 1-3 to 1-4 MXIbus Bus Timeout (BTO) value, setting, 6-15 MXIbus cable connections VME-MXI-2 module, 4-11 to 4-12 VXI-MXI-2 module, 3-20 to 3-21 MXIbus capability descriptions PCI-MXI-2 board, A-1 VME-MXI-2 module, A-8 VXI-MXI-2 module, A-4 **MXIbus** termination VME-MXI-2 module, 4-5 to 4-6 VXI-MXI-2 module, 3-13 to 3-14

# Ν

NI-VXI software common questions, D-1 to D-4 compiling C programs, 7-4 to 7-5 symbols, 7-4 to 7-5 description, 1-5 example programs, 7-2 installing and loading NI-VXI software for Solaris 2xcompleting installation, 5-3 procedure, 1-8, 5-1 to 5-2 interactive control. 7-1 to 7-2 loading driver for Solaris 2.x, 5-2 overview, 7-1 programming considerations, 7-2 to 7-4 local resource access functions, 7-3 low-level access functions, 7-2 to 7-3 multiple applications support with NI-VXI library, 7-2 system configuration functions, 7-4 programs and files header files, B-2 main programs and files, B-1 to B-2 setting up for use, 5-3 unloading driver for Solaris 2.x, 5-3 NIVXIPATH environment variable, 5-3, 6-1

# 0

onboard DRAM. See DRAM configuration.

## P

parity checking, MXIbus, 6-29 PATH environment variable, 6-1 PCI-MXI-2 board common questions, D-1 to D-4 configuration, 2-1 to 2-3. *See also* PCI-MXI-2 Configuration Editor. configuration EEPROM, 2-3

onboard DRAM. 2-3 parts locator diagram, 2-2 default settings **Bus Configuration Editor** (table). 1-12 **Device Configuration Editor** (table), 1-12 hardware settings (table), 1-11 Logical Address Configuration Editor (table), 1-11 hardware description, 1-4 to 1-5 installation, 2-4 to 2-5 quick start installation, 1-6 to 1-7 specifications electrical, A-3 environmental, A-3 MXIbus capability descriptions, A-1 PCI functionality, A-2 performance, A-3 physical, A-3 requirements, A-2 PCI-MXI-2 Bus Configuration Editor default settings (table), 1-12 Expansion ROM, 6-18 illustration. 6-14 MXI bus A24/A32 Write Post, 6-17 MXI Bus Timeout (BTO), 6-15 MXI CLK10, 6-15 to 6-16 MXI System Controller, 6-14 to 6-15 MXI Transfer Limit, 6-16 MXI-2 Auto Retry, 6-16 to 6-17 Synchronous MXI, 6-16 User Window and Driver Window, 6-17 to 6-18 Window Size, 6-18 PCI-MXI-2 Configuration Editor default settings (table), 1-11 to 1-12 illustration, 6-3 Load Configuration from File, 6-4

overview, 6-3 to 6-4 Record Configuration to File, 6-4 Revert to Current Configuration, 6-4 saving changes, 6-3 Update Current Configuration, 6-4 PCI-MXI-2 Device Configuration Editor Default Controller (LA-1), 6-11 default settings (table), 1-12 illustration, 6-11 Number of Handlers, 6-12 Number of Interrupters, 6-13 Protocol Register, 6-13 Read Protocol Response, 6-13 Servant Area Size, 6-12 System IRO Level, 6-12 PCI-MXI-2 Logical Address Configuration Editor Address Space, 6-6 default settings (table), 1-11 Device Settings group, 6-5 to 6-6 Device Type, 6-6 illustration, 6-5 Logical Address parameter, 6-5 to 6-6 Resource Manager Delay, 6-10 VXI Shared RAM options, 6-7 to 6-10 advanced settings, 6-8 to 6-10 Enable Byte Swapping, 6-9 Lower Half Window and Upper Half Window, 6-7 to 6-8 Memory Select, 6-9 Shared RAM Pool, 6-7 to 6-8 VXI/VME Shared RAM Size, 6-7 Window Mapping, 6-9 to 6-10 performance specifications PCI-MXI-2 board, A-3 VME-MXI-2 module, A-11 VXI-MXI-2 module, A-7 physical specifications PCI-MXI-2, A-3 VME-MXI-2 module, A-10

VXI-MXI-2 module, A-6 problems and solutions, D-1 to D-4 programming considerations. *See* NI-VXI software. Protocol Register contents, specifying, 6-13

## Q

questions about NI-VXI software, D-1 to D-4 quick start configuration, 1-6 to 1-10 default settings, 1-10 to 1-15 PCI-MXI-2 board **Bus Configuration Editor** (table), 1-12 **Device Configuration Editor** (table), 1-12 hardware settings (table), 1-11 Logical Address Configuration Editor (table), 1-11 VME-MXI-2 module Configuration Editor settings (table), 1-14 to 1-15 hardware settings (table), 1-14 VXI-MXI-2 module Configuration Editor settings (table), 1-14 to 1-15 hardware settings (table), 1-13 device interactions, 1-9 to 1-10 hardware installation. 1-7 to 1-8 VME users, 1-9

### R

RAM. See DRAM configuration; VXI Shared RAM options.
Read Protocol response, specifying, 6-13
README.DOC file, B-2
request level for VME Data Transfer Bus, setting, 6-26
Requested Memory control, 6-21 Requester. *See* Fair Requester. RESMAN utility fixing system hangups, D-4 overview, B-1 performing startup Resource Manager operations, D-2 testing your system, D-2 VME device configuration, 1-9 Resource Manager delay, setting, 6-10 Resource Manager Display, 1-10

### S

servant area size, setting, 6-12 shared RAM. See VXI Shared RAM options. Slot 0/non-Slot 0 configuration, 3-5 to 3-7 software, NI-VXI. See NI-VXI software. software, optional, 1-6 specifications PCI-MXI-2 electrical, A-3 environmental, A-3 MXIbus capability descriptions, A-1 PCI functionality, A-2 performance, A-3 physical, A-3 requirements, A-2 VME-MXI-2 electrical, A-10 environmental, A-10 MXIbus capability descriptions, A-8 performance, A-11 physical, A-10 requirements, A-10 VMEbus capability codes, A-9 VXI-MXI-2 electrical. A-7 environmental, A-6 MXIbus capability descriptions, A-4 performance, A-7

physical, A-6 requirements, A-6 VMEbus capability codes, A-5 symbols in C programs, 7-4 to 7-5 Synchronous MXI protocol, 6-16 system configuration functions, 7-4 System Controller MXI System Controller, 6-14 to 6-15 MXIbus System Controller, 6-27 VMEbus System Controller, 6-23 to 6-24 system IRQ level, selecting, 6-12

## Т

technical support, E-1 to E-2 telephone and fax support, E-2 transfer limit, setting MXIbus, 6-16, 6-29 VME/VXI-MXI-2, 6-26 trigger input termination, VXI-MXI-2 module, 3-12 to 3-13

## U

unloading NI-VXI software for Solaris 2.*x*, 5-2 UnMapVXIAddress function, 7-2 user and driver window configuration, 6-17 to 6-18 window size, 6-18

#### V

VIC program, 7-1, B-1 VICTEXT program, 7-1, B-1 VME devices, configuring, 1-9 VMEbus capability codes VME-MXI-2 module, A-9 VXI-MXI-2 module, A-5 VME-MXI-2 Configuration Editor. *See* VXI/VME-MXI-2 Configuration Editor.

© National Instruments Corporation

VME-MXI-2 module common questions, D-1 to D-4 configuration, 4-1 to 4-10 configuration EEPROM, 4-7 to 4-8 front panel features, 4-3 MXIbus termination, 4-5 to 4-6 onboard DRAM, 4-8 to 4-10 DRAM configurations (table). 4-9 to 4-10 SIMM size configuration (figure), 4-9 parts locator diagram, 4-2 VMEbus A16 base address, 4-3 to 4-4 VME-MXI-2 intermodule signaling, 4-4 to 4-5 connecting MXIbus cable, 4-11 to 4-12 default settings Configuration Editor settings (table), 1-14 to 1-15 hardware settings (table), 1-14 hardware description, 1-5 installation, 4-10 to 4-11 quick start installation, 1-7 to 1-8 specifications electrical, A-10 environmental, A-10 MXIbus capability descriptions, A-8 performance, A-11 physical, A-10 requirements, A-10 VMEbus capability codes, A-9 volume management (note), 1-8, 5-1 VXI Shared RAM options, 6-7 to 6-10 advanced settings, 6-8 to 6-10 Enable Byte Swapping, 6-9 Lower Half Window and Upper Half Window, 6-7 to 6-8 Memory Select, 6-9 Shared RAM Pool. 6-7 to 6-8

VXI/VME Shared RAM Size. 6-7 Window Mapping, 6-9 to 6-10 VXIbus CLK10 routing, 3-8 to 3-12 CLK10 generated from MXIbus (figure), 3-9 CLK10 generated from onboard oscillator (figure), 3-9 CLK10 generated from SMB (figure), 3-9 drive inverted external CLK SMB (figure), 3-11 drive non-inverted external CLK SMB (figure), 3-11 receive external CLK SMB (figure), 3-11 receive external CLK SMB with 50 ohm termination (figure), 3-11 receiving or driving MXIbus CLK10 (figure), 3-12 VXIbus local bus, 3-7 to 3-8 VXIbus logical address. See logical address. VXIbus Slot 0/non-Slot 0, 3-5 to 3-7 VXIedit configuration utility. See also PCI-MXI-2 Configuration Editor; VXI/VME-MXI-2 Configuration Editor. interacting with VXI/VME devices, 1-9 to 1-10 overview. B-1 to B-2 running, 6-1 to 6-2 text equivalent of graphical VXIedit program (note), 6-1 VME device configuration information, 1-9 VXIinit utility, B-1 vxiinreg command, 1-10 VXImemAlloc function (warning), 7-3 VXI-MXI-2 module common questions, D-1 to D-4 configuration, 3-1 to 3-18 configuration EEPROM, 3-15 to 3-16 front panel features, 3-3 MXIbus termination, 3-13 to 3-14

onboard DRAM. 3-17 to 3-18 DRAM configurations (table), 3-18 SIMM size configuration (figure), 3-17 removing metal enclosure, 3-3 right-side cover (figure), 3-2 trigger input termination, 3-12 to 3-13 VXIbus CLK10 routing, 3-8 to 3-12 CLK10 generated from MXIbus (figure), 3-9 CLK10 generated from onboard oscillator (figure), 3-9 CLK10 generated from SMB (figure), 3-9 drive inverted external CLK SMB (figure), 3-11 drive non-inverted external CLK SMB (figure), 3-11 receive external CLK SMB (figure), 3-11 receive external CLK SMB with 50 ohm termination (figure), 3-11 receiving or driving MXIbus CLK10 (figure), 3-12 VXIbus local bus, 3-7 to 3-8 VXIbus logical address, 3-4 selection (figure), 3-5 VXIbus Slot 0/non-Slot 0, 3-5 to 3-7 connecting MXIbus cable, 3-20 to 3-21 default settings Configuration Editor settings (table), 1-14 to 1-15 hardware settings (table), 1-13 hardware description, 1-4 to 1-5 installation. 3-19 quick start installation, 1-7 to 1-8 specifications electrical. A-7

environmental. A-6 MXIbus capability descriptions, A-4 performance, A-7 physical, A-6 requirements, A-6 VMEbus capability codes, A-5 VXIpeek function, 7-2 to 7-3 VXIpoke function, 7-2 to 7-3 VXISOLARIS macro (note), 7-2 VXISOLARIS symbol, defining, 7-4 VXItedit utility interacting with VXI/VME devices, 1-9 overview. B-2 VME device configuration information, 1-9 VXI/VME automatic retry feature, 6-25 VXI/VME-MXI-2 Configuration Editor A16 Write Post and A24/A32 Write Post, 6-21 to 6-22 Address Space and Requested Memory, 6-21 default settings (table), 1-14 to 1-15 illustration, 6-20 Interlocked Mode, 6-22 to 6-23 LA Selection and Logical Address, 6-20 MXI bus configuration options advanced MXI settings, 6-28 CLK10, 6-30 MXI Auto Retry, 6-28 to 6-29 MXI BTO Value, 6-27 to 6-28 MXIbus System Controller, 6-27 Transfer Limit, 6-29 overview, 6-19 VXI/VME bus configuration options advanced VXI settings, 6-24 to 6-25 Arbiter Timeout, 6-27 Arbiter Type, 6-26 Fair Request, 6-27 Request Level, 6-26 Transfer Limit, 6-26

VMEbus System Controller, 6-23 to 6-24 VXI/VME Auto Retry, 6-25 VXI/VME BTO Value, 6-24 VXI/VME-PCI8022 kit hardware description, 1-4 to 1-5 introduction, 1-1 MXI-2 description, 1-3 to 1-4 overview, 1-3 requirements for getting started, 1-3 software description, 1-5

#### W

Window Mapping option, VXI Shared RAM, 6-9 to 6-10 Window Size value, 6-18 write posting A16 write posting, VME/VXI-MXI-2, 6-21 to 6-22 A24/A32 write posting PCI-MXI-2 board, 6-17 VME/VXI-MXI-2, 6-21 to 6-22